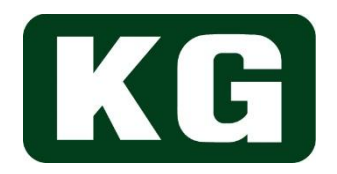

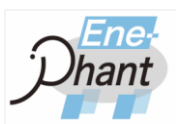

# **Operation Manual**

# **Re-Generative AC/DC Electronic Load**

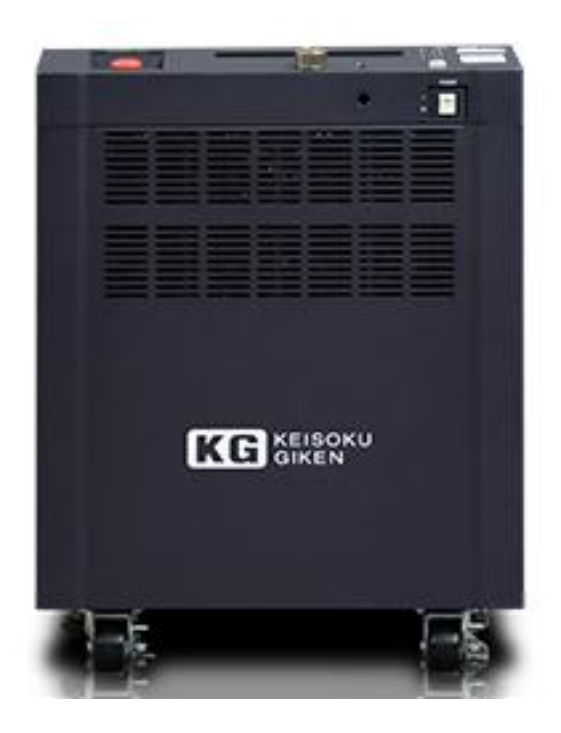

## Ene-phant Series NT-AA-10KE-L

## **KEISOKU GIKEN CO. LTD.**

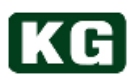

## **Warranty Information**

KG (KEISOKU GIKEN CO. LTD.) certifies that this product met its published specifications in this manual at time of shipment from factory with rigorous product inspection.

KG hardware product is warranted against defects in material and workmanship for a period of one year from date of delivery.

During the warranty period KG will, at its option, either repair or replace products without charge which prove to be defective. Please contact a dealer you purchased from or KG directly for any request or questions of the warranty service and inform of product model number and serial number for the manufacturing traceability.

Regarding measurement accuracy, warranty period is six months from date of delivery.

The foregoing warranty shall not apply to any failure(s) or defect(s) resulting from improper or inadequate maintenance/handling by the Customer as listed below.

The repair will be charged in those situations.

- 1. Usage not in accordance to instruction for operations in manual.
- 2. Unauthorized repair, alteration, modification, or physical damage.
- 3. The damage caused by improper packaging or handling during transportation.
- 4. Acts of God such as temblor, floods, riot, and war.
- 5. The abnormal input or power surge voltage.

The repair with dispatching engineer from KG is also charged.

- \*KG may decline any repair service (charged or without charge) for unrepairable damaged products.
- \*This warranty is valid only in Japan

### Copyrights

This document contains proprietary information protected by copyright.

All rights are reserved by KG (Keisoku Giken Ltd.).

No part of this document may be photocopied, reproduced, or translated into another language without the prior consent of KG (Keisoku Giken Ltd.)

#### **Operation Manual**

Read the manual before using this product and follow the manual instructions.

After read through the manual, store the documentation carefully so that it will be accessible for reference when uncertainty is encountered in the future.

It should be attached when the product is moved.

The manual is described based on the available function when Ene-phant series has been shipped. The information contained in this document is subject to change without notice by specification update.

#### **Registered Trade**

Microsoft Windows, Microsoft Excel, ActiveX, Visual Basic, Visual C++ are the registered trademark of Microsoft Co. in the United States and other countries.

GPIB is a registered trademark of Hewlett-Packard Company in United States and other countries.

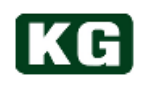

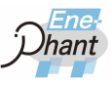

## Introduction

#### What's in This Manual

The following model of Ene-phant Series are described in this manual. • NT-AA-10KE-L Regenerative AC/DC Electronic load Single phase model

The description in this manual is common for both models unless any specific notice.

#### How This Manual organized

This operation manual is organized as follows.

#### **Chapter 1 Product Overview**

Overview and features of Ene-phant Series are introduced.

#### **Chapter 2 Getting Started**

The notice of connection is described to use the instrument with adequate performance.

#### **Chapter 3 Parts Description and Function**

This chapter describes terminal block and switch etc. description and function on Front and rear panel.

Chapter 4 User Interface This chapter describes user interface.

<u>Chapter 5 Remote</u> This chapter describes command for remote control.

#### **Chapter 6 Example of Applications**

This chapter describes extended connection function.

#### Chapter 7 The Specification of NT-AA-10KE-L

Electrical, mechanical, and general specifications of the Ene-Phant series are described.

#### **Chapter 8 Options**

The options for Ene-Phant series are described.

#### Chapter 9 Maintenance and Calibration

The maintenance, service, and calibration of Ene-phant are described.

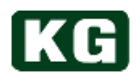

#### For your safety use

The following general safety precautions must be observed during all phases of operation, service, and repair of this instrument.

Failure to comply with these precautions or with specific warnings elsewhere in this manual violates safety standards of design, manufacture, and intended use of the instrument. KG (Keisoku Giken Ltd.) assumes no liability for the customer's failure to comply with these requirements.

#### Safety Symbols

The following symbols are used in this manual and this product for safely and correctly using the product. Please understand the meaning of symbols and keep safety precautions in mind while using the product.

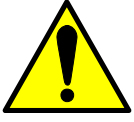

Indicates areas or details involving warning, hazard or caution. Wherever these symbols are displayed on this product, please refer to the corresponding page in the manual for details.

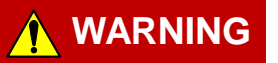

Indicates that incorrect operation of the product may cause severe damage to user (death, heavy injury etc). Fully understand the instructions mentioned and operate the product according to these instructions.

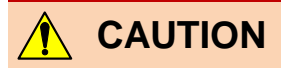

If not operated correctly, it may cause damage to the product and other connected devices, as well as may cause light physical damage to user. Fully understand the instructions mentioned and operate the product according to these instructions.

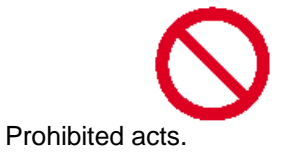

#### Information

The supplemental description for operation procedure is described.

#### Note

Indicates things that you should know regarding product operation and performance.

Dismantling

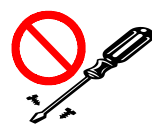

Some of the parts inside the product uses high voltage that may be hazardous for human body. Do not remove cover or panel.

#### Installation Environment

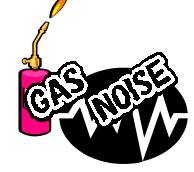

Never place the products exposed to corrosive, explosive and flammable gases for the safety as well as under the noise of high electromagnetic field.

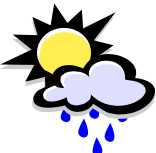

Avoid high temperature environment like sunny or hot place. Avoid high humidity place. Operating Environment is specified as follows. Temperatures: 0° C - 40° C. Relative humidity: 20% ~ 85%

When condensation is formed, do not use this instrument until it becomes completely dry.

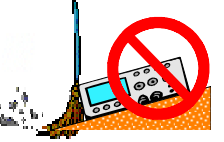

Avoid dusty and dirty place. Also select a flat place free from vibration. In addition, avoid places with poor ventilation.

When installing large equipment, fix it with caster locks or anchor bolts to prevent accidents caused by movement or tipping due to vibration including earthquakes. Do not cover the air supply and exhaust opening with keep enough space for surroundings not to disturb the role of air forced cooling system for the instrument.

Do not place anything on this instrument.

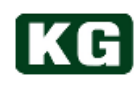

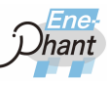

#### Input Power Supply

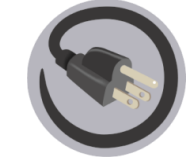

Input power supply voltage of the instrument must be within maximum rating. Use appropriate cable fitting to the power.

Fuse

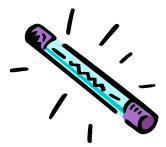

The fuses of the instrument cannot be replaced.

#### Operator

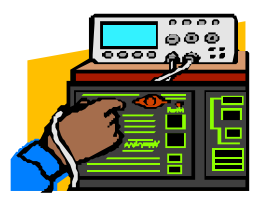

Use the instrument by appropriate electrical knowledge with good understanding of this document.

Junior operator who does not have enough electrical knowledge has to be supervised by senior operator who has appropriate electric knowledge when he uses the instruments.

#### Connection of the instrument

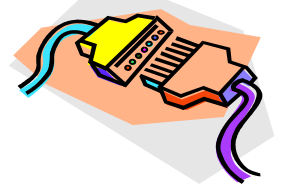

Power off the all related instruments when the instrument is connected to or removed from other devices.

The voltage may be remained after power off. Handle them after confirm that the voltage becomes low enough.

#### ■ Transport

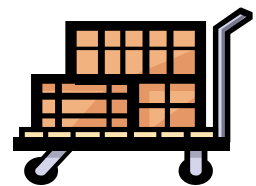

Turn off power switch and remove all cables to move the instrument. The operation manual has to be also attached it.

#### Maintenance, Inspection

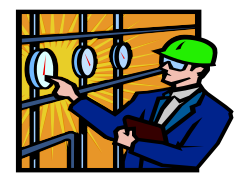

In order to prevent electric shock when performing maintenance or inspection, ensure to remove the plug of power cord set. Periodic maintenance, inspection and cleaning of the product is recommended for maintaining its safety.

Periodic calibration is recommended for maintaining the performance of the product.

#### Overload

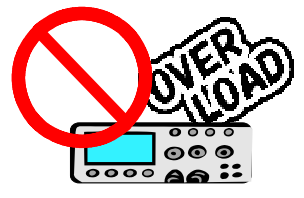

Do not apply voltage outside the specified range in connectors and input terminals of the product.

Do not use connectors and input terminals of the product except for applications described in this manual.

Cleaning

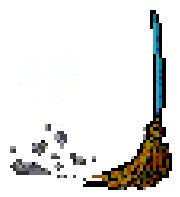

Power off and remove cables for cleaning the dust of the instrument. The cleaning should be done by wiping lightly with soft cloth.

#### ■ Calibration, Repair

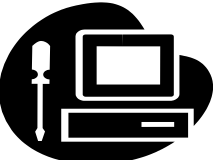

Calibration and repair of the product is handled by KEISOKU GIKEN Co., Ltd. When calibration or repair is required, please contact us or our agent.

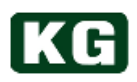

## Contents

| Warranty Information                         | 2        |
|----------------------------------------------|----------|
| Copyrights                                   | 2        |
| Operation Manual                             | 2        |
| Registered Trade                             | 2        |
| Introduction                                 | 3        |
| What's in This Manual                        | 3        |
| How This Manual organized                    | 3        |
| For your safety use                          | 4        |
| Unpacking check                              | 0<br>Q   |
| Ontions                                      | 0<br>0   |
| Notice for moving                            |          |
| Chapter 1 Product Overview                   | 10       |
| Overview                                     | 10       |
| Application                                  | 10       |
| General Notice for operation                 | 10       |
| Chapter 2. Getting Started                   | 13       |
| NT-AA-10KE-L grid side connection            | 13       |
| NT-AA-10KE-L Electronic Load side connection | 14       |
| Turn on and turn off the power supply        | 17       |
| Chapter 3. Parts Description and Function    | 18       |
| NT-AA-10KE-L Front panel                     | 18       |
| NT-AA-10KE-L Rear Panel                      | 20       |
| Chapter 4. User Interface                    | 22       |
| User Interface Overview                      | 22       |
| Power on status                              | 22       |
| OLED Display                                 | 23       |
| Measurement                                  | 25       |
| Protection Function (Alarm)                  | 29       |
| Load Setting                                 | 30       |
| Limit Setting.                               | 40       |
| Grid protection function setting             | 42       |
|                                              | 44<br>15 |
| LED Indicator                                | 45       |
| Chanter 5 Demote Control                     | 16       |
| Summary of remote control                    | 46       |
| Command List                                 | 47       |
| (1) Control Command 1                        | 48       |
| (1) Control Command 2                        | 10       |
| (2) Control Command 2                        | 40       |
| (3) Setting Command 1                        | 48       |
| (4) Setting Command 2                        | 49       |
| (5) Setting Command 3                        | 49       |
| (6) Setting Command 4                        | 49       |
| (7) Setting Command 5                        | 50       |
| (8) Setting Command 6                        | 50       |
| (9) Reading Command 1                        | 51       |
| (c) Reading Command 2                        | 51       |
| (10) Reading Command 2                       | 51       |
|                                              | ວ2<br>=  |
| (12) Status Register 1                       | 52       |
| (13) Status Register 2                       | 53       |
| (14) Status Register 3                       | 53       |

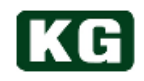

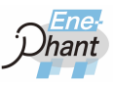

| (15) I/O Command                                         | 54 |
|----------------------------------------------------------|----|
| (16) System Command                                      | 54 |
| (17) DSP Command                                         | 54 |
| (18) DSP Grid Monitor Protection Relay Setting Command 1 |    |
| (19) DSP Grid Monitor Protection Relay Setting Command 2 |    |
| (20) DSP Function Setting Command                        | 57 |
| RS-232C Interface                                        |    |
| USB Interface.                                           |    |
| USB Driver                                               | 60 |
| ActiveX control using Excel                              | 67 |
| USB sample program                                       | 68 |
| LAN (Ethernet) Interface                                 | 69 |
| GPIB Interface (Option)                                  | 72 |
| External Control (DIDO) Interface                        | 73 |
| External Control (AI) Interface                          | 78 |
| Master-Slave Configuration                               | 79 |
| Chapter 6. Example of Applications                       | 82 |
| Single Phase 2 wire AC input (NT-AA-10KE-L)              | 82 |
| Storage Battery DC Input (NT-AA-10KE-L)                  | 83 |
| Phase 3-Wire AC Input (NT-AA-10KE-L)                     |    |
| Photovoltaic cell (PV) DC Input (NT-AA-10KE-L)           | 85 |
| Chapter 7. The Specification of NT-AA-10KE-L             | 86 |
| Specifications                                           | 86 |
| External dimensions NT-AA-10KE-L                         |    |
| Chapter 8. Options                                       | 91 |
| List of options                                          | 91 |
| Chapter 9. Maintenance and Calibration                   | 92 |
| Cleaning                                                 | 92 |
| Input power cord                                         | 92 |
| Calibration                                              | 92 |
| Storage                                                  | 92 |

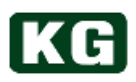

### **Unpacking check**

#### **Checking accessories**

When you receive your Electronic Load, inspect it for any obvious damage that may have occurred during shipment and check whether accessories are attached or not. If there is damage or missing accessory, notify the carrier immediately and notify the nearest KG Sales Office or representative.

| The following accessories are attached to this instrum                             | nent.    |
|------------------------------------------------------------------------------------|----------|
| Accessories                                                                        | Quantity |
| CD-ROM<br>(Operation Manual, Driver installation instructions, USB Driver<br>etc.) | 1        |
| Short Bar / Jumper                                                                 | ×1       |
| ote Please check the contents as soon as it is unpa                                | acked.   |
| <ul> <li>Check the product for damage during transport</li> </ul>                  | ation.   |

Make sure the accessories are delivered correctly.

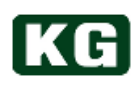

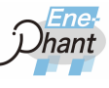

### Options

|    | Option                                          | Model No. |
|----|-------------------------------------------------|-----------|
| 1  | 1m cable for Master-Slave Configuration         | AX-OP01   |
| 2  | 3m cable for Master-Slave Configuration         | AX-OP02   |
| 3  | Voltage-Current Monitoring                      | AX-OP03   |
| 4  | GP-IB Interface                                 | AX-OP04   |
| 5  | Frequency 400 Hz seamless option (40-440 Hz)    | AX-OP05   |
| 6  | 3m AC Cable                                     | AX-OP07   |
| 7  | Grid side power measurement                     | AX-OP08   |
| 8  | Adjuster Metal                                  | AX-OP09   |
| 9  | Grid side single-phase 3-wire 200 V             | AX-OP10   |
| 10 | Load Mode Option for Generator (GCC / GCR)      | AX-OP11   |
| 11 | Frequency 400 Hz option (40-70 Hz / 380-420 Hz) | AX-OP15   |
|    |                                                 |           |

## Notice for moving

Please follow the caution below when you move the instrument.

|        | The Power switch must be OFF, when the moving of the instrument for                                                                                                    |
|--------|----------------------------------------------------------------------------------------------------|
| ·<br>· | <ul> <li>Hazardous voltages can remain active inside the instrument after it has been turned off. Be sure that the voltage of instrument is low enough before further operation.</li> </ul> |
|        | It may damage the equipment.                                                                                                    |

When transporting the product, use the special packing material supplied with the product. If you do not have the special packing material, adequately protect the product with shock-absorbing material.

## Chapter 1. Product Overview

### **Overview**

Ene-phant series is the Regenerative AC/DC electric load which can be used as AC electronic load or DC electronic load while regeneration to the grid.

NT-AA-10KE-L with Single phase 10kW model can be expanded to max. 50 kW by Master-Slave configuration.

Ene-phant Series is optimum for AC load testing in various types of inverters and generators

providing the capability of connection types with single phase 2-wire, single phase 3-wire (2 or 4 single phase models configuration), 3-phase 3-wire (3 single phase model I) as load input of AC electronic load.

It can be also adopt various type of testing like high power, high voltage DC/DC converters using maximum input voltage of 680V capability as DC electronic load.

## Application

Elephant series can be used in various field but some of applications are as follows.

- AC loading test of power conditioner and various types of inverters.
- Loading test for various types of AC generators such as fuel cell power generator.
- DC loading test of high power AC/DC converters.
- DC loading test of Chargers and Quick charges.
- DC loading test and I/V characteristics test using MPPT feature for PV panels.
- Discharge test of stationary high power battery system.

## **General Notice for operation**

Please read the following notice before starting Ele-phant series operation.

#### (1) Consideration for DUT

Ene-phant Series electronic load features regenerating power from DUT to grid using switching technology. It works as AC load simulating resistive operation and phase leading / lagging current like conductive/inductive load operation. It means it is possible to exchange power immediately.

It keeps as constant current operation regardless of phase leading / lagging current except in CR and CV mode. Accordingly, DUT may encounter to over voltage due to the operation of current injection from the instrument which is not happened in conductive operation. (There is possibility to supply internal voltage of Ene-phant to DUT.) In order to avoid those troubles, LOAD ON has to be done after supplying normal voltage.

In addition, the distortion of input voltage waveform may cause the distortion of current waveform. Don't use this load for inverter with pulse output waveform which cannot be responded by this load.

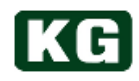

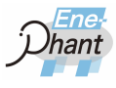

#### (2) Unsupported items for Grid-interconnection code

Ene-phant Series has regeneration capability to the grid but the following items are not supported.

- ① Electric Power Selling.
- Inverse power flow from in-plant.
   (Use it when in- plant consumption>regeneration power).
- ③ Power grid protection of FRT(Fault Ride Through).
- ④ Power grid protection of synchronous high frequency injection method in islanding operation method.
- (5) Injecting Var (reactive power) Compensator for grid voltage.

#### (3) Generation of ripple current/voltage

Ene-phant Series generates ripple current/voltage to load side due to switching operation. It will be varied by impedance or input voltage condition of DUT.

#### (4) Notice for high voltage usage

When the instrument is used in high voltage very close to maximum voltage range, the alarm like OVP may be happened due to rush current to the filter circuit at LOAD ON. Please keep enough margins for the voltage to maximum voltage range.

When the instrument is used in high voltage very close to maximum voltage range, the alarm like OCP may be happened due to internal voltage reduction caused by large reduction of power load. Please reduce the load step by step not to have OCP alarm.

#### (5) Current Measurement System

The current measurement system on load commonly uses current sensor with load inverter. LC filter is inserted between load terminal and load inverter, and a part of load current flows to capacitor of filter.

Large measurement error will be generated for current, apparent power, power factor in the small load current region. Please note that no large measurement error will not be generated for effective power measurement value because the current for capacitor is reactive current.

On the other hand, load setting has been compensated to minimize the influence of capacitor.

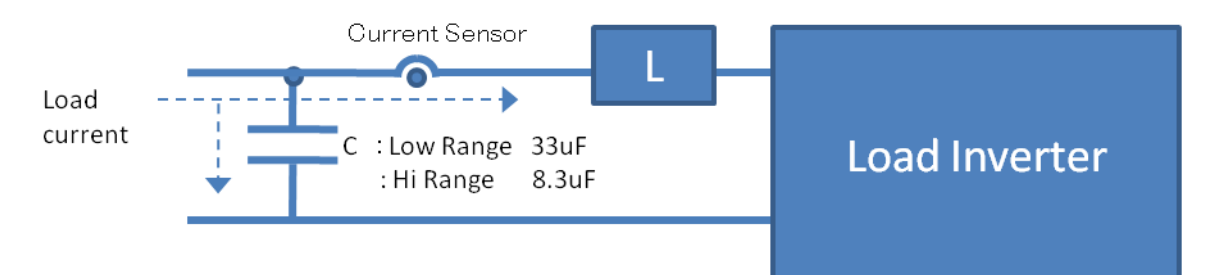

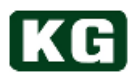

#### (6) Cleaning of filter

The dustproof filter of the instruments has to be checked periodically and has to be cleaned with following procedure when it becomes very dirty. Power has to be OFF and all connected cable has to be removed before cleaning.

 Remove four screws on side of front panel.(Remove screws in other side of the drawing.)

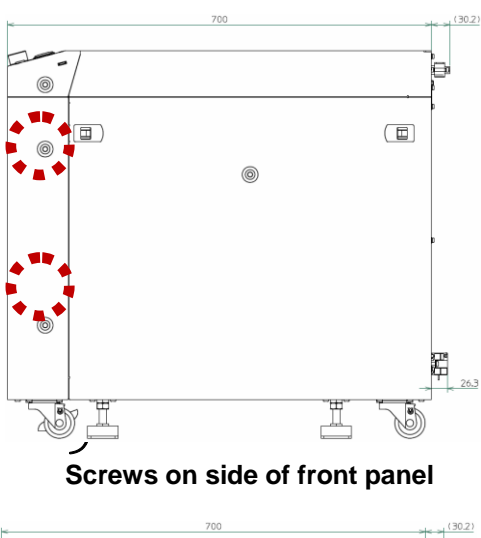

② Draw the front panel and remove it from the body.

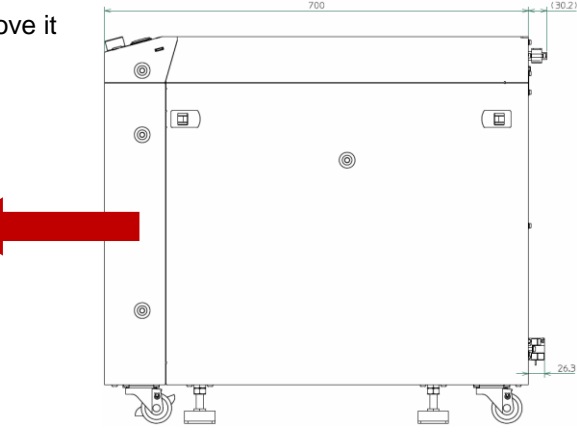

Direction for front panel removal

③ Clean the dustproof filter inside of removed front panel using vacuum cleaner.

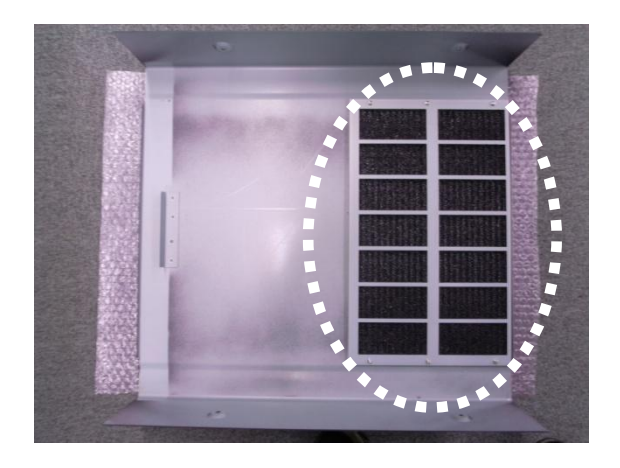

**Dustproof filter** 

④ Attached the front panel to body and screw it using 4 removed screws.

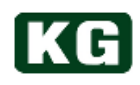

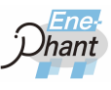

## **Chapter 2. Getting Started**

## NT-AA-10KE-L grid side connection

| Precautions when connecting wiring                                                 |  |
|------------------------------------------------------------------------------------|--|
| <ul> <li>Connect the ground to the input section on the grid side for u</li> </ul> |  |

• Without ground the connection on the load side and use it floating.

#### (1) Cable

Please connect AC terminal block on rear panel of the instrument and use the shortest cable considering current capacity. When the cables become longer, the cables must be twisted.

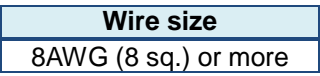

#### Recommended wire size for grid side (AC) connection cable

#### (2) Connection

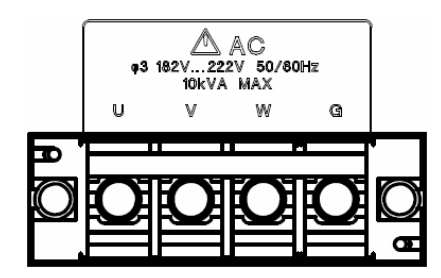

Rear panel grid side terminal table (NT-AA-10KE-L)

Connect cable to UVWG without fail and terminal block cover has to be placed.

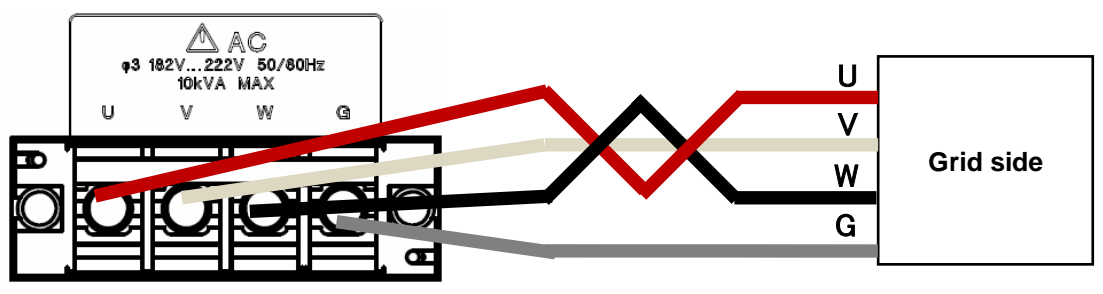

Connection between rear panel grid side terminal block and with 3-phase 3-wire AC (NT-AA-10KE-L)

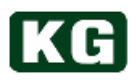

| Information | Check before use.                                                                                                    |  |
|-------------|----------------------------------------------------------------------------------------------------|--|
|             | <ul> <li>Refer to <u>"Specifications (p.86~)</u>" for the confirmation on grid voltage which should be within the specification of the instrument.</li> <li>The option grid cable is available. Refer to "List of options (p.91)" for details.</li> <li>The size of screw for terminal block is M6. Use the cable terminal fitting this size.</li> <li>Check the voltage is not remained between terminals by tester and so on before cable will be removed.</li> <li>Grounding should be done with class C.</li> </ul> |  |
|             |                                                                                                    |  |
|             | The risk of electric shock.                                                                                                    |  |
|             | De not touch DUT connection terminal when never is turned on to                                                                                                    |  |

- Do not touch DUT connection terminal when power is turned on to avoid the risk of electric shock.
- Drive a screw of short bar/jumper) connection tightly because the current will flow all terminals.

## NT-AA-10KE-L Electronic Load side connection

#### (1) Cable

Please connect AC terminal block on rear panel of the instrument and use the shortest cable considering current capacity. When the cables become longer, the cables must be twisted.

| load current lo (A) | Wire size              |
|---------------------|------------------------|
| lo≦8 A              | 15AWG (1.6 sq) or more |
| lo≦10 A             | 14AWG (2 sq) or more   |
| lo≦20 A             | 10AWG (5.5 sq) or more |
| lo≦90 A             | 5AWG (14 sq) or more   |

Recommended wire size for electronic load side connection cable

Two ranges are available for NT-AA-10KE-L electronic load side. The switching between Low range and High range is performed by short bar/jumper (accessory) location for terminal block.

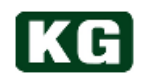

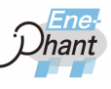

#### (2) Low range connection

Please follow the short bar/jumper placement below.

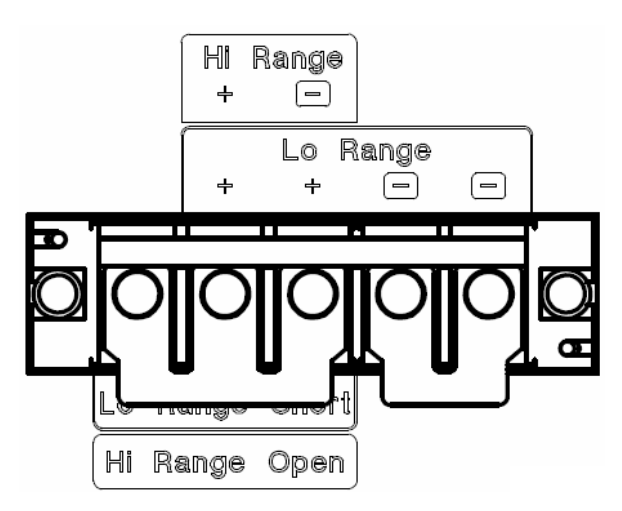

Rear panel electronic load side terminal block (Low range for NT-AA-10KE-L)

Be sure to connect the cables properly for the POSITIVE and NEGATIVE polarity. Place the terminal cover without fail.

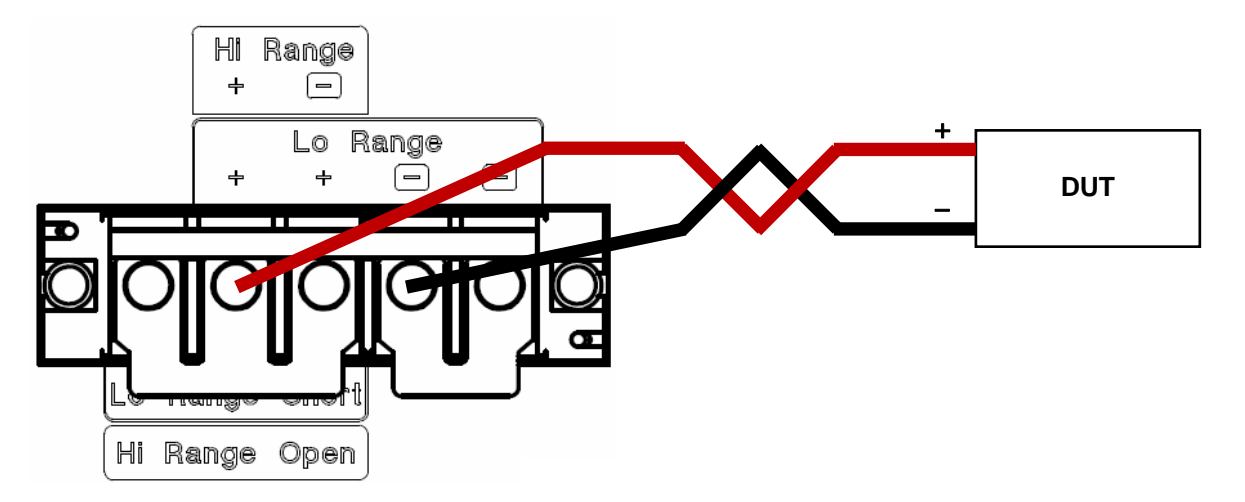

Connection between terminal block on the rear panel of the electronic load and DUT. (When in Low range for NT-AA-10KE-L)

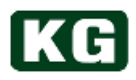

#### (3) High range connection

Please follow the short bar/jumper placement below.

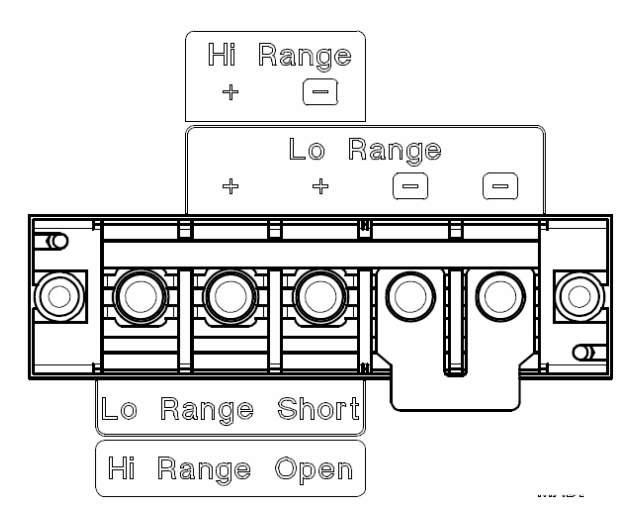

Rear panel electronic load side terminal block (High range for NT-AA-10KE-L)

Be sure to connect the cables properly for the POSITIVE and NEGATIVE polarity. Place the terminal cover without fail.

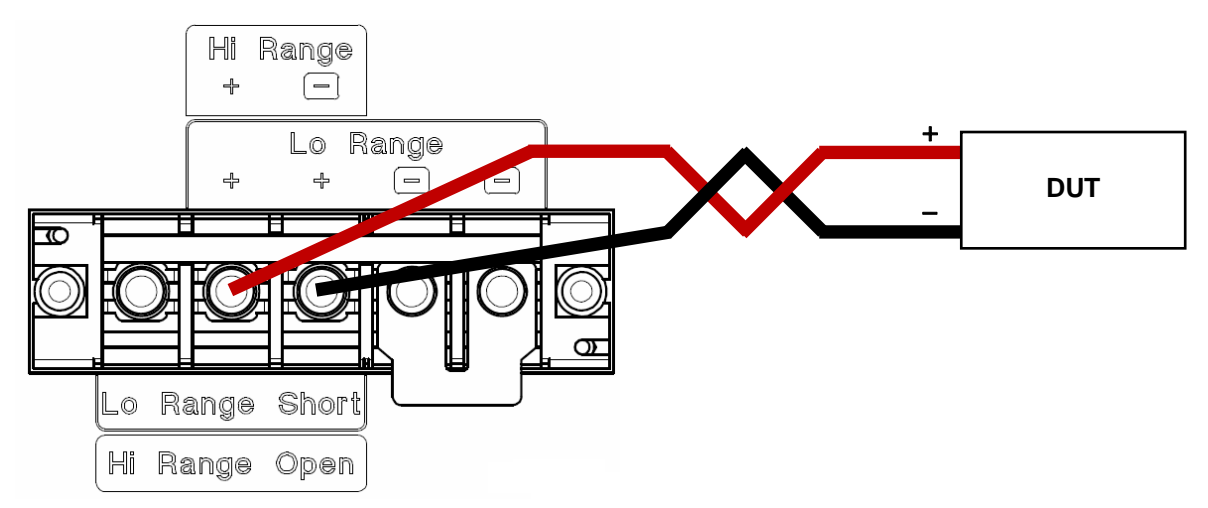

Connection between the terminal block on the rear panel of electronic load and DUT (High range for NT-AA-10KE-L)

#### **Information** Check before use.

- Refer to <u>"Specifications (p.86~)</u>" for the confirmation on DUT voltage which should be within the specification of the instrument.
- The size of screw for terminal block is M6. Use the cable terminal fitting this size.
- Check the hazardous voltages which can remain active between terminals by tester etc. before cable will be removed.

|                                                                                                    | NG The risk of electric shock. |                                                                                                    |
|----------------------------------------------------------------------------------------------------|--------------------------------|----------------------------------------------------------------------------------------------------|
| <ul> <li>Do not touch DUT connection terminal when power is t<br/>avoid the risk of electric shock.</li> </ul> |                                | Do not touch DUT connection terminal when power is turned on to avoid the risk of electric shock.  |
|                                                                                                    | •                              | Drive a screw of short bar/jumper) connection tightly because the current will flow all terminals. |

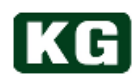

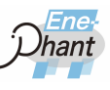

## Turn on and turn off the power supply

(1) Turn on the supply voltage

Turn on the power switch on the front panel on the instrument.

(2) Turn off the supply voltage

Turn off the power switch on the front panel on the instrument.

**Information** Be sure to confirm before turning the power on and off.

• DUT outputs must be OFF when turn on and turn off the power supply.

## **Chapter 3. Parts Description and Function**

This chapter describes terminal block and switch etc. description and function on front and rear panel.

## **NT-AA-10KE-L Front panel**

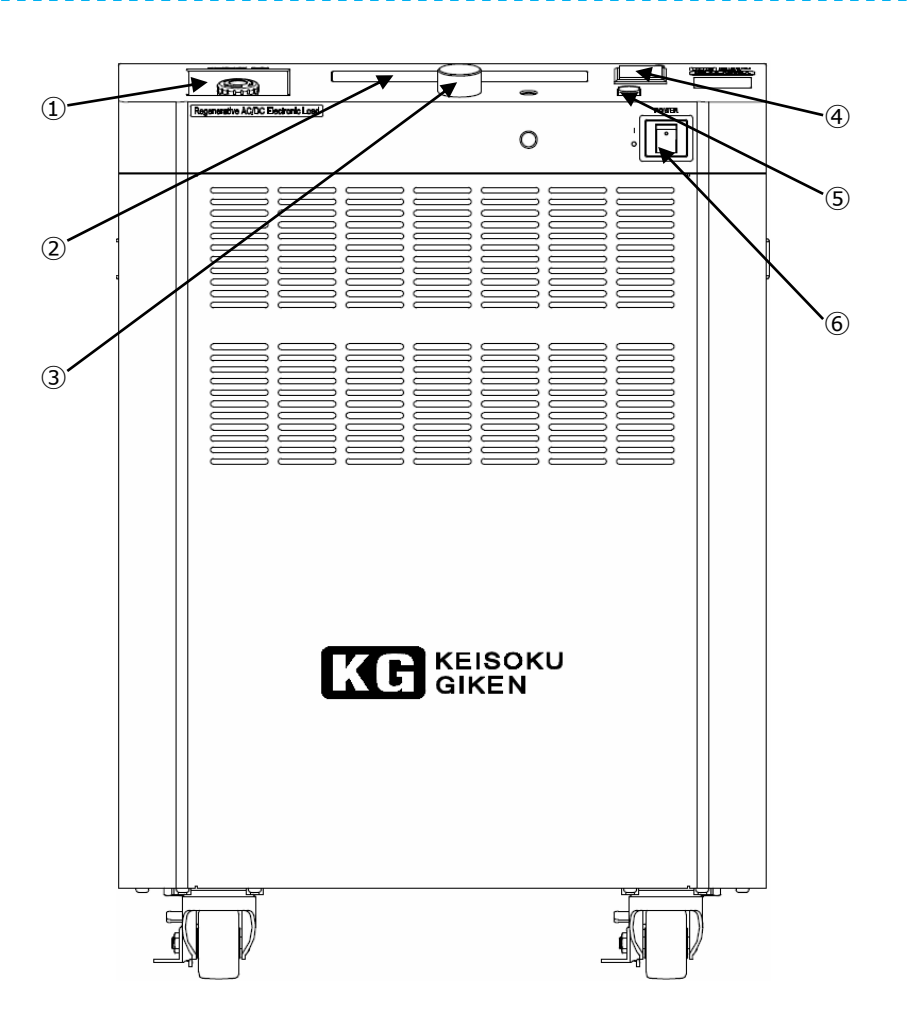

NT-AA-10KE-L Front panel

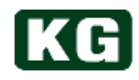

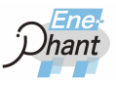

| No. | Name                                | Function                                                                                                    |
|-----|-------------------------------------|----------------------------------------------------------------------------------------------------|
| I   | Emergency stop switch               | The emergency stop signal is sent to NT-AA-10KE-L by pushing<br>this switch and NT-AA-10KE-L will be LOAD OFF, and then grid<br>side parallel switch becomes parallel OFF.<br>Rotate clockwise or pull the switch for returning to original<br>status.                                                             |
| 2   | OLED display for User<br>Interface. | It is OLED display for User Interface.<br>Please refer to " <u>Chapter 4 User Interface (p.22~)"</u> for details.                                                                                                    |
| 3   | Rotary knob for User<br>Interface   | It is Rotary knob for User Interface.<br>The selecting item by indication pointer and changing value can<br>be controlled by rotating rotary knob.<br>The selection and execution of operation can be done by<br>pushing rotary switch.<br>Please refer to " <u>Chapter 4 User Interface (p.22~)"</u> for details. |
| 4   | Red LED for Alarm indication        | Red LED will light at the alarm generation on NT-AA-10KE-L.<br>The type of alarm will be displayed on OLED display for User<br>Interface.<br>Please refer to " <u>Chapter 4 User Interface (p.22~)</u> " for details.                                                                                              |
| 5   | LOAD ON/OFF Switch                  | The switch for LOAD ON /OFF status.<br>Blue LED will light at LOAD ON status.<br>Blue LED will turn off at LOAD OFF status.                                                                                                    |
| 6   | Power switch                        | Power switch for main body.                                                                                                    |

....

## NT-AA-10KE-L Rear Panel

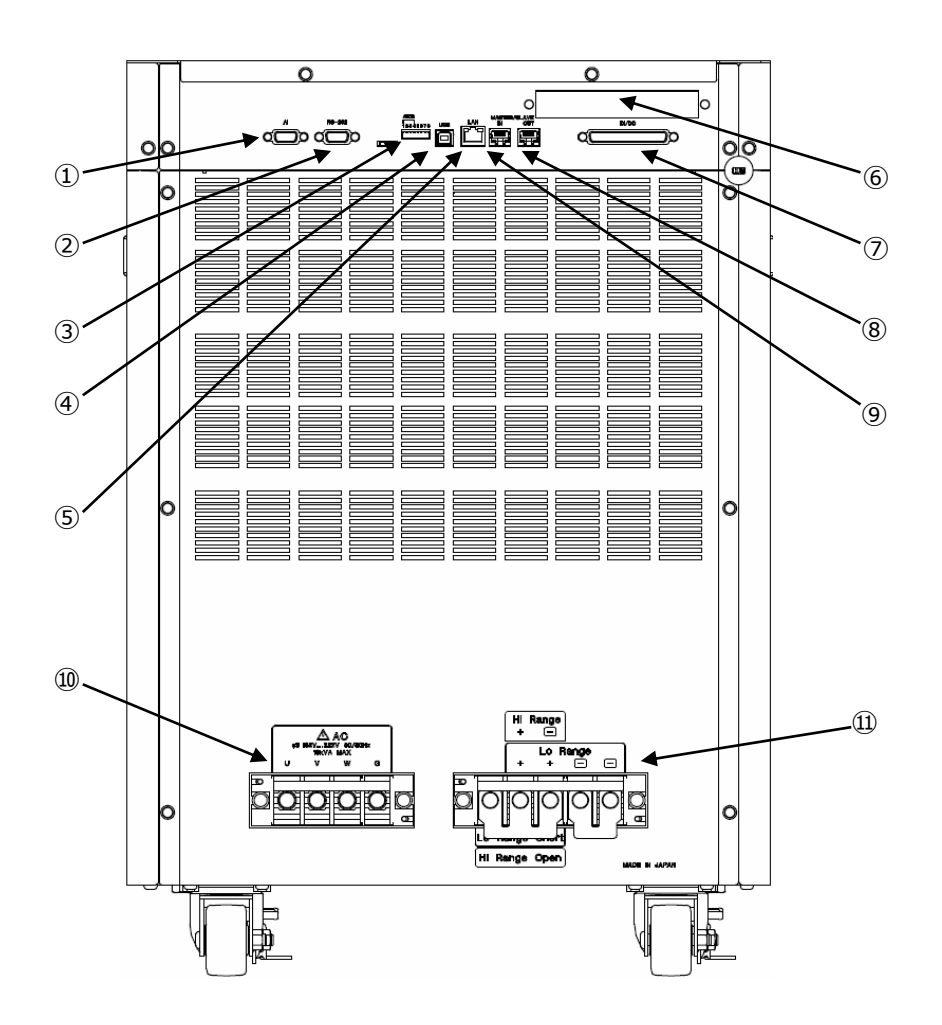

**NT-AA-10KE-L Rear Panel** 

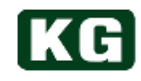

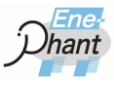

| No. | Name                                                 | Function                                                                                                    |
|-----|------------------------------------------------------|----------------------------------------------------------------------------------------------------|
| I   | External control (AI) I/F<br>Connector               | Interface for external control (AI).<br>Please refer to <u>"External Control (AI) Interface (p.78)</u> for details.                                              |
| 2   | RS-232C I/F Connector                                | RS-232C interface connecting host PC.<br>Please refer to <u>"RS-232C Interface (p.58)</u> for details.                                                           |
| 3   | DIP switch                                           | DIP switch for USB address setting.<br>Please refer to <u>"USB sample program (p.68)"</u> for details.                                                           |
| 4   | USB I/F Connector                                    | USB interface connecting host PC.<br>Please refer to <u>"USB sample program (p.68)"</u> for details.                                                             |
| 5   | LAN(Ethernet) I/F<br>Connector                       | LAN (Ethernet) interface connecting host PC.<br>Please refer to <u>"</u> LAN (Ethernet) Interface (p.69)" for details.                                           |
| 6   | AX-OP04(GP-IB<br>Interface option )<br>extended slot | The slot for AX-OP04 (GP-IB Interface option).<br>Please refer to <u>"</u> GPIB Interface (Option <u>) (p.72)"</u> for details.                                  |
| Ī   | External Control(DIDO)<br>I/F Connector              | The DI/DO interface connecting host PC.<br>Please refer to <u>"External Control (DIDO) Interface (p.73)</u> " for details.                                       |
| 8   | MASTER/SLAVE IN<br>Connector                         | Input connector for Master Slave connection with the same type of instruments.<br>Please refer to <u>"Master-Slave Configuration (p.79)"</u> for details.        |
| 9   | MASTER/SLAVE OUT<br>Connector                        | Output connector for Master Slave connection with the same type of instruments.<br>Please refer to <u>"Master-Slave Configuration (p.79)"</u> for details.       |
| 10  | Grid side terminal block                             | Terminal block for 3-phase 3-wire AC grid side.<br>Please refer to <u>"</u> NT-AA-10KE-L grid side connection (p.13)" for<br>details.                            |
| 11  | Electronic load side terminal block                  | Terminal block for DC or Single Phase 2-wire AC electronic load.<br>Please refer to <u>"NT-AA-10KE-L Electronic Load side connection</u><br>(p.14)" for details. |

## Chapter 4. User Interface

This chapter describes operation of user interface on the front panel.

## **User Interface Overview**

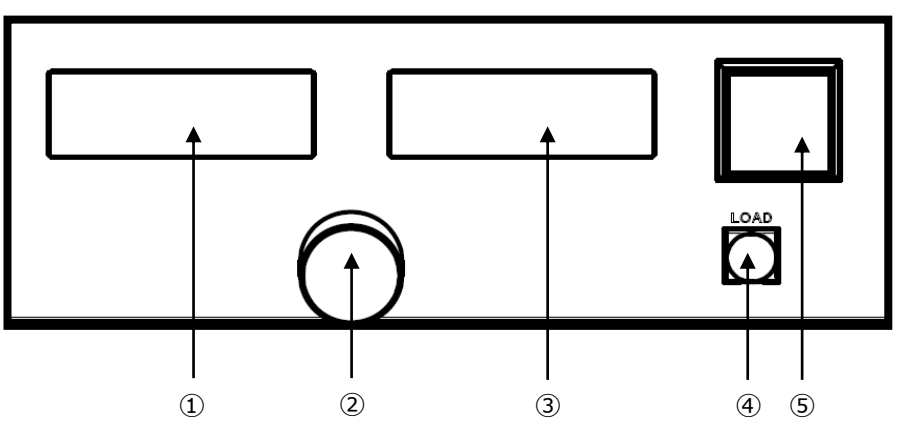

#### **User Interface Panel**

| No. | Name                   | Function                                                          |
|-----|------------------------|-------------------------------------------------------------------|
| 1   | OLED1                  | Measurement Value, Alarm, Status are displayed.                   |
| 2   | Rotary knob and Switch | Rotary knob with switch function.                                 |
| 3   | OLED2                  | Setting values are displayed.                                     |
| 4   | LOAD Button            | LOAD ON/OFF is switched. Blue LED will light when LOAD ON status. |
| 5   | LED Display            | Red LED will light when Alarm occurs.                             |

## **Power on status**

Rotary knob and LOAD switch will not be valid until the following conditions below are reached even though the power is turning on.

The followings message is displayed on OLED1 and OLED2.

| OLED1   |           | OLED2 |             |
|---------|-----------|-------|-------------|
| MEAS 1F | 2WACLO'   | LOAD  | AC          |
| V O L T | ±000.0V   | MODE  | CC          |
| CURR    | ±000.0A   | VALUE | 0 0 . 0 0 A |
| POWER   | ±00000.0W | BACK  | 1 / 5 NEXT  |

Basic display of OLED1 and OLED2

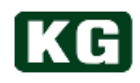

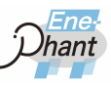

## **OLED Display**

#### (1) OLED1 Display

The left side display (OLED1) of front panel is mainly used for measured value. OLED1display item is switched through OLED2 display by the rotary knob switch.

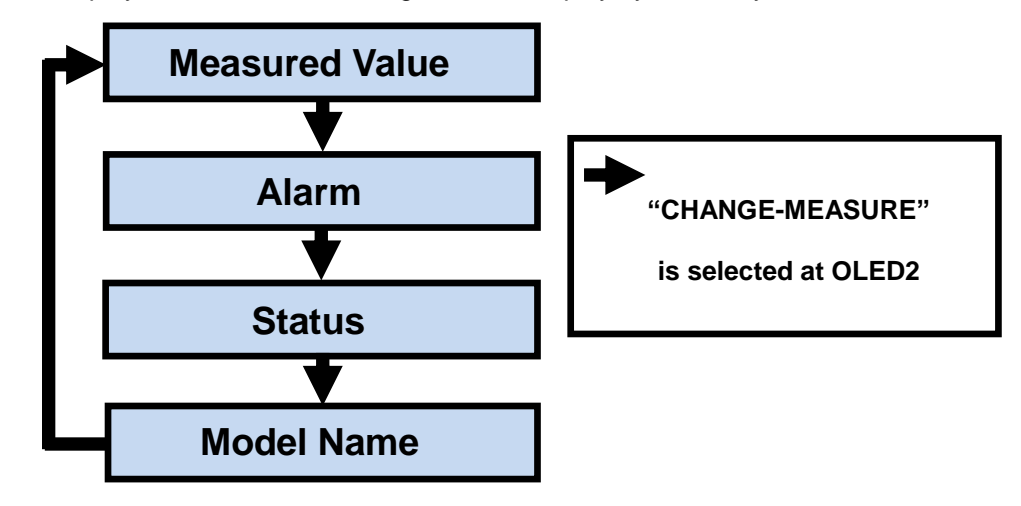

|   | 0 | L | EC | )1 |   |   |   |   |          |   |   |   |   |   |   |   |     |
|---|---|---|----|----|---|---|---|---|----------|---|---|---|---|---|---|---|-----|
| М | Е | A | S  |    | 1 | Ρ | 2 | W |          | A | С |   | L | 0 |   |   | - 1 |
| V | 0 | L | Т  |    |   |   |   |   |          |   | ± | 0 | 0 | 0 | 0 | ۷ |     |
| С | U | R | R  |    |   |   |   |   |          |   | ± | 0 | 0 | 0 | 0 | A |     |
| P | 0 | W | Ε  | R  |   |   |   |   | <u>+</u> | 0 | 0 | 0 | 0 | 0 | 0 | W |     |

Measured Value Display

| 0  | L | EC | )1 |   |   |   |   |   |   |   |   |   |   |   |   |   |
|----|---|----|----|---|---|---|---|---|---|---|---|---|---|---|---|---|
| ME | A | S  |    | 1 | Ρ | 2 | W |   | A | С | L | 0 |   |   | 1 | 1 |
|    |   |    |    |   | A | L | A | R | М |   |   |   |   |   |   |   |
| NU | М | В  | Е  | R |   |   |   |   |   |   |   |   |   | 0 | 1 |   |
| CO | Ν | Т  | Е  | Ν | Т |   |   |   |   |   |   |   | 0 | ۷ | Ρ |   |

Alarm Display

|   |   | 0 | LI | EC | D1 |   |   |   |   |   |   |   |   |   |   |   |   |   |  |
|---|---|---|----|----|----|---|---|---|---|---|---|---|---|---|---|---|---|---|--|
| Γ | М | Е | A  | S  |    | 1 | Ρ | 2 | W |   | A | С |   | L | 0 |   |   |   |  |
|   |   |   |    |    |    | S | Т | A | Т | U | S | - | 1 |   |   |   |   |   |  |
|   | F | I | R  | Μ  |    |   |   |   |   |   |   |   | 4 | 1 |   | 9 | R | 5 |  |
|   | F | Ρ | G  | A  |    |   |   |   |   |   |   |   |   |   |   | 0 | 0 | 0 |  |

Status Display

|   | 0 | LI | EC | 01 |   |   |   |   |   |   |   |   |   |   |  |   |
|---|---|----|----|----|---|---|---|---|---|---|---|---|---|---|--|---|
| М | Е | A  | S  |    | 1 | Ρ | 2 | W |   | A | С |   | L | 0 |  | 1 |
|   |   | М  | 0  | D  | Е | L | - | Ν | U | М | В | Е | R |   |  |   |
|   |   |    | Ν  | Т  | - | A | A | - | 1 | 0 | K | Е |   |   |  |   |
|   |   |    |    |    |   |   |   |   |   |   |   |   |   |   |  |   |

Model Name Display

The display for present measured value with multiple pages.

The display for Alarm content and number with one page.

The display for status with 2 pages.

The display for model name with 1 page.

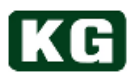

#### (2) OLED2display

The right side display (OLED 2) of front panel is mainly used for setting. OLED 2 display item (page) is switched by the rotary knob switch. The each display is defined as page and can switch OLED1 display using specific operation.

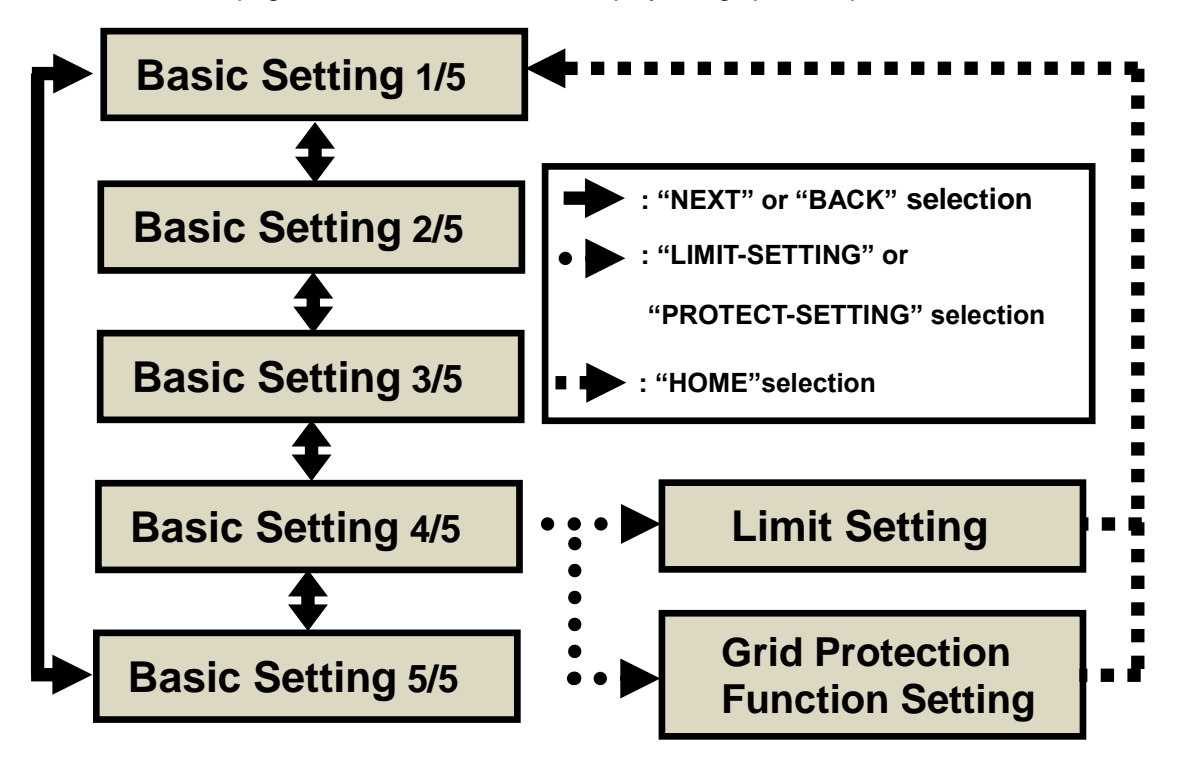

|   | 0 | L | EC | )2 |    |   |    |   |     |    |    |     |    |    |     |    |   |  |
|---|---|---|----|----|----|---|----|---|-----|----|----|-----|----|----|-----|----|---|--|
| L | 0 | A | D  |    |    |   |    |   |     |    |    |     |    | A  | С   |    |   |  |
| Ν | 0 | D | Е  |    |    |   |    |   |     |    |    |     |    | С  | С   |    |   |  |
| V | A | L | U  | Е  |    |   |    |   |     |    |    | 0   | 0  |    | 0   | 0  | A |  |
|   | В | A | С  | Κ  |    |   | 1  | / | 5   |    |    |     | Ν  | Е  | χ   | Т  |   |  |
|   |   |   |    |    | Ba | S | ic | S | iet | ti | nc | 1 K | Di | sp | bla | īv |   |  |

|   | 0 | L | EC | 2 |   |   |   |   |   |   |   |   |   |   |   |   |  |
|---|---|---|----|---|---|---|---|---|---|---|---|---|---|---|---|---|--|
| L | - | S | Е  | Т |   |   | Н | 0 | М | Е |   |   |   | 1 | / | 1 |  |
| ۷ | - | L | I  | М | I | Т |   |   |   |   | 0 | 7 | 0 |   | 0 | ۷ |  |
| С | - | L | I  | М | I | Т |   |   |   |   | 0 | 0 | 0 |   | 0 | A |  |
| Ρ | - | L | I  | М | I | Т |   |   |   |   | 0 | 0 | 1 | 0 | 0 | W |  |

**Limit Setting Display** 

|   | 0 | L | EC | 2 |  |   |   |   |  |   |   |   |   |   |  |
|---|---|---|----|---|--|---|---|---|--|---|---|---|---|---|--|
| Ρ | - | S | Е  | Т |  |   |   |   |  |   | Н | 0 | М | Е |  |
| I | D | A |    |   |  |   |   |   |  |   |   | 0 | F | F |  |
| I | D | Ρ |    |   |  |   |   |   |  |   |   | 0 | F | F |  |
|   | В | A | С  | Κ |  | 1 | / | 6 |  | Ν | Е | χ | Т |   |  |

**Grid Protection Function** 

The setting displays of the instrument are consists of 5 pages.

OLED1 switching can be controlled at 4 pages.

It can also transfer to Limit Setting and Grid Protection Function display.

The limit value of the instrument can be set. It can be transferred from 4 page of basic setting display.

The grid protection function of the instrument can be set. It can be transferred from 4 page of basic setting display. It has total 6 pages.

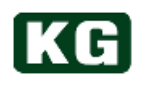

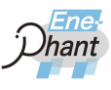

### Measurement

#### (1) Overview

The electrical measurement value and alarm status of the instruments are displayed on OLED1 display at left side of front panel.

The electrical measured value item for OLED1 display is different between AC load and DC load. As previously mentioned, each items are in page level and divided by each page in both cases.

The range and resolution of each measured values are described in <u>"Specifications</u> (p.86)".

#### (2) Page Transfer of OLED1 Display

The page transfer of the measured value of OLED1 display is described.

- (a) Select "BACK" or "NEXT" by rotary knob switch and select OLED2 page of 4/5.
- (b) Rotate rotary knob switch and move < > position to CHANGE-MEASURE.
- (c) Push rotary knob switch. The page of OLED1 is transferred by each pushing of the rotary knob switch.

| OLED1       |     |                 | OLED2 |                     |
|-------------|-----|-----------------|-------|---------------------|
| MEAS 1F     | 2 W | ACLO            | CHAN  | G E – M E A S U R E |
| VOLT        |     | ±000.0V         | LIM   | I T – S E T T I N G |
| CURR        |     | ±000.0A         | PROTE | CT-SETTING          |
| POWER       | ±   | 0 0 0 0 0 . 0 W | BACK  | 4 / 5 N E X T       |
| OLED1       | •   |                 |       |                     |
| MEAS 1F     | 2 W | ACLO            |       |                     |
| FREQ        |     | 0 0 0 H z       |       |                     |
| POWER-F     | -   | ±0.00           |       |                     |
|             |     |                 |       |                     |
| OLED1       | •   | ,               |       |                     |
| MEAS 1F     | 2 W | ACLO            |       |                     |
| P - C U R R |     | ±000.0A         |       |                     |
| A - POWEF   | ۲ ع | 00000.0VA       |       |                     |
|             |     |                 |       |                     |
|             | •   |                 |       |                     |
|             |     |                 |       |                     |

**Operation with selection of "CHANGE-MEASURE"** 

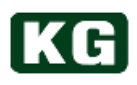

#### (3) The page displayed for AC load

| C | C | .E | D' | 1 |   |   |   |   |          |   |   |   |   |   |   |   |
|---|---|----|----|---|---|---|---|---|----------|---|---|---|---|---|---|---|
| М | Е | A  | S  |   | 1 | Ρ | 2 | W |          | A | С |   | L | 0 |   | , |
| ۷ | 0 | L  | Т  |   |   |   |   |   |          |   | ± | 0 | 0 | 0 | 0 | ٧ |
| С | U | R  | R  |   |   |   |   |   |          |   | ± | 0 | 0 | 0 | 0 | A |
| Ρ | 0 | W  | Е  | R |   |   |   |   | <u>+</u> | 0 | 0 | 0 | 0 | 0 | 0 | W |

Measured value display (1/8)

| ( | DL | E | D' | 1 |   |   |   |   |   |   |   |   |   |   |   |   |   |
|---|----|---|----|---|---|---|---|---|---|---|---|---|---|---|---|---|---|
| М | Е  | A | S  |   | 1 | Ρ | 2 | W |   | A | С |   | L | 0 |   | ' |   |
| Ρ | -  | С | U  | R | R |   |   |   |   |   | ± | 0 | 0 | 0 | 0 | A |   |
| A | -  | Ρ | 0  | W | Е | R |   |   | ± | 0 | 0 | 0 | 0 | 0 | 0 | ۷ | A |
|   |    |   |    |   |   |   |   |   |   |   |   |   |   |   |   |   |   |

Measured value display (3/8)

| C | C | E | D | 1 |   |   |   |   |   |   |   |   |   |   |   |   |  |
|---|---|---|---|---|---|---|---|---|---|---|---|---|---|---|---|---|--|
| М | Е | A | S |   | 1 | Ρ | 2 | W |   | A | С | L | 0 |   |   | ' |  |
|   |   |   |   |   |   | A | L | A | R | М |   |   |   |   |   |   |  |
| Ν | U | М | В | Е | R |   |   |   |   |   |   |   |   |   | 0 | 1 |  |
| С | 0 | Ν | Т | Е | Ν | Т |   |   |   |   |   |   |   | 0 | ۷ | Ρ |  |

Alarm display (5/8)

| OLED1 |   |   |   |   |   |   |   |   |   |   |   |   |   |  |
|-------|---|---|---|---|---|---|---|---|---|---|---|---|---|--|
| MEAS  | 1 | Ρ | 2 | W |   | A | С |   | L | 0 |   |   |   |  |
|       | S | Т | A | Т | U | S | - | 2 |   |   |   |   |   |  |
| DSP   |   |   |   |   |   |   |   | 4 | 1 |   | 9 | R | 5 |  |
| UI    |   |   |   |   |   |   |   |   |   |   | 0 | 0 | 0 |  |

Status display (7/8)

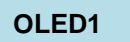

| М | Ε | A | S |   | 1 | Ρ | 2 | W | A | С |   | L | 0 |   |   |   |   |
|---|---|---|---|---|---|---|---|---|---|---|---|---|---|---|---|---|---|
| F | R | Е | Q |   |   |   |   |   |   |   |   |   | 0 | 0 | 0 | Н | z |
| Ρ | 0 | W | Е | R | - | F |   |   |   |   | ± | 0 |   | 0 | 0 |   |   |
|   |   |   |   |   |   |   |   |   |   |   |   |   |   |   |   |   |   |

Measured value display (2/8)

| OLED1 |    |   |   |   |   |   |   |   |   |   |   |   |   |
|-------|----|---|---|---|---|---|---|---|---|---|---|---|---|
| MEAS  | 1  | þ | 2 | W | A | C |   | L | 0 |   |   |   |   |
| RGP   |    |   |   |   | 0 | 0 | 0 | 0 | 0 |   | 0 | W |   |
| GRID  | WF | 2 |   |   |   |   |   | 0 |   | 0 | k | W | h |
| LOAD  | WF | 2 |   |   |   |   |   | 0 |   | 0 | k | W | h |

Measured value display (4/8)

| C | C | E | D | 1 |   |   |   |   |   |   |   |   |   |   |   |   |   |   |
|---|---|---|---|---|---|---|---|---|---|---|---|---|---|---|---|---|---|---|
| М | Е | A | S |   | 1 | Ρ | 2 | W |   | A | С |   | L | 0 |   | 1 | ′ | 1 |
|   |   |   |   |   | S | Т | A | Т | U | S | - | 1 |   |   |   |   |   |   |
| F | I | R | М |   |   |   |   |   |   |   |   | 4 | 1 |   | 9 | R | 5 |   |
| F | Ρ | G | A |   |   |   |   |   |   |   |   |   |   |   | 0 | 0 | 0 |   |

Status display (6/8)

| C | )L | E | D | 1 |   |   |   |   |   |   |   |   |   |   |  |   |  |
|---|----|---|---|---|---|---|---|---|---|---|---|---|---|---|--|---|--|
| М | Е  | A | S |   | 1 | Ρ | 2 | W |   | A | С |   | L | 0 |  | ' |  |
|   |    | М | 0 | D | Е | L | - | Ν | U | М | В | Е | R |   |  |   |  |
|   |    |   | Ν | Т | - | A | A | - | 1 | 0 | Κ | Е |   |   |  |   |  |
|   |    |   |   |   |   |   |   |   |   |   |   |   |   |   |  |   |  |

Model name display (8/8)

OLED1 display when in AC load

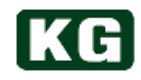

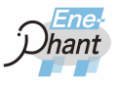

| ltem       | Page | Description                                                | Note                                                                                                    |
|------------|------|------------------------------------------------------------|----------------------------------------------------------------------------------------------------|
| 1P2W       | ALL  | Connection Method                                          | 1P2W/1P3W/3P3W P: Phase W:Wire                                                                                     |
| AC         | ALL  | Load input                                                 | AC / DC                                                                                                    |
| LO         | ALL  | Range                                                      | LO: Low Range / HI: High Range                                                                                     |
| VOLT       | 1/8  | Voltage measured value                                     |                                                                                                    |
| CURR       | 1/8  | Current measured value                                     |                                                                                                    |
| POWER      | 1/8  | Effective Power measured<br>value                          |                                                                                                    |
| FREQ       | 2/8  | Frequency measured value                                   |                                                                                                    |
| POWER-F    | 2/8  | Power factor measured value                                |                                                                                                    |
| P-CURR     | 3/8  | Peak current measured value                                |                                                                                                    |
| A-POWER    | 3/8  | Apparent power measured value                              |                                                                                                    |
| RGP        | 4/8  | Grid side effective power<br>measured value                | Only for power measurement option                                                                                  |
| GRID WP    | 4/8  | Grid side accumulated<br>effective power measured<br>value | Only for power measurement option and accumulated power measurement ON. Refer to <u>"Reading Command 2 (p.51)"</u> |
| LOAD WP    | 4/8  | Load side accumulated<br>effective power measured<br>value | Only for accumulated power measurement ON Refer to <u>"Reading Command 2 (p.51)"</u>                               |
| NUMBER     | 5/8  | Alarm number                                               | Refer to <u>"Protection Function (Alarm)</u><br>(p.29) <u>"</u>                                                    |
| CONTENT    | 5/8  | Alarm description                                          | Refer to "Protection Function (Alarm)_<br>(p.29)"                                                                  |
| FIRM       | 6/8  | Firmware version                                           |                                                                                                    |
| FPGA       | 6/8  | FPGA version                                               |                                                                                                    |
| DSP        | 7/8  | DSP version                                                |                                                                                                    |
| UI         | 7/8  | UI version                                                 |                                                                                                    |
| NT-AA-1xKE | 8/8  | Model name                                                 | NT-AA-10KE : single phase                                                                                          |

OLED1display item when in AC load

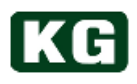

#### (4) The page displayed for DC load

| OLED1  |                   |
|--------|-------------------|
| MEAS 1 | P2WDCLO           |
| VOLT   | ±000.0V           |
| CURR   | ± 0 0 0 . 0 A     |
| POWER  | ± 0 0 0 0 0 . 0 W |

Measured value display (1/6)

| C | C | E | D <sup>,</sup> | 1 |   |   |   |   |   |   |   |   |   |   |   |   |  |
|---|---|---|----------------|---|---|---|---|---|---|---|---|---|---|---|---|---|--|
| М | Е | A | S              |   | 1 | Ρ | 2 | W |   | D | С | L | 0 |   |   | , |  |
|   |   |   |                |   |   | A | L | A | R | М |   |   |   |   |   |   |  |
| Ν | U | М | В              | Е | R |   |   |   |   |   |   |   |   |   | 0 | 1 |  |
| С | 0 | Ν | Т              | Е | Ν | Т |   |   |   |   |   |   |   | 0 | ۷ | Ρ |  |

| MEA | S | 1 | Ρ | 2 | W | D | С |   | L | 0 |   |   |   |  |
|-----|---|---|---|---|---|---|---|---|---|---|---|---|---|--|
| RGP |   |   |   |   |   | 0 | 0 | 0 | 0 | 0 |   | 0 | W |  |
| GRI | D | W | Ρ |   |   |   |   |   | 0 |   | 0 | k | W |  |

WP

OLED1

LOAD

Measured value display (2/6)

0 0 k W h

0 0 k W h

| C | C | .E | D' | 1 |   |   |   |   |   |   |   |   |   |   |   |   |   |   |
|---|---|----|----|---|---|---|---|---|---|---|---|---|---|---|---|---|---|---|
| М | Ε | A  | S  |   | 1 | Ρ | 2 | W |   | D | С |   | L | 0 |   |   | ' | ÷ |
|   |   |    |    |   | S | Т | A | Т | U | S | - | 1 |   |   |   |   |   |   |
| F | I | R  | М  |   |   |   |   |   |   |   |   | 4 | 1 |   | 9 | R | 5 |   |
| F | Ρ | G  | A  |   |   |   |   |   |   |   |   |   |   |   | 0 | 0 | 0 |   |

Alarm display (3/6)

| OLED1 |     |    |   |   |   |   |   |   |   |   |   |   |    |
|-------|-----|----|---|---|---|---|---|---|---|---|---|---|----|
| MEAS  | 1 F | 2  | W |   | D | С |   | L | 0 |   |   | ′ | j, |
|       | S 1 | ГΑ | Т | U | S | - | 2 |   |   |   |   |   |    |
| D S P |     |    |   |   |   |   | 4 | 1 |   | 9 | R | 5 |    |
| UI    |     |    |   |   |   |   |   |   |   | 0 | 0 | 0 |    |
|       |     |    |   |   |   |   |   |   |   |   |   |   | _  |

Status display (4/6)

| C | OLED1<br>MEAS1<br>MODE |  |   |   |   |   |   |   |   |   |   |   |   |   |   |   |   |
|---|------------------------|--|---|---|---|---|---|---|---|---|---|---|---|---|---|---|---|
| М | MEAS 1                 |  |   |   |   | Ρ | 2 | W |   | D | С |   | L | 0 | i | ′ | j |
|   | M E A S 1<br>M O D E   |  |   |   |   | L | - | Ν | U | М | В | Е | R |   |   |   |   |
|   |                        |  | Ν | Т | - | A | A | - | 1 | 0 | K | Е |   |   |   |   |   |
|   |                        |  |   |   |   |   |   |   |   |   |   |   |   |   |   |   |   |

Model name display (6/6)

Status display (5/6)

OLED1 display when in DC load

| ltem       | Page | Description                                                | Note                                                                                                    |
|------------|------|------------------------------------------------------------|----------------------------------------------------------------------------------------------------|
| 1P2W       | ALL  | Connection Method                                          | 1P2W/1P3W/3P3W, P: Phase W: Wire                                                                                   |
| DC         | ALL  | Load input                                                 | AC / DC                                                                                                    |
| LO         | ALL  | Range                                                      | LO: Low Range / HI: High Range                                                                                     |
| VOLT       | 1/6  | Voltage measured value                                     |                                                                                                    |
| CURR       | 1/6  | Current measured value                                     |                                                                                                    |
| POWER      | 1/6  | Effective Power measured value                             |                                                                                                    |
| RGP        | 2/6  | Grid side effective power<br>measured value                | Only for power measurement option                                                                                  |
| GRID WP    | 2/6  | Grid side accumulated<br>effective power measured<br>value | Only for power measurement option and accumulated power measurement ON. Refer to <u>"Reading Command 2 (p.51)"</u> |
| LOAD WP    | 2/6  | Load side accumulated<br>effective power measured<br>value | Only for accumulated power measurement ON Refer to <u>"Reading Command 2 (p.51)"</u>                               |
| NUMBER     | 3/6  | Alarm number                                               | Refer to <u>"Protection Function (Alarm)</u><br>(p.29) <u>"</u>                                                    |
| CONTENT    | 3/6  | Alarm description                                          | Refer to <u>"Protection Function (Alarm)</u><br>(p.29)"                                                            |
| FIRM       | 4/6  | Firmware version                                           |                                                                                                    |
| FPGA       | 4/6  | FPGA version                                               |                                                                                                    |
| DSP        | 5/6  | DSP version                                                |                                                                                                    |
| UI         | 5/6  | UI version                                                 |                                                                                                    |
| NT-AA-1xKE | 6/6  | Model name                                                 | NT-AA-10KE: Single Phase                                                                                           |

#### OLED1display item when in DC load

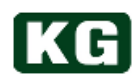

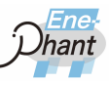

## **Protection Function (Alarm)**

| Alarm Generated Part | No. | Description                      | Display   |
|----------------------|-----|----------------------------------|-----------|
| Emergency            | 0   | Emergency Stop                   | EMERGENCY |
| Internal             | 1   | Internal Over Voltage Protection | OVP       |
| Internal             | 2   | System Power Detection           | SPD       |
|                      | 3   | Under Voltage Protection         | UVP       |
|                      | 4   | Over Voltage Protection          | OVP       |
| Load side            | 5   | Over Current Protection          | OCP       |
|                      | 6   | Over Power Protection            | OPP       |
|                      | 7   | Under Frequency Protection       | UFP       |
|                      | 8   | Over Frequency Protection        | OFP       |
|                      | 9   | DC Reverse Connect Protection    | RCP       |
| Connection           | 10  | FAN Stop Detection               | FSD&OHD   |
|                      | 10  | Overheat Detection               | TODGOTID  |
| Input                | 11  | Voltage Limit Protection         | VLP       |
| mpat                 | 12  | None Alternating Current Input   | NAI       |
|                      | 16  | Under Voltage Relays             | UVR       |
|                      | 17  | Over Voltage Relays              | OVR       |
|                      | 18  | Over Current Relays              | OCR       |
| Grid side            | 19  | Under Frequency Relays           | UFR       |
|                      | 20  | Over Frequency Relays            | OFR       |
|                      | 21  | Islanding Detection Passive      | IDP       |
|                      | 22  | Islanding Detection Active       | IDA       |

The Alarm number and description on OLED1 display are shown in the following Table.

List of alarms displayed in OLED1

If multiple alarms are generated simultaneously, the display items are changed approximately every 1 second.

| OLED1  |         | OLED1       |         |
|--------|---------|-------------|---------|
| MEAS 1 | P2WACLO | MEAS 1      | P2WACLO |
|        | ALARM   |             | ALARM   |
| NUMBER | 0 4     | N U M B E R | 0 8     |
| CONTEN | T O V P | CONTEN      | T OF P  |

#### The change of alarm items display

#### **Information** Releasing alarm

Please refer to <u>"(16)Release Alarm (p.38)</u>" for releasing alarm.

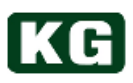

## Load Setting

#### (1) Overview

The various setting of the instrument is done by using OLED1and rotary knob switch on right side of front panel. The type of settings includes load value setting, limitation setting, and parallel operation setting.

As previously mentioned, the type of setting is structured by page and hierarchy of basic setting display, limit setting display, and grid protection setting display.

In addition, useful remote control setting by infrared remote controller is available as option. This section describes the setting by basic setting display.

#### (2) Setting mode for OLED2 display

The setting display on OLED2 has two mode of "Change selecting item mode" and "Change setting value mode".

- (a) Change selecting item mode
  - Selected positions indicated by < > at change selecting item mode. The position of < > is controlled by rotary knob switch in this mode.

| OLED2 |               | OLED2 |                 |
|-------|---------------|-------|-----------------|
| LOAD  | < A C >       | LOAD  | A C             |
| MODE  |               | MODE  | CC              |
| VALUE | 0 0 . 0 0 A   | VALUE | [ 0 0 . 0 0 A ] |
| BACK  | 1 / 5 N E X T | BACK  | 1 / 5 N E X T   |

Operation on Change setting position mode

(b) Change setting value mode

Selected item is indicated by [ ] at change setting value mode.

The position of [ ] is controlled by rotary knob switch in change setting value mode.

The setting value will be decreased when rotary knob switch is rotated counterclockwise and increased when rotary knob switch is rotated clockwise. When the value become maximum or minimum, it cannot be changed by this operation.

| OLED2    | Counter-  | OLED2   | Clockwis  | OLED2   |          |
|----------|-----------|---------|-----------|---------|----------|
| LOAD     | clockwise | LOAD    | Clockwis  | LOAD    | A C      |
| MODE     | C C       | MODE    | СС        | MODE    | C C      |
| VALUE    | [00.00A]  | VALUE   | [ 30.00A] | VALUE   | [60.00A] |
| BACK 1/5 | NEXT      | BACK 1/ | 5 NEXT    | BACK 1/ | 5 NEXT   |

Operation on change setting value mode

Push rotary knob switch when it become expected value so that the setting value become valid.

Change setting value mode becomes selecting item mode and [] is changed to < >.

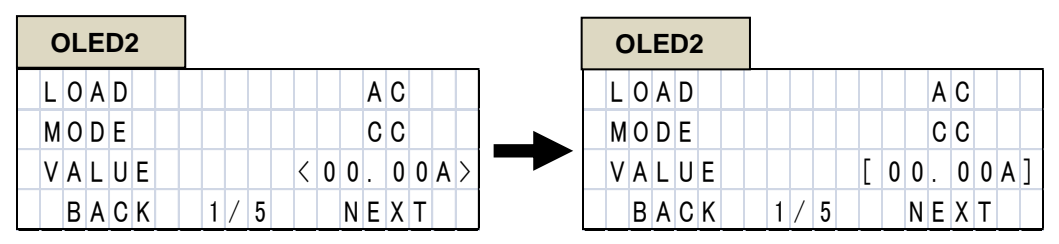

The setting value become valid

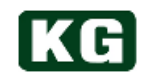

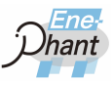

(c) Switching the mode

Push the rotary knob switch to switch between < > and [].

| OLED2 |                 | OLED2 | ]              |
|-------|-----------------|-------|----------------|
| LOAD  | AC              | LOAD  | A C            |
| MODE  | C C             | MODE  | CC             |
| VALUE | < 0 0 . 0 0 A > | VALUE | [ 0 0 . 0 0 A] |
| BACK  | 1 / 5 N E X T   | BACK  | 1 / 5 N E X T  |

Selecting item mode (left) and setting value mode (right)

#### (3) Page transfer of OLED2 display

Page is transferred by selecting "BACK" or "NEXT" and pushing it using rotary knob switch.

| OLED2 |               |   | OLED2  |               |
|-------|---------------|---|--------|---------------|
| LOAD  | A C           |   | ΟΡΤΙΟΝ | PHASE         |
| MOAD  | CC            |   | VALUE  | 0 0 D E G     |
| VALUE | 0 0 . 0 0 A   |   | SOFTST | ART 00SEC     |
| ВАСК  | 1 / 5 N E X T | ] | BACK   | 2 / 5 N E X T |

Operation when "NEXT" is pushed.

| OLED2   |            | OL  | .EC | 02 |   |   |   |   |   |   |   |   |   |
|---------|------------|-----|-----|----|---|---|---|---|---|---|---|---|---|
| OPTION  | PHASE      | L ( | ) A | D  |   |   |   |   |   | A | С |   |   |
| VALUE   | 0 0 D E G  | МС  | ) A | D  |   |   |   |   |   | С | С |   |   |
| SOFTSTA | ART 00SEC  | VA  | ۱L  | UE |   |   |   | 0 | 0 |   | 0 | 0 | А |
| ВАСК    | 2 / 5 NEXT | E   | 3 A | Сĸ | 1 | / | 5 |   | Ν | Е | Х | Т |   |

Operation when "BACK" is pushed.

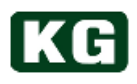

#### (4) Contents of each page in basic setting display

| С | )L | E | 02 |   |  |   |   |   |   |   |   |   |   |   |  |
|---|----|---|----|---|--|---|---|---|---|---|---|---|---|---|--|
| L | 0  | A | D  |   |  |   |   |   |   |   | A | С |   |   |  |
| М | 0  | D | Е  |   |  |   |   |   |   |   | С | С |   |   |  |
| ۷ | A  | L | U  | Е |  |   |   |   | 0 | 0 |   | 0 | 0 | A |  |
|   | В  | A | С  | Κ |  | 1 | / | 5 |   | Ν | Е | Х | Т |   |  |

| Basic | settina | display | , ( | (1/5) | ) |
|-------|---------|---------|-----|-------|---|
| Babio | ootting | alopia  |     |       |   |

| С | ۶L | E | 22 | 2 |   |   |   |   |   |   |   |   |   |   |   |   |   |  |
|---|----|---|----|---|---|---|---|---|---|---|---|---|---|---|---|---|---|--|
| Ρ | A  | R | A  | L | L | Е | L |   |   |   |   |   |   |   | 0 | F | F |  |
| С | A  | В | L  | Е | - | С | 0 | Ν | Ν | Е | С | Т |   | 1 | Ρ | 2 | W |  |
|   |    |   |    |   |   |   |   |   |   |   |   |   |   |   |   |   |   |  |
|   | В  | A | С  | Κ |   |   | 3 | / | 5 |   |   |   | Ν | Е | Х | Т |   |  |

| splay (3/5) |
|-------------|
|             |

| OLED2 |   |   |   |   |   |   |   |   |   |   |   |   |   |   |   |   |   |  |
|-------|---|---|---|---|---|---|---|---|---|---|---|---|---|---|---|---|---|--|
|       |   |   | A | L | A | R | М | - | С | L | Е | A | R |   |   |   |   |  |
| R     | Е | Μ | 0 | Т | Е | - | С | Т | L | R |   |   |   |   | 0 | F | F |  |
| С     | R | - | D | I | М | Е | Ν | S | Ι | 0 | Ν |   |   |   | 0 | Н | М |  |
|       | В | A | С | K |   |   | 5 | / | 5 |   |   |   | Ν | Е | Х | Т |   |  |

| OLED2 |   |   |   |   |   |   |   |   |   |   |  |   |   |   |   |   |   |  |
|-------|---|---|---|---|---|---|---|---|---|---|--|---|---|---|---|---|---|--|
|       | 0 | Ρ | Т | I | 0 | Ν |   |   |   |   |  | Ρ | Η | A | S | Е |   |  |
|       | ۷ | A | L | U | Е |   |   |   |   |   |  |   | 0 | 0 | D | Е | G |  |
|       | S | 0 | F | Т | S | Т | A | R | Т |   |  |   | 0 | 0 | S | Е | С |  |
|       |   | В | A | С | Κ |   |   | 2 | / | 5 |  |   | Ν | Е | Х | Т |   |  |

Basic setting display (2/5)

| OLED2 |  |   |   |   |   |   |   |   |   |   |   |   |   |   |   |   |   |  |
|-------|--|---|---|---|---|---|---|---|---|---|---|---|---|---|---|---|---|--|
|       |  |   | С | Η | A | Ν | G | Е | - | М | Е | A | S | U | R | Е |   |  |
|       |  |   |   | L | I | М | Ι | Т | - | S | Е | Т | Т | Ι | Ν | G |   |  |
|       |  | Ρ | R | 0 | Т | Е | С | Т | - | S | Е | Т | Т | I | Ν | G |   |  |
|       |  | В | A | С | Κ |   |   | 4 | / | 5 |   |   |   | Ν | Е | Х | Т |  |

#### Basic setting display (4/5)

Basic setting display (5/5)

#### **Basic setting display on OLED2**

Please refer to "(2) OLED2display (p.24)" for the operation of page transfer

| Displayed Item  | Page | Description                                     |
|-----------------|------|-------------------------------------------------|
| LOAD            | 1/5  | Setting input load                              |
| MODE            | 1/5  | Setting load mode                               |
| VALUE           | 1/5  | Setting value of load mode                      |
| OPTION          | 2/5  | Phase/Power Factor switching                    |
| OP-VALUE        | 2/5  | Phase/Power Factor value setting                |
| SOFTSTART       | 2/5  | Soft start setting value                        |
| PARALLEL        | 3/5  | Parallel operation enable/disable               |
| CABLE-CONNECT   | 3/5  | Load connection setting                         |
| CHANGE-MEASURE  | 4/5  | Transfer in OLED1display                        |
| LIMIT-SETTING   | 4/5  | Transfer in limitation setting display          |
| PROTECT-SETTING | 4/5  | Transfer in Grid protection function<br>display |
| ALARM-CLEAR     | 5/5  | Release Alarm                                   |
| REMOTE-CTLR     | 5/5  | Remote Control enable/disable                   |
|                 | - /- | (Discontinued. No longer supported.)            |
| CR-DIMENSION    | 5/5  | Switching of CR setting value                   |

#### List of setting item in basic setting display

#### **Information** Setting change during LOAD ON

- The load mode settings are valid in LOAD ON status but other setting cannot be done at that status.
- Please refer to <u>"Specifications (p.86~)</u>" for the range and resolution for each setting value.

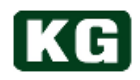

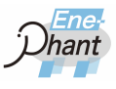

#### (5) Load input setting

Set the expected type of load for AC or DC. The appropriate short bar/jumper and load cables have to be connected property in advance. Please refer to <u>"NT-AA-10KE-L</u> <u>Electronic Load side connection (p.14)</u>" for the connection.

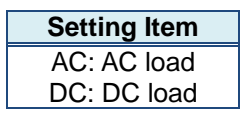

Load input setting item

- (a) Select page 1/5 for OLED2 display using "BACK" or "NEXT" function chosen by rotary knob switch operation.
- (b) Select "LOAD" line by moving < > selecting indicator rotating rotary knob switch.
- (c) Push rotary knob switch for transferring to setting value mode.
   < > will become [].
- (d) Select AC/DC in [] by rotating rotary knob switch.
- (e) Select expected item and push rotary knob switch to determine item.

#### (6) Setting of Load mode

Switch to load mode.

|      | Setting Item                      |
|------|-----------------------------------|
| CC   | : Constant Current mode           |
| CV   | : Constant Voltage mode (DC only) |
| CP   | : Constant Power mode             |
| CR   | : Constant Resistance mode        |
| CF   | : Crest Factor mode (AC only) 🔆   |
| MPPT | : MPPT mode (DC only)             |

#### List of setting mode in Load mode

- (a) Select page 1/5 for OLED2 display using "BACK" or "NEXT" function chosen by rotary knob switch operation.
- (b) Select "MODE" line by moving < > selecting indicator rotating rotary knob switch.
- (c) Push rotary knob switch for transferring to setting value mode.< > will become [].
- (d) Select mode in [] by rotating rotary knob switch.
- (e) Select expected item and push rotary knob switch to determine item.

#### \*About crest factor mode setting

- Valid in CC mode.
- 1. First set the current value in CC mode.
- 2. Switch to CF mode and set the CF value.

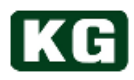

#### (7) Setting of Load mode value

Set or revise the load mode values.

|                                                                         | Setting Range                                                    |
|-------------------------------------------------------------------------|------------------------------------------------------------------|
| Load CC setting range<br>Load CR setting range<br>Load CP setting range | <ul> <li>• • Refer to <u>"Specifications (p.86~)"</u></li> </ul> |
| Load CV setting range                                                   |                                                                  |

#### Setting range of load value

- (a) Select page 1/5 for OLED2 display using "BACK" or "NEXT" function chosen by rotary knob switch operation.
- (b) Select "VALUE" line by moving < > selecting indicator rotating rotary knob switch.
- (c) Push rotary knob switch for transferring to setting value mode.< > will become [ ].
- (d) The value in [] increases when rotary knob switch is rotated clockwise and the value in [] decreases when rotary knob switch is rotated counterclockwise.

\* The units are depending on the setting of <u>"(6) Setting of Load mode (p.33)"</u>.

(e) Select expected item and push rotary knob switch to determine item.

#### (8) Switching of Phase and Power Factor

Select setting of unit by phase or power factor.

\* Only be able to set for CC mode input load with AC.

| Setting Item     |  |
|------------------|--|
| PF: Power Factor |  |
| PHASE: Phase     |  |

Setting item for Phase and Power Factor

- (a) Select page 2/5 for OLED2 display using "BACK" or "NEXT" function chosen by rotary knob switch operation.
- (b) Select "OPTION" line by moving < > selecting indicator rotating rotary knob switch.
- (c) Push rotary knob switch for transferring to setting value mode.< > will become [ ].
- (d) Select PF/PHASE in [] by rotating rotary knob switch.
- (e) Select expected item and push rotary knob switch to determine item.

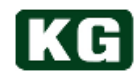

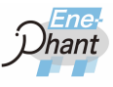

#### (9) Setting of Phase and Power Factor value

Set or revise the Phase and Power Factor values in AC and CC mode load input.

| Setting Range                      | )             |
|------------------------------------|---------------|
| Setting range of phase             | •••-90~90 deg |
| Setting resolution of phase        | • • • 1 deg   |
| Setting range of power factor      | •••-1~1       |
| Setting resolution of power factor | • • • 0.01    |

Setting item of Phase and Power Factor value

- (a) Select page 2/5 for OLED2 display using "BACK" or "NEXT" function chosen by rotary knob switch operation.
- (b) Select "VALUE" line by moving < > selecting indicator rotating rotary knob switch.
- (c) Push rotary knob switch for transferring to setting value mode.< > will become [].
- (d) The value in [] increases when rotary knob switch is rotated clockwise and the value in [] decreases when rotary knob switch is rotated counterclockwise.
  - \* The units are depending on the setting of <u>"(8) Switching of Phase and Power</u> <u>Factor (p.34)</u>".
- (e) Select expected item and push rotary knob switch to determine item.

#### (10) Setting of soft-start

Set or revise the soft-start setting value.

| <br>Sotting Itom                                                   |
|--------------------------------------------------------------------|
| Setting item                                                       |
| Refer to <u>"Specifications (p.86~)</u> Common item for Load Mode" |
|                                                                    |

#### Setting Item of soft-start

- (a) Select page 2/5 for OLED2 display using "BACK" or "NEXT" function chosen by rotary knob switch operation.
- (b) Select "SOFTSTART" line by moving < > selecting indicator by rotating rotary knob switch.
- (c) Push rotary knob switch for transferring to setting value mode.< > will become [].
- (d) Select 00SEC/01SEC/02SEC/05SEC/10SEC in [] by rotating rotary knob switch.
- (e) Select expected item and push rotary knob switch to determine item.

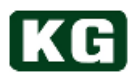

#### (11) Enable/Disable Parallel operation

Set Master instrument for parallel operation. Please refer to <u>"Master-Slave Configuration (p.79)"</u> and configurate the instruments for master slave connection in advance.

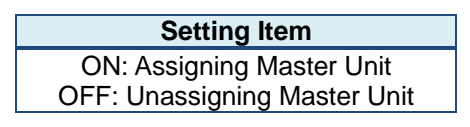

#### Setting Item of Enable/Disable Parallel operation

- (a) Select page 3/5 for OLED2 display using "BACK" or "NEXT" function chosen by rotary knob switch operation.
- (b) Select "PARALLEL" line by moving < > selecting indicator by rotating rotary knob switch.
- (c) Push rotary knob switch for transferring to setting value mode.< > will become [].
- (d) Select ON/OFF in [] by rotating rotary knob switch.
- (e) The Master unit is selected by setting ON, and others will be automatically become slave unit.
  - \* The slave units will have the following OLED2 display and rotary knob switch operation will be disabled. When master unit setting is changed to OFF, master slave connection is released and the operation become valid.

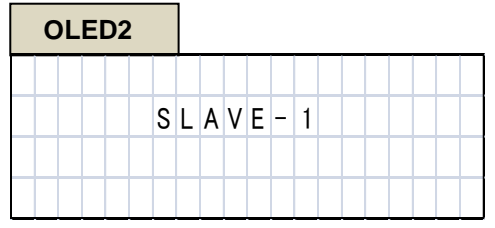

**Display on slave units** 

#### (12) Setting of Load connection system

The load connection system can be set for master unit when master slave system is configurated with plural units.

| Setting Item              |
|---------------------------|
| 1P2W: Single phase 2-wire |
| 1P3W: Single phase 3-wire |
| 3P3W: 3-phase 3-wire      |

Setting Items of load connection system

- (a) Select page 3/5 for OLED2 display using "BACK" or "NEXT" function chosen by rotary knob switch operation.
- (b) Select "CABLE-CONNECT" line by moving < > selecting indicator by rotating rotary knob switch.
- (c) Push rotary knob switch for transferring to setting value mode.< > will become [ ].
- (d) Select 1P2W/1P3W/3P3W in [] by rotating rotary knob switch.
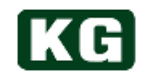

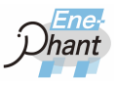

(e) Select expected item and push rotary knob switch to determine item.

### (13) Switching OLED1 display

Transfer within page of OLED1display. Refer to <u>"(2) Page Transfer of OLED1 Display</u> (p.25)"

#### (14) Transfer to Limit Setting display

Change the hierarchy of OLED2 and transfer to Limit Setting display. Refer to <u>"Limit Setting (p.40)"</u> for setting limit.

- (f) Select page 4/5 for OLED2 display using "BACK" or "NEXT" function chosen by rotary knob switch operation.
- (a) Select "LIMIT-SETTING" line by moving < > selecting indicator by rotating rotary knob switch.
- (b) Push rotary knob switch for transferring to Limit Setting display in OLED1 display.

| OLED2 |                     | OLED2     |               |
|-------|---------------------|-----------|---------------|
| CHAN  | GE – MEASURE        | L – S E T | H O M E 1 / 1 |
| LIM   | I T – S E T T I N G | V – LIMIT | Γ 070.0V      |
| PROTE | CT-SETTING          | C-LIMIT   | Γ 0 0 0 . 0 Α |
| BACK  | 4 / 5 N E X T       | P-LIMIT   | Г 0010W       |

\* Push "HOME" in Limit Setting display to restore former display.

**Operation on pushing "LIMIT-SETTING"** 

#### (15) Transfer to Grid Protection Function Setting display

Change the hierarchy of OLED2 and transfer to Grid Protection Function Setting display. Refer to <u>"Grid protection function setting (p.42)"</u>.

- (a) Select page 4/5 for OLED2 display using "BACK" or "NEXT" function chosen by rotary knob switch operation.
- (b) Select "PROTECT-SETTING" line by moving < > selecting indicator by rotating rotary knob switch.
- (c) Push rotary knob switch for transferring to Grid Protection Function Setting display in OLED1 display.
  - \* Push "HOME" in Grid Protection Function Setting display for restoring former display.

| OLED2 |                     | OLED2         |       |
|-------|---------------------|---------------|-------|
| CHAN  | GE – MEASURE        | P – S E T     | HOME  |
| LIM   | I T – S E T T I N G | I D A         | O F F |
| PROTE | CT-SETTING          | I D P         | O F F |
| ВАСК  | 4 / 5 NEXT          | B A C K 1 / 6 | NEXT  |

**Operation on pushing "PROTECT-SETTING"** 

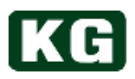

#### (16) Release Alarm

Release Alarm on main instrument.

- (a) Select page 5/5 for OLED2 display using "BACK" or "NEXT" function chosen by rotary knob switch operation.
- (b) Select "ALARM-CLEAR" line by moving < > selecting indicator by rotating rotary knob switch.
- (c) Push rotary knob switch to release Alarm.
  - \* Refer to "Protection Function (Alarm) (p.29)".
  - \* When alarm has been still detected, Alarm is generated again even though releasing alarm.
  - \* Alarm cannot be released by above operation when grid side alarm is generated.

Power on again for the instrument in this situation.

|   | OLED2 |   |   |   |   |   |   |   |   |   |   |   |   |   |   |   |   |   |  |
|---|-------|---|---|---|---|---|---|---|---|---|---|---|---|---|---|---|---|---|--|
|   |       |   |   | A | L | A | R | М | - | С | L | Е | A | R |   |   |   |   |  |
| F | 7     | Е | М | 0 | Т | Е | - | С | Т | L | R |   |   |   |   | 0 | F | F |  |
| ( | С     | R | - | D | I | М | Е | Ν | S | I | 0 | Ν |   |   |   | 0 | Η | М |  |
|   |       | В | A | С | Κ |   |   | 5 | / | 5 |   |   |   | Ν | Е | χ | Т |   |  |

**Operation on pushing "ALARM-CLEAR"** 

#### (17) Switching of prohibition on remote controller operation

Set to prohibition of operation for infrared remote controller which is the option of the instrument.

| Setting Item             |  |
|--------------------------|--|
| ON: remote is prohibited |  |
| OFF: remote is enabled   |  |

Setting item for Switching of prohibition on remote controller operation

- (a) Select page 5/5 for OLED2 display using "BACK" or "NEXT" function chosen by rotary knob switch operation.
- (b) Select "REMOTE-CTLR" line by moving < > selecting indicator by rotating rotary knob switch.
- (c) Push rotary knob switch for transferring to setting value mode.< > will become [].
- (d) Select ON/OFF in [] by rotating rotary knob switch.
- (e) Select expected item and push rotary knob switch to determine item.

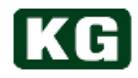

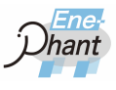

### (18) Switching of unit for CR Setting Value

The unit of ohm or siemens can be selected when CR mode setting value is set or revised.

| Setting Item    |
|-----------------|
| OHM: ohm        |
| MHO(S: siemens) |

Setting item of switching CR setting value.

- (a) Select page 5/5 for OLED2 display using "BACK" or "NEXT" function chosen by rotary knob switch operation.
- (b) Select "CR-DIMENTION" line by moving < > selecting indicator by rotating rotary knob switch.
- (c) Push rotary knob switch for transferring to setting value mode.
   < > will become [].
- (d) Select OHM/S in [] by rotating rotary knob switch.
- (e) Select expected item and push rotary knob switch to determine item.

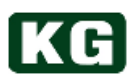

### **Limit Setting**

......

### (1) Overview

The current limit, voltage limit, and power limit can be set for the instrument. Once measured value violates either one of those limits, the alarm is generated and become LOAD OFF.

**Information** Limit setting cannot be made while LOAD ON.

- Limit setting cannot be made while LOAD ON.
- Refer to <u>"Specifications (p.86~)</u> Common item for Load Mode" for the range and resolution in each setting value.

### (2) Transfer to Limit Setting display

The Limit Setting display can be transferred from basic setting display. Refer to <u>"(14) Transfer to Limit Setting display (p.37)</u>" for operation process.

### (3) The contents of Limit Setting display

| C | DL | .E | D | 2 |   |   |   |   |   |   |   |   |   |   |   |   |  |
|---|----|----|---|---|---|---|---|---|---|---|---|---|---|---|---|---|--|
| L | -  | S  | Ε | Т |   |   | Η | 0 | М | Е |   |   |   | 1 | / | 1 |  |
| ۷ | -  | L  | I | М | I | Т |   |   |   |   | 0 | 7 | 0 |   | 0 | ۷ |  |
| С | -  | L  | I | М | I | Т |   |   |   |   | 0 | 0 | 0 |   | 0 | A |  |
| Ρ | -  | L  | I | М | I | Т |   |   |   |   | 0 | 0 | 1 | 0 | 0 | W |  |

### Limit Setting display

| Item    | Description                          |
|---------|--------------------------------------|
| HOME    | Return to basic setting display      |
| V-LIMIT | Setting value of voltage limit value |
| C-LIMIT | Setting value of current limit value |
| P-LIMIT | Setting value of power limit value   |

### Setting items list of Limit Setting display

### (4) Returning to basic setting display

Return from limit setting display to basic setting display.

- (a) Select "HOME" line by moving < > selecting indicator by rotating rotary knob switch.
- (b) Push rotary knob switch.
- (c) The OLED2 display returns to page 1 of basic setting display.

| 0   | LED2    |    |      | _ |   |   |   |   |   |  |
|-----|---------|----|------|---|---|---|---|---|---|--|
| L   | - S E T |    | НОМЕ |   |   |   | 1 | / | 1 |  |
| ٧·  | - LIM   | ΙT |      | 0 | 7 | 0 |   | 0 | V |  |
| C - | -LIM    | ΙT |      | 0 | 0 | 0 |   | 0 | A |  |
| Ρ-  | -LIM    | ΙT |      | 0 | 0 | 1 | 0 | 0 | W |  |

Operation when "HOME" is pushed

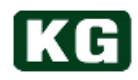

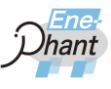

### (5) Limit Values setting

Limit values are set or revised.

| Setting                         | y Range                      |
|---------------------------------|------------------------------|
| Refer to "Specifications (p.86~ | ) Common item for Load Mode" |

#### Setting ranges for limit values

- (a) Select "V-LIMIT/C-LIMIT/P-LIMIT" line which needs to change by moving < > selecting indicator using rotating rotary knob switch.
- (b) Push rotary knob switch for transferring to setting value mode.< > will become [].
- (c) The value in [] increases when rotary knob switch is rotated The value in [] increases when rotary knob switch is rotated rotated counterclockwise.
- (d) Select expected item and push rotary knob switch to determine item.

 Information When P-LIMIT is applied during AC CR mode or optional GCR mode.
 ♦ P-LIMIT is operated for instantaneous value of power under AC CR mode or GCR mode option. The twice value of P-LIMIT setting value is considered to be threshold. This is derived from instantaneous value in sine wave become √2×√2 = 2.
 \* The above operation is adopted only for sine wave AC input.

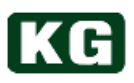

### Grid protection function setting

### (1) Overview

The instrument has grid observation and grid protection function compliant with grid-Interconnection code. The safety operation to adopt current grid status is performed by setting or revising grid protection function.

On the other hand, the instruments will not support FRT (Fault Ride Through) item, new islanding operation method, and multi parallel connection islanding operation method.

**Information** Limit setting while LOAD ON

• Limit cannot be set while LOAD ON.

### (2) Transfer to Grid protection setting display

Grid protection setting display can be transferred from basic setting display. Refer to <u>"(15)</u> Transfer to Grid Protection Function Setting display (p.37)" for the operation.

#### (3) Grid protection function setting display

| ( | DL | E | D | 2 |  |   |   |   |  |   |   |   |   |   |  |
|---|----|---|---|---|--|---|---|---|--|---|---|---|---|---|--|
| Ρ | -  | S | Е | Т |  |   |   |   |  |   | Н | 0 | М | Ε |  |
| I | D  | A |   |   |  |   |   |   |  |   |   | 0 | F | F |  |
| I | D  | Ρ |   |   |  |   |   |   |  |   |   | 0 | F | F |  |
|   | В  | A | С | Κ |  | 1 | / | 6 |  | N | Ε | χ | Т |   |  |

Grid Protection Setting (1/6)

| C | C | .E | D | 2 |   |   |   |   |   |  |   |   |   |   |   |   |  |
|---|---|----|---|---|---|---|---|---|---|--|---|---|---|---|---|---|--|
| Ρ | - | S  | Е | Т |   |   |   |   |   |  |   |   | Η | 0 | М | Е |  |
| 0 | ۷ | R  | - | ۷ | A | L | U | Е |   |  |   |   | 2 | 2 | 0 | ۷ |  |
| 0 | ۷ | R  | - | D | Е | Т | Е | С | Т |  | 0 |   | 1 | S | Е | С |  |
|   | В | A  | С | Κ |   |   | 3 | / | 6 |  |   | Ν | Ε | χ | Т |   |  |

### Grid Protection Setting (3/6)

| OLED2 |   |   |   |   |   |   |   |   |   |  |   |   |   |   |   |   |  |
|-------|---|---|---|---|---|---|---|---|---|--|---|---|---|---|---|---|--|
| Ρ     | - | S | Е | Т |   |   |   |   |   |  |   |   | Н | 0 | М | Е |  |
| 0     | F | R | - | ۷ | A | L | U | Е |   |  | 5 | 0 |   | 0 | Η | z |  |
| 0     | F | R | - | D | Е | Т | Е | С | Т |  | 0 |   | 1 | S | Е | С |  |
|       | В | A | С | Κ |   |   | 5 | / | 6 |  |   | Ν | Е | χ | Т |   |  |

Grid Protection Setting (5/6)

| C | )L | .E | Dź | 2 |   |   |   |   |   |  |   |   |   |   |   |   |  |
|---|----|----|----|---|---|---|---|---|---|--|---|---|---|---|---|---|--|
| Ρ | -  | S  | Е  | Т |   |   |   |   |   |  |   |   | Η | 0 | М | Ε |  |
| S | Т  | 0  | Ρ  | - | Т | Ι | М | Е |   |  | 0 | 0 | 0 | S | Е | С |  |
| Ι | D  | P  | -  | L | Е | ٧ | Е | L |   |  |   |   |   | 0 | 2 | ۰ |  |
|   | В  | A  | С  | Κ |   |   | 2 | / | 6 |  |   | N | Ε | χ | Т |   |  |

Grid Protection Setting (2/6)

| C | C | E | D | 2 |   |   |   |   |   |  |   |   |   |   |   |   |  |
|---|---|---|---|---|---|---|---|---|---|--|---|---|---|---|---|---|--|
| Ρ | - | S | Ε | Т |   |   |   |   |   |  |   |   | Η | 0 | М | Е |  |
| U | ۷ | R | - | ۷ | A | L | U | Е |   |  |   |   | 1 | 2 | 0 | ۷ |  |
| U | ۷ | R | - | D | Е | Т | Е | С | Т |  | 0 |   | 1 | S | Е | С |  |
|   | В | A | С | Κ |   |   | 4 | / | 6 |  |   | Ν | Е | χ | Т |   |  |

### Grid Protection Setting (4/6)

| P - S E T       H O ME         U F R - V A L U E       4 5 . 0 H z         U F R - D E T E C T       0 . 1 S E C         B A C K       6 / 6       N E X T | C | DL | .Е | D | 2 |   |   |   |   |   |  |   |   |   |   |   |   |  |
|----------------------------------------------------------------------------------------------------|---|----|----|---|---|---|---|---|---|---|--|---|---|---|---|---|---|--|
| U F R - V A L U E       4 5 . 0 H z         U F R - D E T E C T       0 . 1 S E C         B A C K       6 / 6       N E X T                                | Ρ | -  | S  | Е | Т |   |   |   |   |   |  |   |   | Η | 0 | М | Е |  |
| U F R - D E T E C T 0 . 1 S E C<br>B A C K 6 / 6 N E X T                                                                                                   | U | F  | R  | - | ۷ | A | L | U | Е |   |  | 4 | 5 |   | 0 | Η | z |  |
| B A C K 6 / 6 N E X T                                                                                                    | U | F  | R  | - | D | Ε | Т | Е | С | Т |  | 0 |   | 1 | S | Ε | С |  |
|                                                                                                    |   | В  | A  | С | K |   |   | 6 | / | 6 |  |   | Ν | Е | χ | Т |   |  |

### Grid Protection Setting (6/6)

Grid Protection Setting display on OLED2

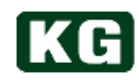

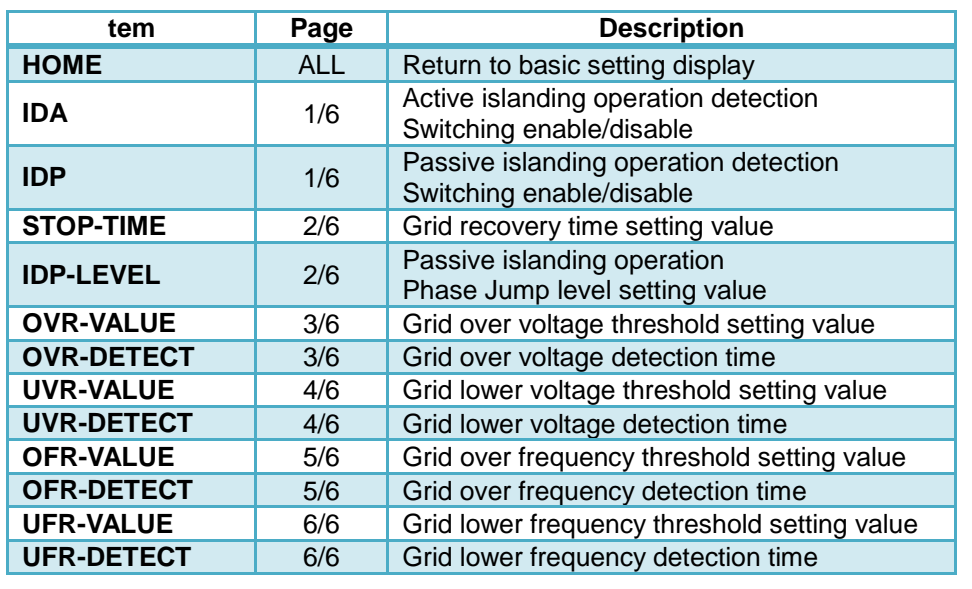

| Grid | Protection | Setting | item | list |
|------|------------|---------|------|------|
|------|------------|---------|------|------|

**Information** Enable islanding operation detection during normal use

 Disabling islanding operation detection is only for trouble check when It is installed. It should be normally enabled.

#### (4) Returning to basic setting display

Return from limit setting display to basic setting display.

- (a) Select "HOME" line by moving < > selecting indicator by rotating rotary knob switch.
- (b) Push rotary knob switch.
- (c) The OLED2 display returns to page 1 of basic setting display.

| OLED2     |               | OLED2 |             |
|-----------|---------------|-------|-------------|
| P - S E T | HOME          | LOAD  | A C         |
| I D A     | OF F          | MOAD  | C C         |
| I D P     | O F F         | VALUE | 0 0 . 0 0 A |
| BACK      | 1 / 6 N E X T | BACK  | 1 / 5 NEXT  |

Operation when HOME has been selected

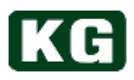

#### (5) Setting each setting value

Set or revise grid Protection function setting value.

- (a) Select necessary page for OLED2 display using "BACK" or "NEXT" function chosen by rotary knob switch operation.
- (b) Select necessary line by moving < > selecting indicator by rotating rotary knob switch.
- (c) Push rotary knob switch for transferring to setting value mode.< > will become [ ].
- (d) Select setting value in [] by rotating rotary knob switch.
- (e) Select expected item and push rotary knob switch to determine item.

#### (6) Recovery from islanding operation detection

The parallel Off for grid and Ene-phant main circuit is executed at islanding operation detection.

The power supply become automatically off in general case. Note that all setting data will be lost when the instruments is rebooted. To recover the status, the main power has to be powered on again.

### **Key-Lock**

The key-lock becomes valid when rotary knob switch is pushed for 3 seconds. OLED2 display becomes key-lock dedicated display and the rotary knob switch and LOAD button will become invalid.

Push rotary knob switch for 3 second to release from Key-Lock.

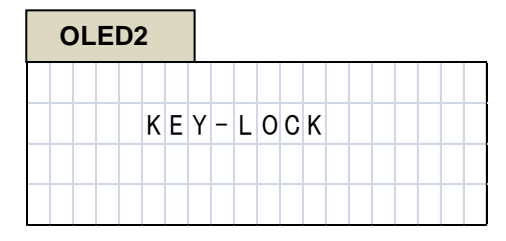

**KEY-LOCK** status

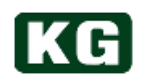

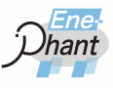

### **LOAD Button**

.....

The load current starts to flow when LOAD button is pushed to ON and blue LOAD button LED is lit.

The load current is cut when LOAD button is pushed again to OFF and blue LOAD button LED is turned off.

| Information | During the alarm generation, it always becomes LOAD OFF status.                                                                                                    |
|-------------|----------------------------------------------------------------------------------------------------|
|             | <ul> <li>The load mode settings are valid in LOAD ON status but other setting cannot be done at that status.</li> <li>During the alarm generation, it always becomes LOAD OFF status. LOAD ON again after releasing alarm.</li> </ul> |
|             |                                                                                                    |

# **LED Indicator**

.....

The LED indicator turns on RED when any alarm is generated. It will turn off when every alarm get cleared.

# Chapter 5. Remote Control

This chapter describes remote control capability for the instruments by sending the commands from external PC through communication cable.

### Summary of remote control

.....

The instruments provide Ethernet(LAN), USB (USB1.1 compliant) , and RS-232C as standard host interface. In addition, GPIB is optionally supported. The automatic test and measurement system can be easily configurated by setting any parameters and reading back of measured value using those interfaces.

| Note | Attention during remote control                                                                                                    |
|------|----------------------------------------------------------------------------------------------------|
|      | <ul> <li>Note that the rotary knob and LOAD ON/OFF button are still active when remote control is valid.</li> <li>No change in user interface OLED display when remote control is valid.</li> <li>"L" has to be added to the head of command in Ethernet (LAN) interface.</li> </ul> |

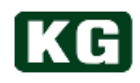

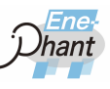

# **Command List**

.....

How to read the command list.

| Function                                                    | Command                                                 | Operation and setting range                                                                                                    | Notes                                                                                                    |
|-------------------------------------------------------------|---------------------------------------------------------|----------------------------------------------------------------------------------------------------|----------------------------------------------------------------------------------------------------|
| [NT-AA-10KE]<br>Read status<br>information<br>[STatus read] | ST { <address>}<br/>-&gt; {<status>}</status></address> | [address] Range:0~3<br>0:Status Register 0<br>1:Status Register 1/2<br>2:Status Register 1/2<br>3:Status Register 3<br>[status] Range: 16 bit | Read Status 0~3<br>Clear Alarm hold status<br>when address=1/2<br>Read 32 bit data of status1/2<br>when address=1/2 |

#### **Command list example**

Each row is corresponding to each command in the list. The meaning of each column is described below.

(1) Function

**[NT-AA-10KE]:** The model name for this command.

### (2) Command

{

- {< >}: The enclosed parameter by triangle brackets must be used.
  - }: The enclosed parameter by this brace can be omitted by selected application.
- ->: The arrow indicates query command. The head of arrow follows return value. When parameter data are more than two, these must be separated with a space.

### (3) Operation and setting range

[ ]: The enclosed strings by this brace is corresponding to the name of

parameters and return values in ②command. This column describes range and meaning of parameters.

The setting range in Master-Slave operation control value is different from this table.

Please refer to "Master-Slave Configuration (p.79)".

### (4) Notes

Describe supplementary comments for command.

\* Command lists are provided from next page.

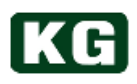

### (1) Control Command 1

| Function                                                             | Command               | Operation and setting range                            | Notes                                                                                                    |
|----------------------------------------------------------------------|-----------------------|--------------------------------------------------------|----------------------------------------------------------------------------------------------------|
| [NT-AA-10KE]<br>Load Control<br>[LoaD on]                            | LD { <onoff>}</onoff> | 【onoff】Range:0~1<br>0: Load OFF<br>1: Load ON          |                                                                                                    |
| [ <b>NT-AA-10KE]</b><br>AC/DC Switching<br>Control<br>[Ac Dc switch] | AD { <mode>}</mode>   | [mode] Range:0~1<br>0: AC load mode<br>1: DC load mode | Valid only Load Control Command<br>[LD] is OFF.<br>Issued command is ignored when<br>Load Control Command [LD] is<br>ON. |

# (2) Control Command 2

| Function                                                                                                    | Command               | Operation and setting range                                                                                                    | Notes                                                                                                    |
|----------------------------------------------------------------------------------------------------|-----------------------|----------------------------------------------------------------------------------------------------|----------------------------------------------------------------------------------------------------|
| [NT-AA-10KE]<br>Load Mode<br>Switching Control<br>[Load Mode switch]                                              | LM { <mode>}</mode>   | [mode] Range:0~5<br>0: CV load mode (DC)<br>1: CC load mode (AC/DC)<br>2: CR load mode (AC/DC)<br>3: CP load mode (AC/DC)<br>4: MPPT load mode (DC)<br>5: CF load mode (AC) | Valid only Load Control Command<br>[LD] is OFF.<br>Issued command is ignored when<br>Load Control Command [LD] is<br>ON. |
| [NT-AA-10KE]<br>Parallel Operation<br>Switching Control<br>[Master-Slave<br>switch]                               | MS { <onoff>}</onoff> | [onoff] Range:0~1<br>0: parallel operation OFF<br>1: parallel operation ON                                                                                                  | [MS] command needs to<br>be set for Master unit.<br>Slave unit will be automatically<br>recognized.                      |
| [ <b>NT-AA-10KE]</b><br>Parallel Operation<br>Mode Switching<br>Control<br>[Parallel Operation<br>mode<br>switch] | PO { <mode>}</mode>   | [mode] Range:0~2<br>0: 1P2W parallel operation<br>mode (2~4 units)<br>1: 1P3W parallel operation<br>mode (2 units/4 units)<br>2: 3P3W parallel operation<br>mode (3 units)  | Valid only Load Control Command<br>[LD] is OFF.<br>Issued command is ignored when<br>Load Control Command [LD] is<br>ON. |

### (3) Setting Command 1

| 機能                                                                  | コマンド                  | 動作および設定範囲                                                                                                    | 備考                                   |
|---------------------------------------------------------------------|-----------------------|----------------------------------------------------------------------------------------------------|--------------------------------------|
| [NT-AA-10KE]<br>Constant Voltage<br>Value Setting<br>[CV value set] | CV { <value>}</value> | [value] Range:<br>Low range DC: 70.0~340.0<br>High range DC: 140.0~680.0<br>Unit: V<br>Resolution:<br>Low Range DC: 0.5 V<br>High Range DC: 1.0 V | [CV] is only valid for DC load mode. |
| [NT-AA-10KE]<br>Constant Current<br>Value Setting<br>[CC value set] | CC { <value>}</value> | [value] Range:<br>Low range AC/DC: 0~60<br>High range AC/DC: 0~30<br>Unit : A<br>Resolution:<br>Low range AC/DC: 50 mA<br>Low range AC/DC: 25 mA  |                                      |

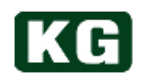

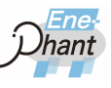

# (4) Setting Command 2

| Function                                                               | Command               | Operation and setting range                                                                                                    | Notes |
|------------------------------------------------------------------------|-----------------------|----------------------------------------------------------------------------------------------------|-------|
| [NT-AA-10KE]<br>Constant Resistance<br>Value Setting<br>[CR value set] | CR { <value>}</value> | [value] Range:<br>Low range AC: $0.9 \sim 3400.0$<br>Low range DC: $1.2 \sim 3400.0$<br>High range AC: $3.4 \sim 6800.0$<br>High range DC : $4.7 \sim 6800.0$<br>Unit: $\Omega$<br>Resolution: 10 S |       |
| [NT-AA-10KE]<br>Constant Power<br>Value Setting<br>[CP value set]      | CP { <value>}</value> | 【value】 Range: 0~10000<br>Unit: W<br>Resolution: 20 W                                                                                                    |       |

# (5) Setting Command 3

| Function                                                                              | Command               | Operation and setting range                                                                                                    | Notes                                                            |
|---------------------------------------------------------------------------------------|-----------------------|----------------------------------------------------------------------------------------------------|------------------------------------------------------------------|
| [NT-AA-10KE]<br>Crest Factor Setting<br>[CFvalue set]                                 | CF { <value>}</value> | [value] Range: 1.4~4.0<br>Resolution: 0.1                                                                                                    | [CF] is valid only for AC operation.<br>Peak current is limited. |
| <b>[NT-AA-10KE]</b><br>Current Limit Value<br>Setting<br>[Current Limit value<br>set] | CL { <value>}</value> | [value] Range:<br>Low range AC: 0~120<br>Low range DC: 0~60<br>High range AC: 0~60<br>High range DC: 0~30<br>Unit: A<br>Resolution:<br>Low range AC/DC: 1.0 A<br>Low range AC/DC: 0.5 A | Limit value is for instantaneous value of AC or DC.              |

### (6) Setting Command 4

| Function                                                   | Command              | Operation and setting range                            | Notes                            |
|------------------------------------------------------------|----------------------|--------------------------------------------------------|----------------------------------|
| [NT-AA-10KE]<br>Phase Shift Setting<br>[Phase Shift set]   | PS { <data>}</data>  | 【data】Range: -90~90<br>Unit: deg<br>Resolution: 1deg   | Only valid for<br>[CC] operation |
| [NT-AA-10KE]<br>Power Factor Setting<br>[Power Factor set] | PF { <value></value> | 【value】 Range: -1.00~1.00<br>Unit:<br>Resolution: 0.01 | Only valid for<br>[CC] operation |

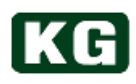

# (7) Setting Command 5

| Function                                                                              | Command                   | Operation and setting range                                                                                                    | Notes                                                                                                    |
|---------------------------------------------------------------------------------------|---------------------------|----------------------------------------------------------------------------------------------------|----------------------------------------------------------------------------------------------------|
| <b>[NT-AA-10KE]</b><br>Voltage Limit Value<br>Setting<br>[Voltage Limit value<br>set] | VL { <value>}&gt;</value> | 【value】 Range:<br>Low range AC: 50~240<br>Low range DC: 70~680<br>High range AC: 100~480<br>High range DC: 140~680<br>Unit: V<br>Resolution:<br>Low レンジ AC/DC: 0.5 V<br>High レンジ AC/DC: 1.0 V | Limit is for AC/DC<br>instantaneous value and the<br>violation results in Alarm output<br>and output OFF. |
| [NT-AA-10KE]<br>Power Limit Value<br>Setting<br>[Power Limit value<br>set]            | PL { <value>}</value>     | 【value】 Range: 100~10000<br>Unit: W<br>Resolution: 20 W                                                                                                    |                                                                                                    |

### (8) Setting Command 6

| Function                                                            | Command             | Operation and setting range                             | Notes |
|---------------------------------------------------------------------|---------------------|---------------------------------------------------------|-------|
| [NT-AA-10KE]<br>Soft-Start Time<br>Setting<br>[Soft-Start time set] | SS { <time>}</time> | 【time】Range: 0, 1, 2, 5, 10<br>Unit: sec<br>Resolution: |       |

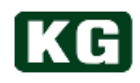

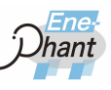

# (9) Reading Command 1

| Function                                                                   | Command                                                                   | Operation and setting range                                                                                                    | Notes                                                                                                    |
|----------------------------------------------------------------------------|---------------------------------------------------------------------------|----------------------------------------------------------------------------------------------------|----------------------------------------------------------------------------------------------------|
| [NT-AA-10KE]<br>Measurement<br>Value Reading<br>[Measure value<br>Reading] | MR { <phase>}<br/>{<mode>}<br/>-&gt; {<measure>}</measure></mode></phase> | <pre>[phase] Range: 0~2<br/>0: DC/1 \$\overline\$ AC/3 \$\overline\$ AC R phase<br/>1: 3\$\overline\$ AC S phase<br/>2: 3\$\overline\$ AC T phase<br/>[mode] Range: 0~8<br/>0: Voltage measurement<br/>1: Current measurement<br/>2: Effective power measurement<br/>3: Peak current measurement<br/>4: Apparent power measurement<br/>5: Power factor measurement<br/>6: Frequency measurement<br/>7: mode 0~6 Measurement<br/>8: Integral power measurement<br/>8: Integral power measurement<br/>[measure] Range: 0~5 V (Analog<br/>Input)<br/>Resolution: 8192[14bit]<br/>mode=0: [<voltage>]<br/>mode=1: [<current>]<br/>mode=2: [<effective power="">]<br/>mode=3: [<peak current="">]<br/>mode=4: [<apparent power="">]<br/>mode=5: [<power factor="">]<br/>mode=6: [<frequency>]<br/>mode=7: [<voltage> <current> <effective<br>power&gt;<peak current=""> <apparent<br>power&gt;<power factor=""> <frequency>]<br/>mode=8: [<integral power="">]</integral></frequency></power></apparent<br></peak></effective<br></current></voltage></frequency></power></apparent></peak></effective></current></voltage></pre> | Measurement range is<br>+10 % of each setting<br>value.<br>Resolution is 1 bit (sign)<br>+13 bit.<br>When A/D is<br>overflowed, A/D value is<br>hold with the maximum<br>value of 0x3FFF or the<br>minimum value of<br>0x0000.<br>In case of power, the<br>maximum value is<br>0xFFFFFFF and the<br>Minimum value is<br>0x0000000. |

# (10) Reading Command 2

| Function                                                                   | Command                                                 | Operation and setting range                                                                                                    | Notes                                                                                                    |
|----------------------------------------------------------------------------|---------------------------------------------------------|----------------------------------------------------------------------------------------------------|----------------------------------------------------------------------------------------------------|
| [NT-AA-10KE]<br>Integral Power<br>Mode Setting<br>[Integral power<br>Mode] | IM { <mode>}</mode>                                     | [mode] Range : 0~2<br>0: Integral power measurement<br>OFF<br>1: Integral power<br>measurement ON<br>2: Integral power<br>measurement value<br>CLEAR | The measurement for Integral<br>power includes 2 types (+/-) of<br>effective power.<br>The number of accumulated<br>measurement counting per 1<br>second is 2 types (+/-) of<br>effective power. |
| [NT-AA-10KE]<br>Status Information<br>Reading<br>[STatus read]             | ST { <address>}<br/>-&gt; {<status>}</status></address> | [address] Range: 1~3<br>1, 2: Status Register 1/2<br>3: Status Register 3<br>[status] Range: 16 bit                                                  | Reading of Status1~3.<br>When address=1/2, Alarm hold<br>status is cleared.<br>When address=1/2, 32 bit data<br>will be read from status1/2.                                                     |

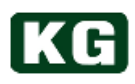

# (11) Reading Command 3

| Function                                                                                                    | Command                                             | Operation and setting range                                                                                                    | Notes                                                                                                    |
|----------------------------------------------------------------------------------------------------|-----------------------------------------------------|----------------------------------------------------------------------------------------------------|----------------------------------------------------------------------------------------------------|
| [NT-AA-10KE]<br>Grid Power<br>Measurement<br>Optional Value<br>Reading<br>[option Power<br>Measure value<br>reading]<br>* Valid when<br>[RX-OP08/Grid<br>Power Measurement<br>Option] available. | PM { <mode>}<br/>-&gt; {<measure>}</measure></mode> | <pre>[mode] Range: 0~3<br/>0: effective power measurement<br/>1: apparent power measurement<br/>2: measurement of<br/>mode 0 and mode 1<br/>3: integral power measurement<br/>[measure] Range:<br/>0~5 V(Analog input)<br/>Resolution : 8192[14bit]<br/>mode=0: [<effective power="">]<br/>mode=1: [<apparent power="">]<br/>mode=2: [<effective power=""> <apparent<br>power&gt;]<br/>mode=3: [<integral power="">]</integral></apparent<br></effective></apparent></effective></pre> | Measurement range is<br>+10 % of each setting<br>value.<br>Resolution is 1 bit (sign)<br>+13 bit.<br>* When A/D is<br>overflowed, A/D value is<br>hold with the maximum<br>value of 0x3FFF or the<br>minimum value of<br>0x0000.<br>In case of power, the<br>maximum value is<br>0xFFFFFFF and the<br>Minimum value is<br>0x0000000. |

# (12) Status Register 1

| bit | Signal Name | Description                                                              |
|-----|-------------|--------------------------------------------------------------------------|
| 15  |             |                                                                          |
| 14  |             |                                                                          |
| 13  |             |                                                                          |
| 12  | ALARM 12    | No AC input detection/NAI (0: No Alarm, 1:Alarm)                         |
| 11  | ALARM 11    | Voltage limit detection/VLP (0: No Alarm, 1:Alarm)                       |
| 10  | ALARM 10    | FAN stopping detection/FSD (0: No Alarm, 1:Alarm)                        |
| 9   | ALARM 9     | DC reverse polarity connecting protection<br>/RCP (0: No Alarm, 1:Alarm) |
| 8   | ALARM 8     | Over frequency detection/OFP (0: No Alarm, 1:Alarm)                      |
| 7   | ALARM 7     | Under frequency detection/UFP (0: No Alarm, 1:Alarm)                     |
| 6   | ALARM 6     | Over power detection/OPP (0: No Alarm, 1:Alarm)                          |
| 5   | ALARM 5     | Over current detection/OCP (0: No Alarm, 1:Alarm)                        |
| 4   | ALARM 4     | Over voltage detection/OVP (0: No Alarm, 1:Alarm)                        |
| 3   | ALARM 3     | Under voltage detection/UVP (0: No Alarm, 1:Alarm)                       |
| 2   | ALARM 2     | Internal over temperature detection/OHD (0: No Alarm, 1:Alarm)           |
| 1   | ALARM 1     | Internal over voltage detection/OVP (0: No Alarm, 1:Alarm)               |
| 0   | ALARM 0     | Emergency stop (0: No Alarm, 1:Alarm)                                    |

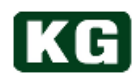

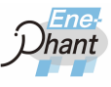

# (13) Status Register 2

| bit | Signal Name | Description                                                                       |
|-----|-------------|-----------------------------------------------------------------------------------|
| 15  |             |                                                                                   |
| 14  |             |                                                                                   |
| 13  |             |                                                                                   |
| 12  |             |                                                                                   |
| 11  |             |                                                                                   |
| 10  |             |                                                                                   |
| 9   |             |                                                                                   |
| 8   |             |                                                                                   |
| 7   |             |                                                                                   |
| 6   | ALARM 22    | Grid protection/Isolated operation detect- active /IDA<br>(0: No Alarm, 1: Alarm) |
| 5   | ALARM 21    | Grid protection/Isolated operation detect-passive/IDP<br>(0: No Alarm, 1: Alarm)  |
| 4   | ALARM 20    | Grid protection/Over frequency detection/OFR<br>(0: No Alarm, 1: Alarm)           |
| 3   | ALARM 19    | Grid protection/Under frequency detection/UFR<br>(0: No Alarm, 1: Alarm)          |
| 2   | ALARM 18    | Grid protection/Over current detection/OCR<br>(0: No Alarm, 1: Alarm)             |
| 1   | ALARM 17    | Grid protection/Over voltage detection/OVR<br>(0: No Alarm, 1: Alarm)             |
| 0   | ALARM 16    | Grid protection/Under voltage detection/UVR<br>(0: No Alarm, 1: Alarm)            |

# (14) Status Register 3

| bit | Signal Name       | Description                                                                                                    |
|-----|-------------------|----------------------------------------------------------------------------------------------------|
| 15  | INITIAL DONE      | Initial done notice (0: Uncomplete, 1: Complete)                                                                                                    |
| 14  | PARALLEL SLAVE    | Slave operation (0: Inactive, 1: Active)                                                                                                    |
| 13  | EMERGENCY SW      | Emergency stop switch (0: Run, 1: Stop)                                                                                                    |
| 12  | EMERGENCY DI      | Emergency stop DI (0: Run, 1: Stop)                                                                                                    |
| 11  | REMOTE            | Remote control (0: Inactive, 1: Active)                                                                                                    |
| 10  | EMERGENCY CMD     | Emergency stop command (0: Run, 1: Stop)                                                                                                    |
| 9   | AI SEL            | Al input switching (0: Inactive, 1: Active)                                                                                                    |
| 8   | DI SEL            | DI input switching (0: Inactive, 1: Active)                                                                                                    |
| 7   | PARALLEL MASTER   | Master setting (0: Off, 1: On)                                                                                                    |
| 6   | POWER/LOAD MODE 3 | Mode bit 3                                                                                                    |
| 5   | POWER/LOAD MODE 2 | Mode bit 2                                                                                                    |
| 4   | POWER/LOAD MODE 1 | Mode bit 1                                                                                                    |
| 3   | POWER/LOAD MODE 0 | Mode bit0(parameter)<br>0: CV load mode(DC),<br>1: CC load mode(AC/DC),<br>2: CR load mode(AC/DC),<br>3: CP load mode(AC/DC),<br>4: MPPT load mode(DC),<br>5: CF load mode(AC)<br>6: GCC load mode(AC)<br>7: GCR load mode(AC) |
| 2   | RANGE SEL         | Range selection (0: Low, 1: High)                                                                                                    |
| 1   | AC/DC SEL         | AC/DC selection (0: AC. 1: DC)                                                                                                    |
| 0   | POWER/LOAD ON     | Power/Load (0: Off, 1: On)                                                                                                    |

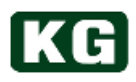

### (15) I/O Command

| Function                                                | Command                  | Operation and setting range | Notes                                                                                 |
|---------------------------------------------------------|--------------------------|-----------------------------|---------------------------------------------------------------------------------------|
| [NT-AA-10KE]<br>Digital Input Reading<br>[Digital Input | DI<br>->{ <data>}</data> | [data] Range: 0x00~0xFF     | Read 8bit data from DI input.<br>bit 7 (MSB) is assigned for<br>emergency stop input. |
| Reading]                                                |                          |                             | bit0: DI switching control<br>corresponding to [ds]<br>bit 1: AI switching control    |
|                                                         |                          |                             | corresponding to [ai]<br>bit 2: Load control                                          |
|                                                         |                          |                             | corresponding to [ld]<br>bit 3: AC/DC switching control                               |
|                                                         |                          |                             | corresponding to [ad]                                                                 |
|                                                         |                          |                             | control                                                                               |
|                                                         |                          |                             | 0: CV load mode(DC)                                                                   |
|                                                         |                          |                             | 1: CC load mode(AC/DC)<br>2: CR load mode(AC/DC)                                      |
|                                                         |                          |                             | 3: CP load mode(AC/DC)<br>4: MPPT load mode(DC)                                       |
|                                                         |                          |                             | 5: CF load mode(AC)<br>bit 7: Emergency stop                                          |

### (16) System Command

| Function                                                        | Command                                      | Operation and setting range                                                                     | Notes |
|-----------------------------------------------------------------|----------------------------------------------|-------------------------------------------------------------------------------------------------|-------|
| <b>[NT-AA-10KE]</b><br>Version Reading<br>[Version read]        | V<br>->{ <version>}</version>                | 【version】Range: strings<br>FW version, LCA version                                              |       |
| [NT-AA-10KE]<br>Serial Number<br>Information<br>[Serial Number] | SN<br>-><br>{ <serialnumber>}</serialnumber> | [serialnumber]<br>Range: 0~99999999<br>Setting: xxxx0001~xxxx9999<br>Reading: xxxx0001~xxxx9999 |       |

### (17) DSP Command

| Function                                                      | Command                               | Operation and setting range                    | Notes                                                                                                    |
|---------------------------------------------------------------|---------------------------------------|------------------------------------------------|----------------------------------------------------------------------------------------------------|
| [NT-AA-10KE]<br>DSP Function<br>Setting<br>[Dsp Function set] | DF { <cmd>}<br/>{<data>}</data></cmd> | [cmd]<br>Range: 0~28<br>[data]<br>Range: 0~255 | The value for [cmd] is<br>CMD NO (decimal input)<br>described in the following page<br>"DSP Grid Monitor Relay<br>Setting" and the function of<br>"DSP Function<br>Setting Command". |

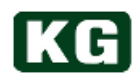

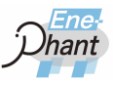

# (18) DSP Grid Monitor Protection Relay Setting Command 1

| Function                                                                    | Data                                                    | Operation and setting range                                                                                                    | Notes |
|-----------------------------------------------------------------------------|---------------------------------------------------------|----------------------------------------------------------------------------------------------------|-------|
| OVR<br>Over Voltage Protection<br>Threshold<br>Setting<br>[CMD NO: 0x1A]    | bit 7-bit 3: Reserved<br>bit 2-bit 0: Threshold<br>Data | Range: 0x0~0x6<br>0: 220 V<br>1: 230 V<br>2: 240 V<br>3: 250 V<br>4: 260 V<br>5: 270 V<br>6: 280 V                                                                                                    |       |
| OVR<br>Over Voltage Protection<br>Detection Time Setting<br>[CMD NO: 0x1B]  | bit 7-bit 4: Reserved<br>bit 3-bit 0: Time Data         | Range: 0x0~0xB<br>0: 0.1 sec<br>1: 0.2 sec<br>2: 0.3 sec<br>3: 0.4 sec<br>4: 0.5 sec<br>5: 0.6 sec<br>6: 0.7 sec<br>7: 0.8 sec<br>8: 0.9 sec<br>9: 1.0 sec<br>10: 1.5 sec<br>11: 2.5 sec                                               |       |
| OVR<br>Over Voltage Recovery<br>Protection Time Setting<br>[CMD NO: 0x1C]   | bit 7-bit 0: Time Data<br>(8bit)                        | Range: 0x00~0x96 (0~300 sec)<br>Resolution: 2 sec                                                                                                    |       |
| UVR<br>Under Voltage Protection<br>Threshold<br>Setting<br>[CMD NO: 0x1D]   | bit 7-bit 3: Reserved<br>bit 2-bit 0: Threshold<br>Data | Range: 0x0~0x7<br>0: 120 V<br>1: 130 V<br>2: 140 V<br>3: 150 V<br>4: 160 V<br>5: 170 V<br>6: 180 V<br>7: 190 V                                                                                                    |       |
| UVR<br>Under Voltage Protection<br>Detection Time Setting<br>[CMD NO: 0x1E] | bit 7-bit 4: Reserved<br>bit 3-bit 0: Time Data         | Range: 0x0~0xE<br>0: 0.1 sec<br>1: 0.2 sec<br>2: 0.3 sec<br>3: 0.4 sec<br>4: 0.5 sec<br>5: 0.6 sec<br>6: 0.7 sec<br>7: 0.8 sec<br>8: 0.9 sec<br>9: 1.0 sec<br>10: 2.0 sec<br>11: 4.0 sec<br>12: 6.0 sec<br>13: 8.0 sec<br>14: 10.0 sec |       |
| UVR<br>Under Voltage Recovery<br>Protection Time Setting<br>[CMD NO: 0x1F]  | bit 7-bit 0: Time Data<br>(8 bit)                       | Range: 0x00~0x96 (0~300 sec)<br>Resolution: 2 sec                                                                                                    |       |

# (19) DSP Grid Monitor Protection Relay Setting Command 2

| Function                                                                       | Data                                               | Operation and setting range                                | Notes |
|--------------------------------------------------------------------------------|----------------------------------------------------|------------------------------------------------------------|-------|
| OFR<br>Over Frequency Protection<br>Threshold<br>Setting<br>ICMD NO: 0x201     | bit 7-bit 0: Threshold Data<br>(8bit)              | Range: 0x00~0x9F (50.0~65.9 Hz)<br>Resolution: 0.1 Hz      |       |
| OFR<br>Over Frequency Protection<br>detection Time<br>[CMD NO: 0x21]           | bit 7: Reserved<br>bit 6-bit 0: Time Data (7 bit)  | Range: 0x00~0x63 (0.0~9.9 sec)<br>Resolution: 0.1 sec      |       |
| OFR<br>Over Frequency Recovery<br>Protection Time<br>Setting<br>[CMD NO: 0x22] | bit 7-bit 0: Time Data                             | Range: 0x00~0x96<br>(0 ~ 300 sec)<br>Resolution: 2 sec     |       |
| UFR<br>Under Frequency<br>Protection Threshold<br>Setting<br>[CMD NO: 0x23]    | bit 7-bit 0: Threshold Data<br>(8 bit)             | Range: 0x00~0x9F (45.0~60.9 Hz)<br>Resolution: 0.1 Hz      |       |
| UFR<br>Under Frequency<br>Protection detection Time<br>[CMD NO: 0x24]          | bit7:Reserved<br>bit 6-bit 0: Time Data (7 bit)    | Range: 0x00~0x63<br>(0.0 ~ 9.9 sec)<br>Resolution: 0.1 sec |       |
| UFR<br>Under Frequency<br>Recovery Protection Time<br>[CMD NO: 0x25]           | bit 7-bit 0: Time Data                             | Range: 0x00~0x96<br>(0~300 sec)<br>Resolution: 2 sec       |       |
| OCR<br>Over Current Protection<br>Time<br>[CMD NO: 0x26]                       | bit 7 : Reserved<br>bit 6-bit 0: Time Data (7 bit) | Range: 0x00~0x63 (0.0~9.9 sec)<br>Resolution: 0.1 sec      |       |
| OCR<br>Over Current Recovery<br>Protection Time<br>Setting<br>[CMD NO: 0x27]   | bit 7-bit 0: Time Data                             | Range: 0x00~0x96<br>(0~300 sec)<br>Resolution: 2 sec       |       |
| Isolated Operation<br>Recovery Protection Time<br>Setting<br>[CMD NO: 0x28]    | bit 7-bit 0: Time Data                             | Range: 0x00~0x96<br>(0~300 sec)<br>Resolution: 2 sec       |       |

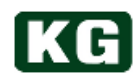

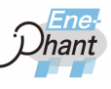

# (20) DSP Function Setting Command

| Function                                                                                  | Data                                             | Operation and setting range                                                                                                    | Notes |
|-------------------------------------------------------------------------------------------|--------------------------------------------------|----------------------------------------------------------------------------------------------------|-------|
| Isolated Operation<br>Detect-Active<br>Detect-Passive<br>Stop Setting<br>[CMD NO: 0x29]   | bit 7-bit 2: Reserved<br>bit 1-bit 0: Stop mode  | Range: 0x0~0x3<br>0: Active Operation/Passive<br>Operation<br>1: Active Stop/Passive<br>Operation<br>2: Active Operation/Passive<br>Stop<br>3: Active Stop/Passive Stop |       |
| Isolated Operation<br>Detection Voltage Phase<br>Jump Level<br>Setting<br>[CMD NO : 0x2A] | bit 7-bit 4: Reserved<br>bit 3-bit 0: Jump level | Range: 0x0~0x8<br>0: 2 degree<br>1: 3 degree<br>2: 4 degree<br>3: 5 degree<br>4: 6 degree<br>5: 7 degree<br>6: 8 degree<br>7: 9 degree<br>8: 10 degree                  |       |

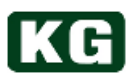

### **RS-232C Interface**

.....

(1) Interface Specification

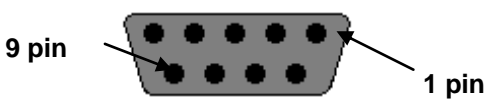

**Connector Outline** 

| Model No.    | 17LE-13090-27(D3AB)-FA |
|--------------|------------------------|
| Manufacturer | DDK                    |
| Pin Count    | 9                      |

#### **Female Connector Specification**

\* Please use male connector fitting to above female connector. Example: DDK 17JE-13090-02(D1)

|                    | Baud rate | 57600 Kbps        |
|--------------------|-----------|-------------------|
| Communication      | Data bits | 8                 |
| Port Configuration | Stop bit  | 1                 |
|                    | Parity    | none              |
| Interface          |           | D-sub 9 pin(male) |

#### **RS-232C I/F Hardware Specifications**

### (2) Pin Assignment of connector

The Pin Assignment of connector is as follows, Please use cross cable for the connection.

| Pin Number | Instruments Side | PC Side |
|------------|------------------|---------|
| 1          | NC               | NC      |
| 2          | RD               | TD      |
| 3          | TD               | RD      |
| 4          | NC               | NC      |
| 5          | GND              | GND     |
| 6          | NC               | NC      |
| 7          | NC               | NC      |
| 8          | NC               | NC      |
| 9          | NC               | NC      |

**RS-232C I/F Connector Signal Pin Assignment** 

**CAUTION** It may damage the equipment.

 The Instruments Power switch must be turned OFF prior to connect or remove connectors.

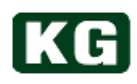

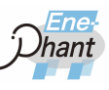

# **USB** Interface

.....

### (1) Interface Specification

Communication Specification

USB1.1 Compliant

**USB I/F Communication Interface** 

| Information | About USB driver setup                                                                                                    |
|-------------|----------------------------------------------------------------------------------------------------|
|             | <ul> <li>Please refer to <u>"USB Driver (p.60)"</u> for details of USB setup.</li> <li>Please refer to <u>"ActiveX control using Excel (p.67)"</u> for the control method using Microsoft Excel.</li> <li>Please refer to <u>"USB sample program (p.68)"</u> for the control program sample using Microsoft Excel.</li> </ul> |

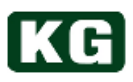

### **USB** Driver

.....

This instrument is controlled by ActiveX using VBA of Visual Basic or Excel etc. through the connection with PC (Microsoft Windows XP (SP3) (32bit) / 7 / 8 / 8.1 / 10 (32bit / 64bit) OS) with USB cable. Command set is similar to GPIB interface so that it can bear comparison with GPIB control.

### **Operation environment**

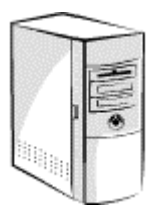

OS Microsoft WindowsXP (SP3) (32bit) Japanese version Microsoft Windows 7 Japanese version Microsoft Windows 8 Japanese version Microsoft Windows 8.1 Japanese version Microsoft Windows 10 Japanese version

PC IBM PC/AT compatible machine with USB interface with above mentioned OS. \* Only for Intel inside machine.

#### (1) ActiveX software installation

Please install USB device driver and ActiveX component for the control etc. The old version has to be uninstalled prior to the installation.

- (a) Insert SUPPORT CD for AC/DC Electronic Load CD-ROM to CD-ROM drive. Connect between PC and this instrument with USB cable.
- (b) After insert the CD-ROM, double-click "NT-Series Support Tool.msi" on ¥¥NT-Series¥OCX folder in CD-ROM using Explorer or the same function.

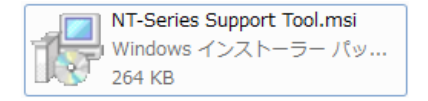

(c) The installer is booted up.

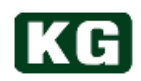

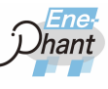

(d) Click "Next > ( ★ (N)> )".

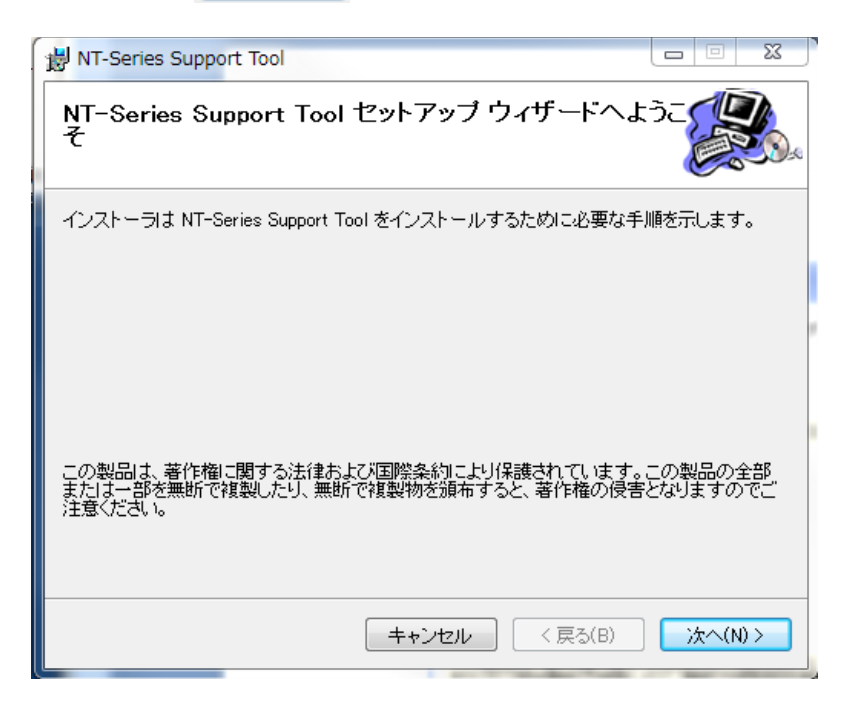

(e) Select the folder to install.

C:¥Program Files¥KEISOKU GIKEN¥NT-Series¥ will be the default. Click "Next > ( )" after select the folder.

| 뉑 NT-Series Support Tool                                                             |                                                            |
|--------------------------------------------------------------------------------------|------------------------------------------------------------|
| インストール フォルダの選択                                                                       |                                                            |
| インストーラは次のフォルダへ NT-Series Suppo<br>このフォルダにインストールするには[次へ]をグ<br>ルするには、アドレスを入力するか[参照]をクリ | rt Tool をインストールします。<br>ハックしてください。別のフォルダにインストー<br>ックしてください。 |
| フォルダ(E):<br> C:¥Program Files (×86)¥KEISOKU GIKEN¥NT                                 | -Serires¥ 参照(R)<br>ディスク領域(D)                               |
| NT-Series Support Tool を現在のユーザー用が                                                    | 、またはすべてのユーザー用にインストールします:                                   |
|                                                                                      | セル 〈 戻る(B) 〉 次へ(N) 〉                                       |

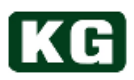

(f) Confirmation of installation

| 岗 NT-Series Support Tool              |          |            |
|---------------------------------------|----------|------------|
| インストールの確認                             |          |            |
| NT-Series Support Tool をインストールする準備ができ | ました。     |            |
| [次へ]をクリックしてインストールを開始してください。           |          |            |
|                                       |          |            |
|                                       |          |            |
|                                       |          |            |
|                                       |          |            |
|                                       |          |            |
|                                       |          | -          |
|                                       |          | -          |
| <br><br>キャンセル                         | ) < 戻る(I | 3) 次へ(N) > |

### (g) Complete installation

The following screen is appeared if no problem is found.

| B NT-Series Support Tool               |                |
|----------------------------------------|----------------|
| インストールが完了しました。                         |                |
| NT-Series Support Tool は正しくインストールされました |                |
| 終了するには、「閉じる」をクリックしてください。               |                |
|                                        |                |
|                                        |                |
|                                        |                |
|                                        |                |
|                                        |                |
|                                        |                |
|                                        |                |
| キャンセル                                  | < 戻る(B) 閉じる(O) |
|                                        |                |

\* To uninstall the program, please use Windows "Add / Remove Programs" or "Remove by Setup Wizard" on "Setup.exe" in SUPPORT CD for AC/DC Electronic Load CD-ROM.

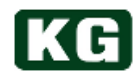

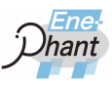

### (2) Installation of device driver

Next, USB device driver should be installed.

#### (3) Installation of device driver for KG application

- (a) Insert SUPPORT CD for AC/DC Electronic Load CD-ROM to CD-ROM drive. Connect between the PC and this instrument with USB cable.
- (b) After insert the CD-ROM, double-click "dpinst.exe" on ¥¥NT-Series¥Driver¥32bit or 64bit folder in CD-ROM using Explorer or the same function.

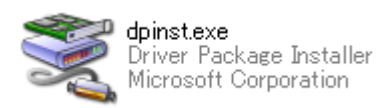

(c) The installer is booted up. Install it by the direction. Click "Next > ())".

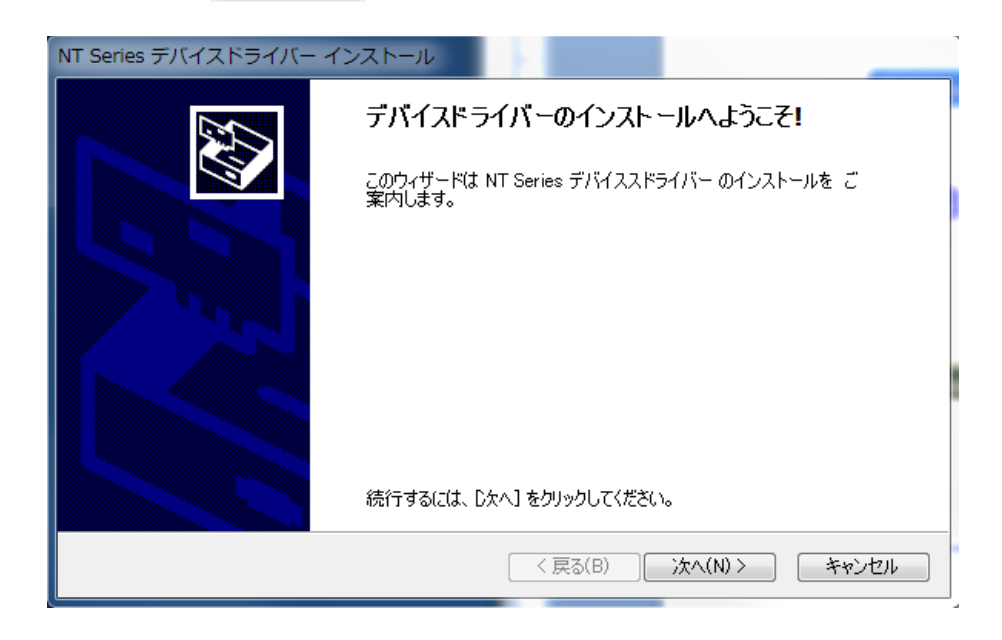

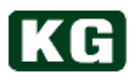

(d) The message "Installing device driver ...( デバイスドライバーをインストールしています...)" is displayed.

| NT Series デバイスドライバー インストール                                  |
|-------------------------------------------------------------|
| デバイスドライバーをインストールしています                                       |
| 〇<br>ドライバをインストールしています。しばらくお待ちください。完了するまでに時間がかかることがあり<br>ます。 |
| < 戻る(B) 次へ(N) > <b>キャンセル</b>                                |

(e) When the following message is appeared, click "Install this driver software (I) (このドライバー ソフトウェアをインストールします(I))" for proceeding installation.

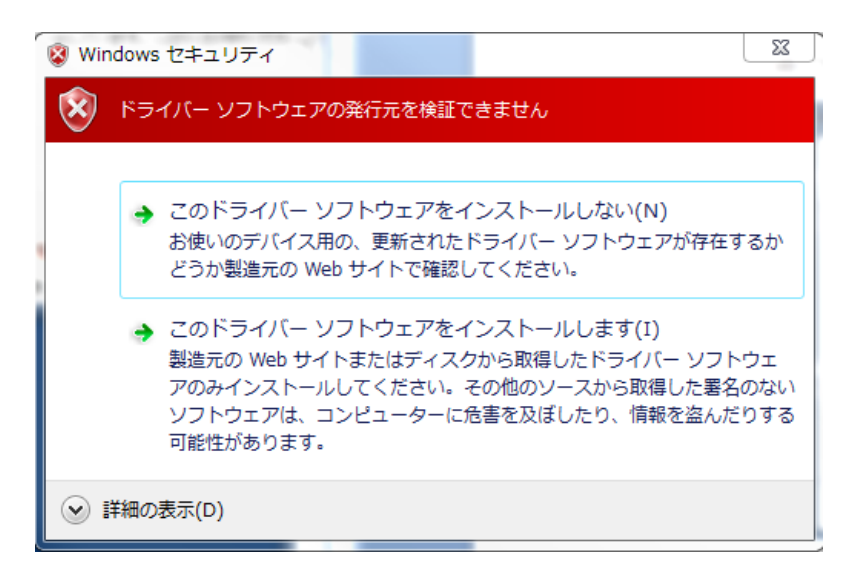

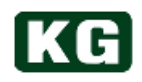

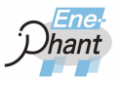

(f) If no problem is found, the installation is completed with the following screen.
 Click "Finish ( 777)" )" for the finish.

| NT Series デバイスドライバー イ | ンストール                                       | 1 m                                                         |  |
|-----------------------|---------------------------------------------|-------------------------------------------------------------|--|
|                       | インストールの完                                    | 7                                                           |  |
|                       | ドライバは、正しくこのコ:<br>今、このコンピュータにデ<br>合は、最初に説明書を | ンピュータにインストールされました。<br>バイスを接続できます。デバイス付属の説明書がある場<br>お読みください。 |  |
|                       | ドライバ名<br>✔ KEISOKU GIKEN                    | 状態<br>(NT-S 使用できます                                          |  |
|                       |                                             | < 戻る(B) <b>完了 キャンセル</b>                                     |  |

- (g) Connection with this instruments Connect between PC and this instrument with USB cable.
- (h) The following message of "Installing device driver software" is displayed.

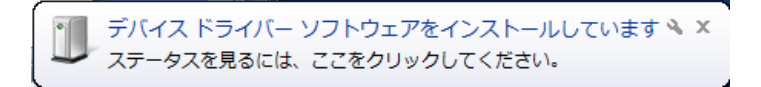

- (i) If no problem is found, confirm the connection.
- Confirmation of connection When the following is displayed in device manager, the installation is completed correctly.

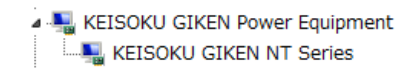

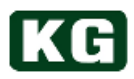

#### (4) The reference of ActiveX control functions

Note This is a command for in-house testing, please avoid using it.
 The library include additional command to the following command but do not use those commands because it will cause unsatisfaction of the

specification due to it is for just internal debugging. The instrument can be controlled by USB similar to by GPIB control.

### Useable Command

Cmdsend (*devNo As Long. sndStr As String*) As Long CmdRcv (*devNo As Long. rcvStr As String*) As long

• Cmdsend (*devNo As Long. sndStr As String*) As Long Send the command. Example:CmdSend 1, "LD 1" 'LOAD ON

• CmdRcv(*devNo As Long. rcvStr As String*) As long Receive the return value. Example:Dim ret As Variant CmdRcv 1, rcv 'rcv = return value

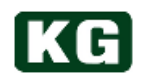

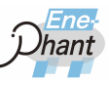

# ActiveX control using Excel

.....

The selection of ActiveX from Excel using Visual Basic is described.

(1) Boot up Excel and select "Insert" > "Controls" in "Developer" tab.

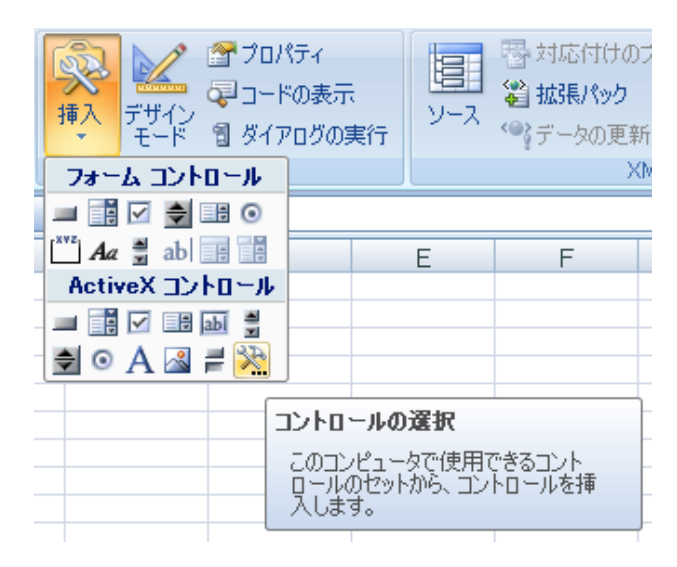

(2) Select KEISOKU GIKEN NT-Series Control from control list. Select KEISOKU GIKEN NT-Series Control from control list. Select Lib¥ NT-Series.ocx in installation directory from 「Register Custom」 if it is not displayed.

| 名前            | 更新日時             | 種類          | サイズ    |
|---------------|------------------|-------------|--------|
| NT-Series.ocx | 2012/08/07 17:58 | ActiveX コント | 362 KB |
|               |                  |             |        |
|               |                  |             |        |
|               |                  |             |        |
|               |                  |             |        |

(3) It becomes available when the small icon is appeared by pasting the control.

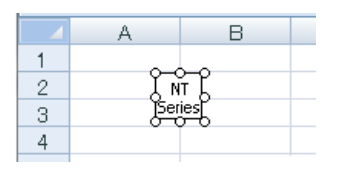

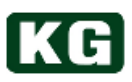

### **USB** sample program

The examples of Visual Basic program using Excel are described. Please refer to the technical book for details of Visual Basic.

### Sample Program

Read the version of the firmware for this instrument and display on the work sheet.

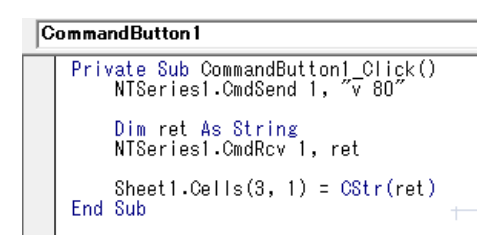

#### Visual Basic design window on Excel

Private Sub CommandButton1\_Click() Dim rcv As String NTSeries1.CmdSend "v" NTSeries1.CmdRcv rcv Sheet1.Cells(3, 1) = rcv End Sub

- •The event with click CommandButton1.
- •Send command of reading version.
- •Receive the reading value from this instrument.
- •Reading value is displayed in cell A3.

The firmware version of this instrument is displayed on Excel work sheet after execution as follows.

| 2 |                                                             |
|---|-------------------------------------------------------------|
| 3 | NT-AA-10KE-L FW VER 1.0R0(Jul 31 2014)/FPGA VER 1/DSP VER 1 |
| 4 |                                                             |

### Work sheet after sample program execution

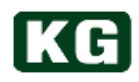

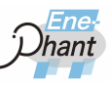

# LAN (Ethernet) Interface

(1) Interface specification

| Transmission<br>Spec. | IEEE 802.3             |  |
|-----------------------|------------------------|--|
| LAN I/F<br>Connector  | RJ45                   |  |
| Data rate             | 10Base-T<br>100Base-TX |  |

#### LAN I/F Transmission Specification

The communication status with the instrument can be detected by LED on LAN  $\ensuremath{\mathsf{I/Fconnector}}$  .

Outline of LAN I/F and the description of LED indicator are as follows.

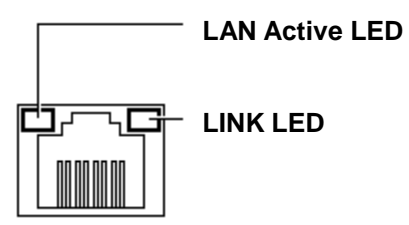

### Outline of LAN I/Fconnector

| LED            | LED status         | Description            |
|----------------|--------------------|------------------------|
| LAN Active LED | Green light        | Normal link connection |
|                | No light           | No link connection     |
| Link LED       | No light           | No Transmission data   |
|                | Orange<br>blinking | Under transmission     |

### LAN I/F connector LED description

### (2) IP address

| Protocol | Ene-phant Series<br>Default IP address | Port number |  |
|----------|----------------------------------------|-------------|--|
| TCP/IP   | 172.29.130.40                          | 10001       |  |

#### **Default IP Address and Port number**

| Note | Supported only multicast communication                                                                                                   |  |
|------|----------------------------------------------------------------------------------------------------|--|
|      | <ul> <li>Only one-to-one multicast communication is supported.</li> <li>One-to-many broadcast communication is not supported.</li> </ul> |  |

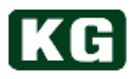

#### (3) LAN(Ethernet) Connection Check

If telnet can be used, it is easy to confirm LAN I/F operation.

\* telnet is the name of General Transmission Control Protocol mainly used in IP network. In general the terminal software which can handle this protocol is also called telnet.

telnet is installed in Windows as standard.

The following descriptions are the example of telnet for Windows.

(a) Boot up Command Prompt

In case of Windows 10, start it from the Start menu -> [Windows System Tools] -> [Command Prompt].

(b) Boot up telnet

Type "telnet" and "10001" for IP Address of this instrument and followed by Enter key. The display is temporary cleared when this instrument is connected.

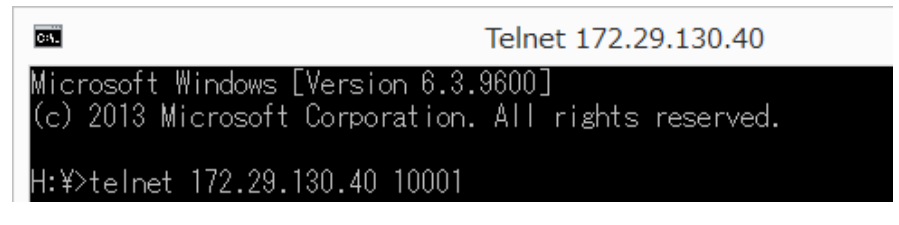

(c) Input commands

The command to get version information is executed as example. Input "Iv" when no display appeared and push enter key. The version information can be displayed as the following screen.

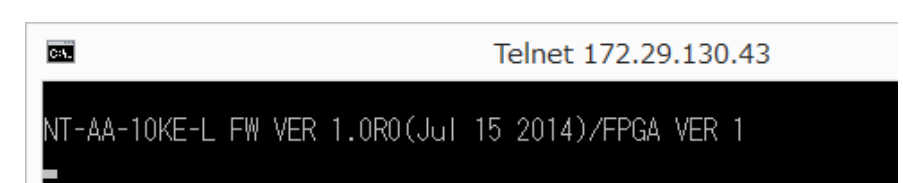

Then, it is confirmed that LAN I/F is operated correctly.

### **Note** Precautions when sending commands

- The echo back is not performed unless sending the command with return value. "Iv" command must to be sent after connection with telnet.
- No back space is allowed. The error of command input should be corrected by sending it once. Then please retry to input correct command.

#### (4) Search IP Address of this instrument

- (a) Execute setup.exe in Device Installer and install Device Installer.
- (b) Execute Device Installer.
- (c) The IP Address of this instrument is displayed. If it is not displayed, execute search.

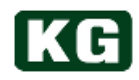

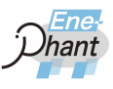

### (5) Change to DHCP (XPort)

- (a) Input IP Address of this instrument to internet browser (IE is recommended) address.
- (b) Input User Name: "admin", password: (none) for login display.
- (c) Select left menu [Network]
- (d) Select [Obtain IP address automatically] button.
- (e) Select left menu [Apply Settings].  $\rightarrow$ The setting is saved.
- (f) Close IE.
- (g) Reboot this instrument.
- (h) Confirm connection by telnet 172.29.130.xx 10001. Confirm operation by [lv].

### (6) Change to Fixed IP Address (XPort)

- (a) Input IP Address of this instrument to internet browser (IE is recommended) address.
- (b) Input User Name: "admin", password: (none) for login display.
- (c) Select left menu [Network].
- (d) Select [Use the following configuration] button.
- (e) Set [IP Address: 172.29.130.xx], then set [Subnet Mask: 255.255.255.0].
- (f) Select left menu [Apply Settings].  $\rightarrow$ The setting is saved.
- (g) Close IE.
- (h) Reboot this instrument.
- (i) Confirm connection by telnet 172.29.130.xx 10001. Confirm operation by [lv].

### (7) When forget IP Address

When IP Address of this instrument is forgotten, search it by executing "Search IP Address of this instrument".

The networks which cannot be use "Search IP Address of this instrument", please carefully change IP Address because it cannot be confirm for single instrument. It is recommended taking memo of address when IP Address will be changed.

### Note

- Be sure to take note of IP address when changing.
  - Please note that no recovery is expected when IP Address setting and changing has been failed.

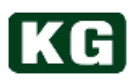

. . . . . . . . . . . . . . . . . . .

# **GPIB Interface (Option)**

(1) Interface Specification

| Transmission<br>specification | IEEE 488.1 |
|-------------------------------|------------|
|-------------------------------|------------|

**GPIB I/F Transmission specification** 

| Information | GPIB Interface is optional. |                                                                                                |  |
|-------------|-----------------------------|------------------------------------------------------------------------------------------------|--|
|             | •                           | GPIB Interface is optional. Please refer to " <u>List of options</u> : エラー! 参<br>照元が見つかりません。". |  |
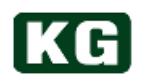

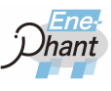

## **External Control (DIDO) Interface**

#### (1) DIDO Overview

The control and status monitoring are available by using external switch in this instrument. DIDO has two signal value converted from voltage signal availability and use specific connector in rear panel.

#### (2) DIDO Interface Specification

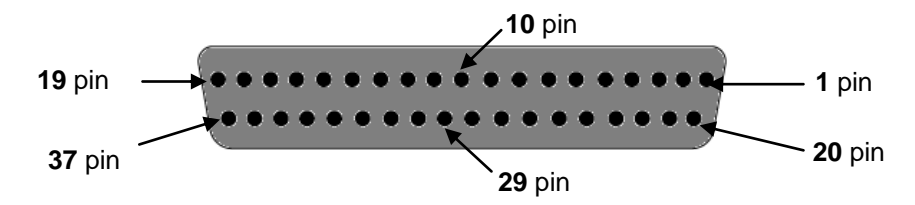

#### **Outline of Female Connector**

| Model No.    | 17LE-13370-27(D3AB)-FA |  |
|--------------|------------------------|--|
| Manufacturer | DDK                    |  |
| Pin Count    | 37                     |  |

#### **Female Connector Specification**

\* Please use male connector fitting to above female connector.

|                    | Circuit Ratings   |
|--------------------|-------------------|
| Digital Input(DI)  | 5 V / 20 mA       |
| Digital Output(DO) | Max. 30 V / 10 mA |

#### **DIDO Interface Circuit Ratings**

Please provide external power supply for input and output which needs bias voltage to pull-up open terminals.

| Note | It may damage the equipment.                                                                                                    |  |  |
|------|----------------------------------------------------------------------------------------------------|--|--|
|      | <ul> <li>Power switch must be OFF prior to connection and removal of connectors.</li> <li>DIDO control is not allowed for parallel operation with Master-Slave configuration.</li> <li>The power switch has to be ON after all digital inputs (DI) are in open status.</li> </ul> |  |  |

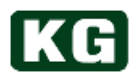

(3) DIDO Connector Pin Assignment Refer to the table next page for signal description for each pin.

| Pin | Signal Name        | IN/OUT | Notes                                                          | Signal                                                |
|-----|--------------------|--------|----------------------------------------------------------------|-------------------------------------------------------|
| 1   | DO[0]+/LOAD_ON     | OUT    | External load ON output+                                       | Photocoupler open collector output (Pair with 20 pin) |
| 2   | DO[1]+/ACDC_SEL    | OUT    | External AC/DC selection output+                               | Photocoupler open collector output (Pair with 21 pin) |
| 3   | DO[2]+/LOAD_MODE_0 | OUT    | External load mode selection<br>output 0+                      | Photocoupler open collector output (Pair with 22 pin) |
| 4   | DO[3]+/LOAD_MODE_1 | OUT    | External load mode selection<br>output 1+                      | Photocoupler open collector output (Pair with 23 pin) |
| 5   | DO[4]+/LOAD_MODE_2 | OUT    | External load mode selection<br>output 2+                      | Photocoupler open collector output (Pair with 24 pin) |
| 6   | DO[5]+/Reserved    | -      | Reserved                                                       |                                                       |
| 7   | DO[6]+/Reserved    | -      | Reserved                                                       |                                                       |
| 8   | DO[7]+/EMGC_STOP   | OUT    | External emergency stop output+                                | Photocoupler open collector output (Pair with 27 pin) |
| 9   | Reserved           | -      | Reserved                                                       |                                                       |
| 10  | DI[0]+/DI_SEL      | IN     | External digital input selection+<br>(Input available anytime) | Photocoupler input<br>(Pair with 29 pin)              |
| 11  | DI[1]+/AI_SEL      | IN     | External analog input selection+<br>(Input available anytime)  | Photocoupler input<br>Pair with 30 pin)               |
| 12  | DI[2]+/LOAD_ON     | IN     | External load ON input+                                        | Photocoupler input<br>(Pair with 31 pin)              |
| 13  | DI[3]+/ACDC_SEL    | IN     | External AC/DC selection output+                               | Photocoupler input<br>(Pair with 32 pin)              |
| 14  | DI[4]+/LOAD_MODE_0 | IN     | External load mode selection<br>input 0+                       | Photocoupler input<br>(Pair with 33 pin)              |
| 15  | DI[5]+/LOAD_MODE_1 | IN     | External load mode selection<br>input 1+                       | Photocoupler input<br>(Pair with 34 pin)              |
| 16  | DI[6]+/LOAD_MODE_2 | IN     | External load mode selection<br>input 2+                       | Photocoupler input<br>(Pair with 35 pin)              |
| 17  | DI[7]+/EMGC_STOP   | IN     | External emergency stop input+<br>(Input available anytime)    | Photocoupler input<br>(Pair with 29 pin)              |
| 18  | Reserved           | -      | Reserved                                                       |                                                       |
| 19  | Reserved           | -      | Reserved                                                       |                                                       |
| 20  | DO[0]-/LOAD_ON     | OUT    | External load ON output-                                       | Photocoupler open collector output (Pair with 1 pin)  |
| 21  | DO[1]-/ACDC_SEL    | OUT    | External AC/DC selection output-                               | Photocoupler open collector output (Pair with 2 pin)  |
| 22  | DO[2]-/LOAD_MODE_0 | OUT    | External load mode selection<br>output 0-                      | Photocoupler open collector output (Pair with 3 pin)  |
| 23  | DO[3]-/LOAD_MODE_1 | OUT    | External load mode selection<br>output 1-                      | Photocoupler open collector output (Pair with 4 pin)  |
| 24  | DO[4]-/LOAD_MODE_2 | OUT    | External load mode selection<br>output 2-                      | Photocoupler open collector output (Pair with 5 pin)  |
| 25  | DO[5]-/Reserved    | -      | Reserved                                                       |                                                       |
| 26  | DO[6]-/Reserved    | -      | Reserved                                                       |                                                       |
| 27  | DO[7]-/EMGC_STOP   | OUT    | External emergency stop output-                                | Photocoupler open collector output (Pair with 8 pin)  |
| 28  | Reserved           | -      | Reserved                                                       |                                                       |
| 29  | DI[0]-/DI_SEL      | IN     | External digital input selection-<br>(Input available anytime) | Photocoupler input<br>(Pair with 10pin)               |
| 30  | DI[1]-/AI_SEL      | IN     | External analog input selection-<br>(Input available anytime)  | Photocoupler input<br>(Pair with 11 pin)              |

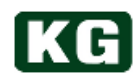

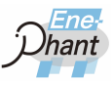

| 31 | DI[2]-/LOAD_ON     | IN | External load ON input-                                     | Photocoupler input<br>(Pair with 12 pin) |
|----|--------------------|----|-------------------------------------------------------------|------------------------------------------|
| 32 | DI[3]-/ACDC_SEL    | IN | External AC/DC selection output-                            | Photocoupler input<br>(Pair with 13 pin) |
| 33 | DI[4]-/LOAD_MODE_0 | IN | External load mode selection<br>input 0-                    | Photocoupler input<br>(Pair with 14 pin) |
| 34 | DI[5]-/LOAD_MODE_1 | IN | External load mode selection<br>input 1-                    | Photocoupler input<br>(Pair with 15 pin) |
| 35 | DI[6]-/LOAD_MODE_2 | IN | External load mode selection<br>input 2-                    | Photocoupler input<br>(Pair with 16 pin) |
| 36 | DI[7]-/EMGC_STOP   | IN | External emergency stop input-<br>(Input available anytime) | Photocoupler input<br>(Pair with 17 pin) |
| 37 | Reserved           | -  | Reserved                                                    |                                          |

#### **DIDO Interface Signal List**

#### (4) Internal Circuit

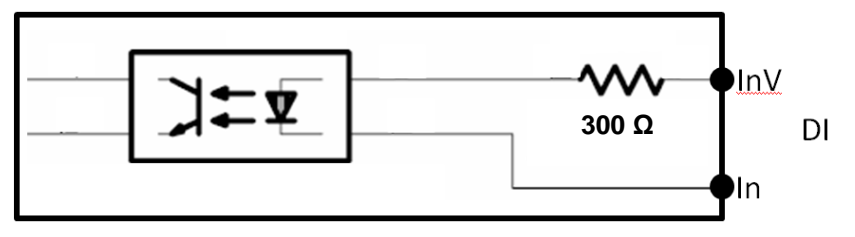

**Digital Input (DI) Circuit** 

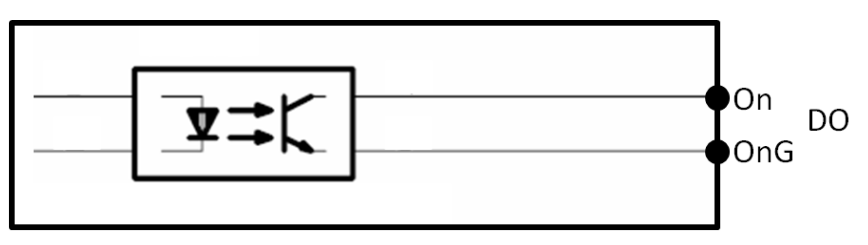

**Digital Output (DO) Circuit** 

(5) Function

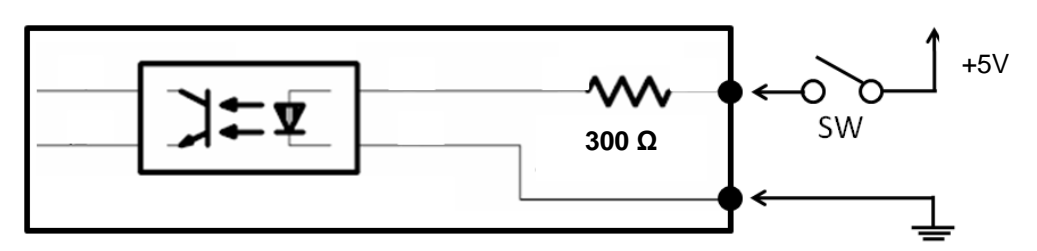

#### DI Input open and closed

 $^{\ast}\,$  When SW is ON, it become closed and SW is OFF, it become open.

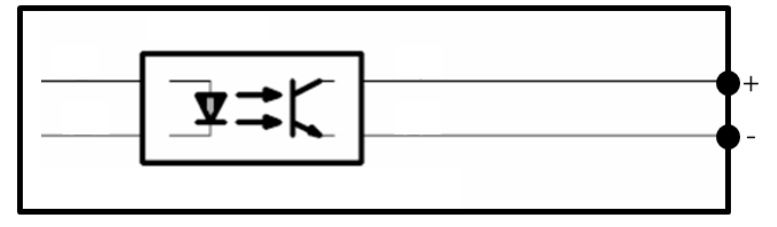

**DO Output** 

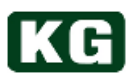

#### 1 DI Signal Enable/Disable Selection

Enable DI signal pins which is not available anytime (345 on next page). External signal can be applied to 10 and 29 pin in DIDO connector.

| DI Signal Input | DI_SEL<br>Status of 10 and 29 pins |
|-----------------|------------------------------------|
| Disable         | Open                               |
| Enable          | Closed                             |

#### DI signal enable/disable setting table

#### 2 Al Signal Enable/Disable Selection

Enable AI signal inputs. External signal can be applied to 11 and 30 pin in DIDO.

This signal is available anytime.

| Al Signal Input | AI_SEL<br>Status of 11 and 30 pin |
|-----------------|-----------------------------------|
| Disable         | Open                              |
| Enable          | Closed                            |

Al signal enable/disable setting table

#### 3 LOAD ON / OFF

LOAD ON/OFF is controlled by external switch. External signal can be applied to 12 and 31 pin in DIDO. It is compatible with command "LD".

| LOAD | LOAD_ON<br>Status of 12 and 31 pin |
|------|------------------------------------|
| OFF  | Open                               |
| ON   | Closed                             |
| ON   | Closed                             |

DI setting table for LOAD ON/OFF

#### **④** Switching of AC/DC for LOAD

AC/DC of load input is selected by external switch. External signal can be applied to 13 and 32pin in DIDO. It is compatible with command "AD".

| ACDC_SEL<br>Status of 13 and 32 pin |
|-------------------------------------|
| Open                                |
| Closed                              |
|                                     |

DI setting table for AC/DC of load

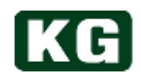

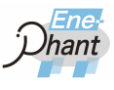

#### **5** Load Mode Selection

Load mode is controlled by external switch. External signal can be applied to 14 and 33 pin, 15 and 34, 14 and 33 in DIDO as 3 bit signal processing. It is compatible with command "LM".

| Load Mode  | LOAD_MODE2<br>Status of 16 and 35 pin | LOAD_MODE1<br>Status of 15 and 34 pin | LOAD_MODE0<br>Status of 14 and 33 pin |
|------------|---------------------------------------|---------------------------------------|---------------------------------------|
| CV (DC)    | Open                                  | Open                                  | Open                                  |
| CC (AC/DC) | Open                                  | Open                                  | Closed                                |
| CR (AC/DC) | Open                                  | Closed                                | Open                                  |
| CP (AC/DC) | Open                                  | Closed                                | Closed                                |
| MPPT (DC)  | Closed                                | Open                                  | Open                                  |
| CF (AC)    | Closed                                | Open                                  | Closed                                |

#### DI Setting table for Load Mode

\* Analog setting of load value is not allowed for CV,CR,CF load mode.

#### 6 Emergency Stop Signal control

Emergency stop Signal load mode is controlled by external switch. External signal can be applied to 17 and 36 pin in DIDO.

| Emergency stop<br>signal | EMGC_STOP<br>Status of 17 and 36 pin |
|--------------------------|--------------------------------------|
| Disable                  | Open                                 |
| Enable                   | Closed                               |

DI Setting table for Emergency stop signal

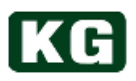

## **External Control (AI) Interface**

(1) Interface Specification

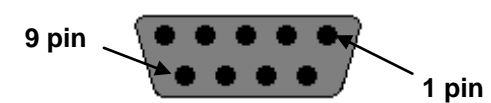

**Outline of Female Connector** 

| 型名           | 17LE-13090-27(D3AB)-FA |
|--------------|------------------------|
| Manufacturer | DDK                    |
| Pin Count    | 9                      |

#### **Female Connector Specification**

\* Please use male connector fitting to above female connector. Example: DDK, 17JE-13090-02(D1)

Note It may damage the equipment.

- ٠ Power switch must be OFF prior to connection and removal of connectors.
- ٠ Al control is not allowed for parallel operation with Master-Slave configuration.

#### (2) AI Connector Pin Assignment

Refer to the table next page for signal description for each pin.

| Pin | Signal Name      | IN/GND | Notes                                      | Signal                      |
|-----|------------------|--------|--------------------------------------------|-----------------------------|
| 1   | EXT_CC-          | IN     | External constant current<br>Analog input- | 0~10 V<br>(Pair with 6 pin) |
| 2   | EXT_CP-          | IN     | External constant voltage<br>Analog input- | 0~10 V<br>(Pair with 7 pin) |
| 3   | EXT_PHASE_SHIFT- | IN     | External phase control<br>Analog input-    | 0~10 V<br>(Pair with 8 pin) |
| 4   | Reserved         | -      | Reserved                                   |                             |
| 5   | GND              | GND    | Ground                                     | GND                         |
| 6   | EXT_CC+          | IN     | External constant current<br>Analog input+ | 0~10 V<br>(Pair with 1 pin) |
| 7   | EXT_CP+          | IN     | External constant voltage<br>Analog input+ | 0~10 V<br>(Pair with 2 pin) |
| 8   | EXT_PHASE_SHIFT+ | IN     | External phase control<br>Analog input+    | 0~10 V<br>(Pair with 3 pin) |
| 9   | Reserved         | -      | Reserved                                   |                             |

#### Al Interface Signal list

| Note                                                                                  | It may damage the equipment.                                                                            |  |  |  |
|---------------------------------------------------------------------------------------|----------------------------------------------------------------------------------------------------|--|--|--|
| <ul> <li>EXT_CP signal input is valid only for CP mode in this instrumede.</li> </ul> |                                                                                                    |  |  |  |
|                                                                                       | <ul> <li>EXT_CC and EXT_PHASE_SHIFT are valid only for CC mode in this instrument load mode.</li> </ul> |  |  |  |
|                                                                                       | <ul> <li>Do not use AI control for parallel operation with Master-Slave<br/>configuration.</li> </ul>   |  |  |  |
|                                                                                       | <ul> <li>NT-AA-10KE-L has High range and Low range. Note that different</li> </ul>                      |  |  |  |

erent constant current setting value of EXT\_CC is adopted in each range even if the same signal value is applied.

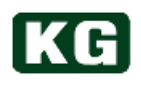

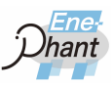

## **Master-Slave Configuration**

#### (1) Overview

The simultaneous LOAD ON/OFF control and control value setting (broadcast) for the plural same models of Ene-phant Series can be performed for the parallel operation with Master-Slave configuration. In addition, PC will communicate only with Master unit for their interface so that the simplified wiring can be realized for plural units testing.

#### (2) Cable

The cables for Master-Slave connection are option. Please refer to "<u>Specifications (p.86~)</u> エラー! 参照元が見つかりません。" for allowance of the number of Slave units.

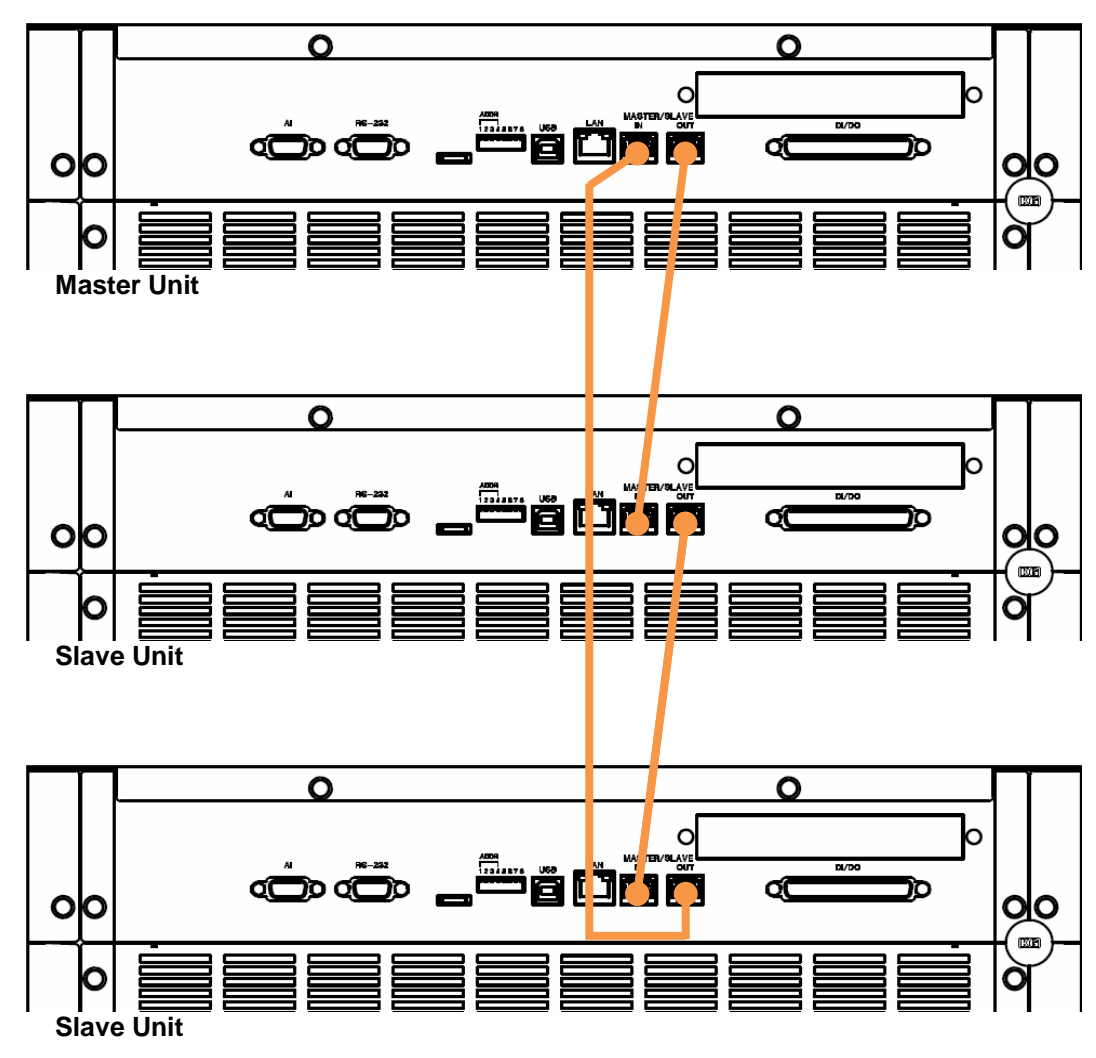

#### (3) The drawing of Master-Slave Configuration

The drawing of Master-Slave Configuration (for 3 units)

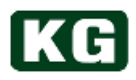

#### (4) Switch to parallel operation

Two ways of switching to parallel operation with Master-Slave configuration are described.

- Switching from UI operation on the front panel. To enabling parallel operation, refer to <u>"(11) Enable/Disable Parallel operation</u> (p.36)" for detailed operation. To specify wiring method for parallel operation, refer to <u>"(12) Setting of Load</u> <u>connection system (p.36)</u>" for details.
- ② Switching form PC by sending commands.

The same operation with previous way of ① can be performed by the command base Refer to <u>"(2) Control Command 2 (p.48)"</u> for the description of the corresponding commands. Also refer to <u>"Phase 3-Wire AC Input (NT-AA-10KE-L) (p.84)"</u> for the example of application using those commands.

#### (5) Setting Command for Parallel Operation

The setting control values to each unit with Master-Slave configuration are described below. The same commands can be set from UI operation on front panel. The control setting range for Master unit will be changed.

| Function                                                 | Command               | Setting for 3P3W | Setting for non-3P3W |
|----------------------------------------------------------|-----------------------|------------------|----------------------|
| Constant Voltage Value Setting<br>[CV value set]         | CV { <value>}</value> | 1                | 1                    |
| Constant Current Value Setting<br>[CC value set]         | CC { <value>}</value> | ١                | 2                    |
| Constant Resistance Value Setting<br>[CR value set]      | CR { <value>}</value> | ١                | 3                    |
| Constant Power Value Setting<br>[CP value set]           | CP { <value>}</value> | 1                | 2                    |
| Crest Factor Value Setting<br>[CFvalue set]              | CF { <value>}</value> | (Ì)              | 1                    |
| Phase Shift Setting<br>[Phase Shift set]                 | PS { <data>}</data>   | 1                | 1                    |
| Power Factor Setting<br>[Power Factor set]               | PF { <value>}</value> | (Ì)              | 1                    |
| Current Limit Value Setting<br>[Current Limit value set] | CL { <value>}</value> | 1                | 2                    |
| Voltage Limit Value Setting<br>[Voltage Limit value set] | VL { <value>}</value> | ١                | 1                    |
| Power Limit Value Setting<br>[Power Limit value set]     | PL { <value>}</value> | 1                | 2                    |
| Soft-Start Time Setting<br>[Soft-Start time set]         | SS { <time>}</time>   | 1                | 1                    |

#### Each control value setting item and command

- ①: The value in {<value>}is set for all parallel units as it is.
  - \* Example: 3 A is set for Master unit in CC mode
    - $\Rightarrow$ The constant current value of 3 A is set for Master and all Slave units.
- ②: The value in {<value>} is set for all parallel units with divided by the number of parallel units. The setting range upper and lower limits for Master are multiplied by the number of parallel units.
  - Example: 12 A is set for Master unit in CC mode with 3 parallel units.
  - $\Rightarrow$ The constant current value of 4 A is set for Master and all Slave units.
- ③: The value in {<value>} is set for all parallel units with multiplied by the number of

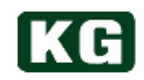

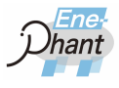

parallel units. The setting range upper and lower limits for Master are divided by the number of parallel units.

\* Example: 3  $\Omega$  is set for Master unit in CR mode with 3 parallel units.

 $\Rightarrow$ The constant resistance value of 9  $\Omega$  is set for Master and all Slave units.

#### (6) Measurement for Parallel Operation

The measurement for Master-Slave configuration is described below. The measurement values for each unit are not able to obtain in operation with Master-Slave configuration.

| ltem                        | Read value from Master            |
|-----------------------------|-----------------------------------|
| Voltage                     | Measurement value of Master unit. |
| Current                     | The sum of all paralleled units.  |
| Effective Power             | The sum of all paralleled units.  |
| Apparent Power              | The sum of all paralleled units.  |
| Frequency                   | Measurement value of Master unit. |
| Power Factor                | Measurement value of Master unit. |
| Peak Current                | The sum of all paralleled units.  |
| Load side accumulated power | The sum of all paralleled units.  |
| Grid side effective power   | The sum of all paralleled units.  |
| Grid side apparent power    | The sum of all paralleled units.  |
| Grid side accumulated power | The sum of all paralleled units.  |

#### Measurement item and description of read value

Note It may damage the equipment.
 Power switch must be OFF prior to connection and removal of connectors.
 The same model and method to attach short bar must be used for all units for Master-Slave configuration.
 Emergency stop status for all Master-Slave configurated units is activated by disconnect of Master-Slave linkage during parallel operation like removal of any cable. Emergency stop status is also activated when the parallel operation is finished by command or UI operation. To escape from this status to isolated operation, all units have to be powered off temporary.

## Chapter 6. Example of Applications

This chapter describes the example of typical instrument usage with command level operation.

## Single Phase 2 wire AC input (NT-AA-10KE-L)

#### (1) Configuration

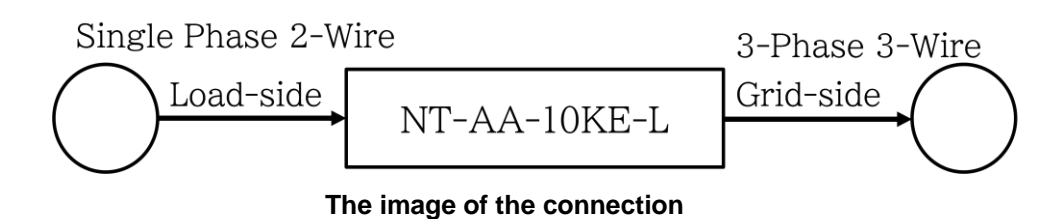

#### (2) Configuration

- \* All number using in command input has to be decimal.
- \* For the control using LAN I/F、 "L" must be added to the head of command. Example: "V" → "LV"

|    | Command or Operation                                                                                           | Notes                                                                                          |
|----|----------------------------------------------------------------------------------------------------|------------------------------------------------------------------------------------------------|
| 1  | Grid side connection                                                                                           | Connect 3P3W grid to grid terminal block.                                                      |
| 2  | Load side connection                                                                                           | Connect DUT to load terminal block.                                                            |
| 3  | Booting of NT-AA-10KE-L                                                                                        | Powered on for NT-AA-10KE-L.                                                                   |
| 4  | [cmd] V                                                                                                    | Obtain version information and confirm model name.                                             |
| 5  | [cmd] AD 0                                                                                                    | Specify AC load.                                                                               |
| 6  | [cmd] LM 2                                                                                                    | Specify CR load mode.                                                                          |
| 7  | [cmd] CR <value></value>                                                                                       | Setting constant resistance value of load side.                                                |
| 8  | [cmd] LD 1                                                                                                    | Turn load ON.                                                                                  |
| 9  | [cmd] MR 0 7<br>[ret] Voltage/Current/Effective power/Peak<br>current Apparent power/Power<br>factor/Frequency | Measure Voltage/Current/Effective power/Peak current<br>Apparent power/Power factor/Frequency. |
| 10 | [cmd] LD 0                                                                                                    | Turn load OFF.                                                                                 |
| 11 | Stop NT-AA-10KE-L                                                                                              | Power off for NT-AA-10KE-L                                                                     |

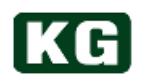

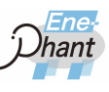

## Storage Battery DC Input (NT-AA-10KE-L)

#### (1) Configuration

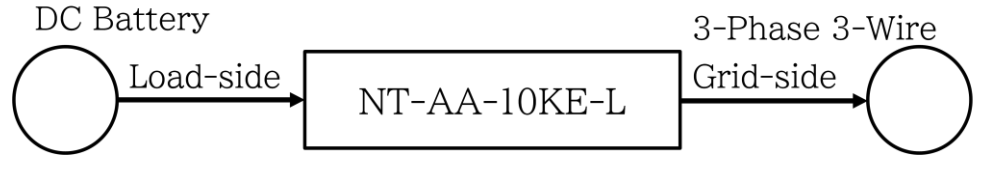

#### The image of the connection

- (2) Operation\* All number using in command input has to be decimal.
  - \* For the control using LAN I/F、 "L" must be added to the head of command. Example: "V"  $\rightarrow$  "LV"

|    | Command or Operation                                                                                           | Notes                                                                                                    |
|----|----------------------------------------------------------------------------------------------------|----------------------------------------------------------------------------------------------------|
| 1  | Grid side connection                                                                                           | Connect 3P3W grid to grid terminal block.                                                                                                    |
| 2  | Load side connection                                                                                           | Connect DUT to load terminal block.                                                                                                    |
| 3  | Booting of NT-AA-10KE-L                                                                                        | Powered on for NT-AA-10KE-L.                                                                                                    |
| 4  | [cmd] V                                                                                                    | Obtain version information and confirm model name.                                                                                                    |
| 5  | [cmd] AD 1                                                                                                    | Specify DC load.                                                                                                    |
| 6  | [cmd] LM 1                                                                                                    | Specify CC load mode.                                                                                                    |
| 7  | [cmd] CC <value></value>                                                                                       | Setting constant current value of load side.                                                                                                    |
| 8  | [cmd] LD 1                                                                                                    | Turn load ON.                                                                                                    |
| 9  | [cmd] MR 0 7<br>[ret] Voltage/Current/Effective power/Peak<br>current Apparent power/Power<br>factor/Frequency | Measure Voltage/Current/Effective power/Peak current<br>Apparent power/Power factor/Frequency.                                                                |
| 10 | DC Voltage Comparison                                                                                          | The control side (User program etc.) confirms whether<br>measured DC voltage become expected discharge<br>voltage or not.<br>YES : to item 11 /NO : to item 9 |
| 11 | [cmd] LD 0                                                                                                    | Turn load OFF.                                                                                                    |
| 12 | Stop NT-AA-10KE-L                                                                                              | Power off for NT-AA-10KE-L                                                                                                    |

## Phase 3-Wire AC Input (NT-AA-10KE-L)

#### (1) Configuration

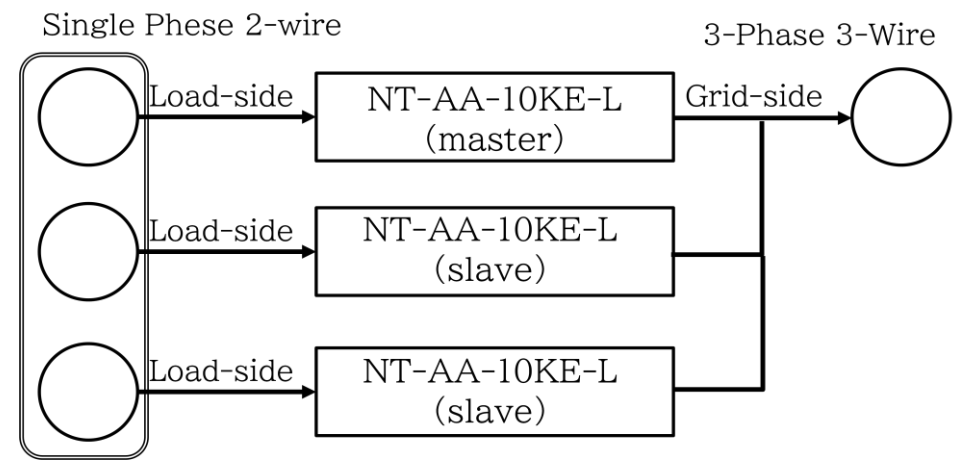

The image of the connection

#### (2) Operation

- \* Connect each instruments for Master-Slave configuration.
- \* Connect communication cable (LAN/RS232C/USB/GPIB) to Master instruments.
- \* All number using in command input has to be decimal.
- \* For the control using LAN I/F, "L" must be added to the head of command. Example: "V"  $\rightarrow$  "LV"

|    | Command or Operation                                                                                            | Notes                                                                                                    |
|----|----------------------------------------------------------------------------------------------------|----------------------------------------------------------------------------------------------------|
| 1  | Grid side connection                                                                                            | Connect parallel 3P3W grid to each grid terminal block.                                                                              |
| 2  | Load side connection                                                                                            | Connect DUT to load terminal block.                                                                                                  |
| 3  | Booting of NT-AA-10KE-L                                                                                         | Powered on for NT-AA-10KE-L.                                                                                                    |
| 4  | [cmd] V                                                                                                    | Obtain Master version information and confirm model name.                                                                            |
| 5  | [cmd] MS 1                                                                                                    | Turn parallel operation control ON for the Master. The Slave will be automatically recognized through Master-Slave connection cable. |
| 6  | [cmd] PO 2                                                                                                    | Specify 3P3W parallel operation mode from operation mode.                                                                            |
| 7  | [cmd] AD 0                                                                                                    | Specify AC load mode to the Master and the all Slaves. (Broadcast setting)                                                           |
| 8  | [cmd] LM 3                                                                                                    | Specify CP load mode to the Master and the all Slaves. (Broadcast setting)                                                           |
| 9  | [cmd] CP <value></value>                                                                                        | Setting load side constant power setting value to the Master and the all Slaves. (Broadcast setting)                                 |
| 10 | [cmd] LD 1                                                                                                    | Turn load ON to the Master and the all Slaves. (Broadcast setting)                                                                   |
| 11 | [cmd] MR 0 7<br>[ret] Voltage/Current/Effective power/Peak<br>current Apparent power/Power<br>factor/Frequency. | Measure Voltage/Current/Effective power/Peak current<br>Apparent power/Power factor/Frequency.                                       |
| 12 | [cmd] LD 0                                                                                                    | Turn load OFF to the Master and the all Slaves.<br>(Broadcast setting)                                                               |
| 13 | Stop NT-AA-10KE-L                                                                                               | Power off for each NT-AA-10KE-L                                                                                                    |

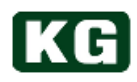

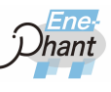

## Photovoltaic cell (PV) DC Input (NT-AA-10KE-L)

(1) Configuration

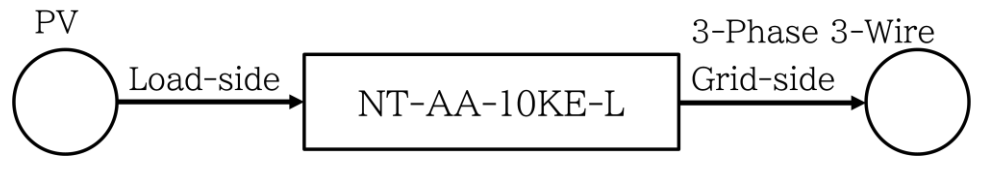

#### The image of the connection

## (2) Operation

- \* All number using in command input has to be decimal.
- \* For the control using LAN I/F、 "L" must be added to the head of command. Example: "V" → "LV"

|    | Command or Operation                                                                                            | Notes                                                                                          |
|----|----------------------------------------------------------------------------------------------------|------------------------------------------------------------------------------------------------|
| 1  | Grid side connection                                                                                            | Connect 3P3W grid to grid terminal block.                                                      |
| 2  | Load side connection                                                                                            | Connect PV output to load terminal block.                                                      |
| 3  | Booting of NT-AA-10KE-L                                                                                         | Powered on for NT-AA-10KE-L.                                                                   |
| 4  | [cmd] V                                                                                                    | Obtain version information and confirm model name.                                             |
| 5  | [cmd] AD 1                                                                                                    | Specify DC load.                                                                               |
| 6  | [cmd] LM 4                                                                                                    | Specify MTTP load mode.                                                                        |
| 7  | [cmd] LD 1                                                                                                    | Turn load ON.                                                                                  |
| 8  | [cmd] MR 0 7<br>[ret] Voltage/Current/Effective power/Peak<br>current Apparent power/Power<br>factor/Frequency. | Measure Voltage/Current/Effective power/Peak current<br>Apparent power/Power factor/Frequency. |
| 9  | [cmd] LD 0                                                                                                    | Turn load OFF.                                                                                 |
| 10 | Stop NT-AA-10KE-L                                                                                               | Power off for NT-AA-10KE-L                                                                     |

# Chapter 7. The Specification of NT-AA-10KE-L

The condition for the specification is as follows unless otherwise specified.

- Warm up time: more than 30 minutes
- Temperature: 23° C±5° C, Relative Humidity: less than 70 %
- \* All specifications indicate warranted accuracy in ambient temperature of 23° C±5° C and relative humidity of less than 70 % for 6 months.
- \* Product specifications are subject to change without notice.
- \* The load current may become unstable when output inductance factor of DUT is over 100uH (like Generator) in AC mode. Furthermore frequency variation or waveform distortion close to zero cross may cause non-start of switching for internal inverter at LOAD ON stage. In this case, AX-OP11 (Load mode for generator option) is recommended to use which support stable load current control operation for CC and CR mode against inductance factor or frequency variation.

## Specifications

| Model        |                              | NT-AA-1xKE |                                                             |                                             |  |
|--------------|------------------------------|------------|-------------------------------------------------------------|---------------------------------------------|--|
|              |                              |            | Low range                                                   | High range                                  |  |
| Rating       |                              |            |                                                             |                                             |  |
|              | Power Rating                 |            | 0 ~ 10 kW                                                   |                                             |  |
|              | Operating<br>Frequency       |            | DC, 40 ~ 70 Hz<br>(400 Hz is optional)                      |                                             |  |
| Load rating  | Rate                         | d current  | 60 Arms 120 Apeak / 60 Adc<br>10 kW > @180 V                | 30 Arms 60 Apeak / 30 Adc<br>10 kW > @330 V |  |
| Load rating  | Rate                         | d voltage  | 50 ~ 240 Vrms /<br>70 ~ 340 Vdc                             | 100 ~ 480 Vrms /<br>140 ~ 680 Vdc           |  |
|              | Appar                        | ent Power  | 0 ~ 1                                                       | 0 kVA                                       |  |
|              | Minimum operating<br>Voltage |            | 50 Vrms / 70 Vdc                                            | 100 Vrms / 140 Vdc                          |  |
| Load mode    |                              |            |                                                             |                                             |  |
|              | Range                        |            | 0 ~ 60 Arms / 0 ~ 60Adc                                     | 0 ~ 30 Arms / 0 ~ 30 Adc                    |  |
|              | Resolution                   |            | 50 mA                                                       | 25 mA                                       |  |
|              | Accuracy                     |            | ±1.0 % ±0.2 A (DC, 50 / 60 Hz)<br>(Only for over 5 A)       |                                             |  |
| Load CC mode | Power                        | Range      | ±1.00 (Only for AC load)                                    |                                             |  |
|              | Factor                       | Resolution | 0.01 (Only for AC load)                                     |                                             |  |
|              | Phase                        | Range      | ±90 deg (Only for AC load)                                  |                                             |  |
|              | Shift                        | Resolution | 1 deg (Only for AC load)                                    |                                             |  |
|              | Range                        |            | AC: 0.9 ~ 3.4 kΩ /<br>DC: 1.2 ~ 3.4 kΩ                      | AC: 3.4 ~ 6.8 kΩ /<br>DC: 4.7 ~ 6.8 kΩ      |  |
| Load CR mode | Re                           | solution   | 10µMHO (siemens)                                            |                                             |  |
|              | Accuracy                     |            | Equivalent current Value ±1.0 % ±0.2 A<br>Only for over 5 A |                                             |  |
|              | F                            | lange      | 70 ~ 340 V                                                  | 140 ~ 680 V                                 |  |
| Load CV mode | Resolution                   |            | 0.5 V                                                       | 1.0 V                                       |  |
|              | Ac                           | curacy     | ±1.0 % of Setting ±1 V                                      | ±1.0 % of Setting ±2.0 V                    |  |

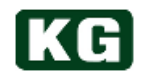

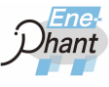

|                                                                                                    | Range                                                                                                    | 0 ~ 10 kW                                                                                                    |                                                                                                    |  |
|----------------------------------------------------------------------------------------------------|----------------------------------------------------------------------------------------------------|----------------------------------------------------------------------------------------------------|----------------------------------------------------------------------------------------------------|--|
| Load CP mode                                                                                                    | Resolution                                                                                                    | 20 W                                                                                                    |                                                                                                    |  |
| Loud of mode                                                                                                    | Accuracy                                                                                                    | 1.0 % of Setting ±40 W                                                                                                    |                                                                                                    |  |
| ,,,,,,,,,,,,,,,,,,,,,,,,,,,,,,,,,,,,,,,                                                                                                    |                                                                                                    | Only for over 5 A                                                                                                    |                                                                                                    |  |
| Load MPPT mode (Only for DC load)                                                                                                    |                                                                                                    | Hill Climbir                                                                                                    | ng Method                                                                                                    |  |
| Load CF mode Range                                                                                                    |                                                                                                    | 1.4 ~ 4.0 (Limitation may                                                                                                    | apply to the peak current)                                                                                                    |  |
| (Only for AC load)                                                                                                    | Resolution                                                                                                    | 0.                                                                                                    | 1                                                                                                    |  |
| Measurement (*1)                                                                                                    |                                                                                                    |                                                                                                    |                                                                                                    |  |
|                                                                                                    | Range                                                                                                    | 0 ~ 748 V (6                                                                                                    | 80 V +10 %)                                                                                                    |  |
| Voltage                                                                                                    | Accuracy                                                                                                    | +2.0 % of m                                                                                                    | leas ±1.0 V                                                                                                    |  |
|                                                                                                    | Range                                                                                                    | 0 ~ 66 A (60 A +10 %)                                                                                                    |                                                                                                    |  |
| Current                                                                                                    | Accuracy                                                                                                    | ±2.0 % of meas ±0.2 A                                                                                                    |                                                                                                    |  |
| Peak Current                                                                                                    | Range                                                                                                    | 0 ~ 132 A (120                                                                                                    | A +10 %) (*2)                                                                                                    |  |
|                                                                                                    | Range                                                                                                    | 0 ~ 11 kW (10                                                                                                    | ) kW +10 %)                                                                                                    |  |
| Effective Power                                                                                                    | Accuracy                                                                                                    | + 2 % of me                                                                                                    | $a_{a} + 40 W$                                                                                                    |  |
| Apparent Power                                                                                                    | Range                                                                                                    | 11 kVA (10                                                                                                    | (VA +10 %)                                                                                                    |  |
| Power Factor                                                                                                    | Range                                                                                                    | $0 \sim 1$ (Round down from                                                                                                    | n three decimal place )                                                                                                    |  |
| Frequency                                                                                                    | Range                                                                                                    | 40~7                                                                                                    | 70 Hz                                                                                                    |  |
| Grid side                                                                                                    | Range                                                                                                    | 11 kW (10 kW +                                                                                                    | -10 %) (Option)                                                                                                    |  |
| Effective Power                                                                                                    | Accuracy                                                                                                    | +4 % of meas                                                                                                    | +1 W (Option)                                                                                                    |  |
| Grid side                                                                                                    | Accuracy                                                                                                    |                                                                                                    |                                                                                                    |  |
| Accumulated                                                                                                    | Range                                                                                                    | kWh (C                                                                                                    | Option)                                                                                                    |  |
| Power                                                                                                    | rango                                                                                                    |                                                                                                    |                                                                                                    |  |
| Response Speed                                                                                                    |                                                                                                    |                                                                                                    |                                                                                                    |  |
| Volt                                                                                                    | tane                                                                                                    |                                                                                                    |                                                                                                    |  |
| Cur                                                                                                    | rent                                                                                                    | Less than 400 usec (DC 200                                                                                                    | V Input Voltage Low range )                                                                                                    |  |
| Common itom for                                                                                                    |                                                                                                    |                                                                                                    |                                                                                                    |  |
|                                                                                                    |                                                                                                    |                                                                                                    |                                                                                                    |  |
|                                                                                                    |                                                                                                    | Limit voluo io for instantar                                                                                                    | and welling of AC or DC                                                                                                    |  |
| Current Limit                                                                                                    | Dongo                                                                                                    | Limit value is for instantar                                                                                                    | neous value of AC or DC.                                                                                                    |  |
| Current Limit                                                                                                    | Range                                                                                                    | Limit value is for instantar<br>0 ~ 120 Aac / 0 ~ 60 Adc                                                                                                    | neous value of AC or DC.<br>0 ~ 60 Aac / 0 ~ 30 Adc                                                                                                    |  |
| Current Limit                                                                                                    | Range<br>Resolution                                                                                                    | Limit value is for instantar<br>0 ~ 120 Aac / 0 ~ 60 Adc<br>1.0 A                                                                                                    | neous value of AC or DC.<br>0 ~ 60 Aac / 0 ~ 30 Adc<br>0.5 A                                                                                                    |  |
| Current Limit                                                                                                    | Range<br>Resolution                                                                                                    | Limit value is for instantar<br>0 ~ 120 Aac / 0 ~ 60 Adc<br>1.0 A<br>Alarm / Output OFF is for insta                                                                                                    | neous value of AC or DC.<br>0 ~ 60 Aac / 0 ~ 30 Adc<br>0.5 A<br>antaneous value of AC or DC.                                                                                                    |  |
| Current Limit                                                                                                    | Range<br>Resolution<br>Range                                                                                                    | Limit value is for instantar<br>0 ~ 120 Aac / 0 ~ 60 Adc<br>1.0 A<br>Alarm / Output OFF is for insta<br>50 ~ 240 Vrms /                                                                                                    | neous value of AC or DC.<br>0 ~ 60 Aac / 0 ~ 30 Adc<br>0.5 A<br>antaneous value of AC or DC.<br>100 ~ 480 Vrms /<br>140 ~ 680 V/                                                                                                    |  |
| Current Limit<br>Voltage limit                                                                                                    | Range<br>Resolution<br>Range                                                                                                    | Limit value is for instantar<br>0 ~ 120 Aac / 0 ~ 60 Adc<br>1.0 A<br>Alarm / Output OFF is for insta<br>50 ~ 240 Vrms /<br>70 ~ 340 Vdc                                                                                                    | neous value of AC or DC.<br>0 ~ 60 Aac / 0 ~ 30 Adc<br>0.5 A<br>antaneous value of AC or DC.<br>100 ~ 480 Vrms /<br>140 ~ 680 V                                                                                                    |  |
| Current Limit<br>Voltage limit                                                                                                    | Range<br>Resolution<br>Range<br>Resolution                                                                                                    | Limit value is for instantar<br>0 ~ 120 Aac / 0 ~ 60 Adc<br>1.0 A<br>Alarm / Output OFF is for insta<br>50 ~ 240 Vrms /<br>70 ~ 340 Vdc<br>0.5 V                                                                                                    | neous value of AC or DC.<br>0 ~ 60 Aac / 0 ~ 30 Adc<br>0.5 A<br>antaneous value of AC or DC.<br>100 ~ 480 Vrms /<br>140 ~ 680 V<br>1.0 V                                                                                                    |  |
| Current Limit Voltage limit Power                                                                                                    | Range<br>Resolution<br>Range<br>Resolution<br>Range                                                                                                    | Limit value is for instantar<br>0 ~ 120 Aac / 0 ~ 60 Adc<br>1.0 A<br>Alarm / Output OFF is for insta<br>50 ~ 240 Vrms /<br>70 ~ 340 Vdc<br>0.5 V<br>100 W ~                                                                                                    | neous value of AC or DC.<br>0 ~ 60 Aac / 0 ~ 30 Adc<br>0.5 A<br>antaneous value of AC or DC.<br>100 ~ 480 Vrms /<br>140 ~ 680 V<br>1.0 V<br>- 10 kW                                                                                                    |  |
| Current Limit Voltage limit Power limit                                                                                                    | Range<br>Resolution<br>Range<br>Resolution<br>Range<br>Resolution                                                                                                    | Limit value is for instantar<br>0 ~ 120 Aac / 0 ~ 60 Adc<br>1.0 A<br>Alarm / Output OFF is for insta<br>50 ~ 240 Vrms /<br>70 ~ 340 Vdc<br>0.5 V<br>100 W ~<br>20                                                                                                    | neous value of AC or DC.<br>0 ~ 60 Aac / 0 ~ 30 Adc<br>0.5 A<br>antaneous value of AC or DC.<br>100 ~ 480 Vrms /<br>140 ~ 680 V<br>1.0 V<br>- 10 kW<br>W                                                                                                    |  |
| Current Limit<br>Voltage limit<br>Power<br>limit<br>Soft -start                                                                                                    | Range<br>Resolution<br>Range<br>Resolution<br>Range<br>Resolution<br>Range                                                                                                    | Limit value is for instantar<br>0 ~ 120 Aac / 0 ~ 60 Adc<br>1.0 A<br>Alarm / Output OFF is for insta<br>50 ~ 240 Vrms /<br>70 ~ 340 Vdc<br>0.5 V<br>100 W ~<br>20<br>0, 1, 2, 5                                                                                                    | neous value of AC or DC.<br>0 ~ 60 Aac / 0 ~ 30 Adc<br>0.5 A<br>antaneous value of AC or DC.<br>100 ~ 480 Vrms /<br>140 ~ 680 V<br>1.0 V<br>- 10 kW<br>W<br>, 10 sec                                                                                                    |  |
| Current Limit Voltage limit Power limit Soft -start Parallel Connectio                                                                                                    | Range<br>Resolution<br>Range<br>Resolution<br>Range<br>Resolution<br>Range                                                                                                    | Limit value is for instantar<br>0 ~ 120 Aac / 0 ~ 60 Adc<br>1.0 A<br>Alarm / Output OFF is for insta<br>50 ~ 240 Vrms /<br>70 ~ 340 Vdc<br>0.5 V<br>100 W ~<br>20<br>0, 1, 2, 5                                                                                                    | neous value of AC or DC.<br>0 ~ 60 Aac / 0 ~ 30 Adc<br>0.5 A<br>antaneous value of AC or DC.<br>100 ~ 480 Vrms /<br>140 ~ 680 V<br>1.0 V<br>- 10 kW<br>W<br>, 10 sec                                                                                                    |  |
| Current Limit<br>Voltage limit<br>Power<br>limit<br>Soft -start<br>Parallel Connectio                                                                                                  | Range<br>Resolution<br>Range<br>Resolution<br>Range<br>Resolution<br>Range<br>On<br>Single Phase<br>2 Wire                                                                                         | Limit value is for instantar<br>0 ~ 120 Aac / 0 ~ 60 Adc<br>1.0 A<br>Alarm / Output OFF is for insta<br>50 ~ 240 Vrms /<br>70 ~ 340 Vdc<br>0.5 V<br>100 W ~<br>20<br>0, 1, 2, 5<br>1 ~ 5 units (Use                                                                                                    | neous value of AC or DC.<br>0 ~ 60 Aac / 0 ~ 30 Adc<br>0.5 A<br>antaneous value of AC or DC.<br>100 ~ 480 Vrms /<br>140 ~ 680 V<br>1.0 V<br>- 10 kW<br>W<br>- 10 sec<br>dedicated cable)                                                                                                    |  |
| Current Limit Voltage limit Power limit Soft -start Parallel Connectio Master/Slave                                                                                                    | Range<br>Resolution<br>Range<br>Resolution<br>Range<br>Resolution<br>Range<br>On<br>Single Phase<br>2 Wire<br>Single Phase                                                                         | Limit value is for instantar<br>0 ~ 120 Aac / 0 ~ 60 Adc<br>1.0 A<br>Alarm / Output OFF is for insta<br>50 ~ 240 Vrms /<br>70 ~ 340 Vdc<br>0.5 V<br>100 W ~<br>20<br>0, 1, 2, 5<br>1 ~ 5 units (Use a<br>2 / 4 units (Use a)                                                                                                    | neous value of AC or DC.<br>0 ~ 60 Aac / 0 ~ 30 Adc<br>0.5 A<br>antaneous value of AC or DC.<br>100 ~ 480 Vrms /<br>140 ~ 680 V<br>1.0 V<br>- 10 kW<br>W<br>, 10 sec<br>dedicated cable)                                                                                                    |  |
| Current Limit Voltage limit Power limit Soft -start Parallel Connectio Master/Slave                                                                                                    | Range<br>Resolution<br>Range<br>Resolution<br>Range<br>Resolution<br>Range<br>DN<br>Single Phase<br>2 Wire<br>Single Phase<br>3 Wire                                                               | Limit value is for instantar<br>0 ~ 120 Aac / 0 ~ 60 Adc<br>1.0 A<br>Alarm / Output OFF is for insta<br>50 ~ 240 Vrms /<br>70 ~ 340 Vdc<br>0.5 V<br>100 W ~<br>20<br>0, 1, 2, 5<br>1 ~ 5 units (Use of<br>2 / 4 units (Use of                                                                                                    | neous value of AC or DC.<br>0 ~ 60 Aac / 0 ~ 30 Adc<br>0.5 A<br>antaneous value of AC or DC.<br>100 ~ 480 Vrms /<br>140 ~ 680 V<br>1.0 V<br>- 10 kW<br>W<br>dedicated cable)<br>dedicated cable)                                                                                                    |  |
| Current Limit Voltage limit Power limit Soft -start Parallel Connectio Master/Slave                                                                                                    | Range<br>Resolution<br>Range<br>Resolution<br>Range<br>Resolution<br>Range<br>DN<br>Single Phase<br>2 Wire<br>Single Phase<br>3 Wire<br>3 Phase                                                    | Limit value is for instantar<br>0 ~ 120 Aac / 0 ~ 60 Adc<br>1.0 A<br>Alarm / Output OFF is for insta<br>50 ~ 240 Vrms /<br>70 ~ 340 Vdc<br>0.5 V<br>100 W ~<br>20<br>0, 1, 2, 5<br>1 ~ 5 units (Use de<br>3 units (Use de                                                                                                    | heous value of AC or DC.<br>0 ~ 60 Aac / 0 ~ 30 Adc<br>0.5 A<br>antaneous value of AC or DC.<br>100 ~ 480 Vrms /<br>140 ~ 680 V<br>1.0 V<br>10 kW<br>W<br>40, 10 sec<br>dedicated cable)<br>dedicated cable)                                                                                                    |  |
| Current Limit Voltage limit Power limit Soft -start Parallel Connectio Master/Slave External interface                                                                                 | Range<br>Resolution<br>Range<br>Resolution<br>Range<br>Resolution<br>Range<br>On<br>Single Phase<br>2 Wire<br>Single Phase<br>3 Wire<br>3 Phase                                                    | Limit value is for instantar<br>0 ~ 120 Aac / 0 ~ 60 Adc<br>1.0 A<br>Alarm / Output OFF is for insta<br>50 ~ 240 Vrms /<br>70 ~ 340 Vdc<br>0.5 V<br>100 W ~<br>20<br>0, 1, 2, 5<br>1 ~ 5 units (Use de<br>3 units (Use de                                                                                                    | heous value of AC or DC.<br>0 ~ 60 Aac / 0 ~ 30 Adc<br>0.5 A<br>antaneous value of AC or DC.<br>100 ~ 480 Vrms /<br>140 ~ 680 V<br>1.0 V<br>1.0 V<br>10 kW<br>W<br>5, 10 sec<br>dedicated cable)<br>dedicated cable)                                                                                                    |  |
| Current Limit Current Limit Voltage limit Power limit Soft -start Parallel Connection Master/Slave External interface                                                                  | Range<br>Resolution<br>Range<br>Resolution<br>Range<br>Resolution<br>Range<br>On<br>Single Phase<br>2 Wire<br>Single Phase<br>3 Wire<br>3 Phase                                                    | Limit value is for instantar<br>0 ~ 120 Aac / 0 ~ 60 Adc<br>1.0 A<br>Alarm / Output OFF is for insta<br>50 ~ 240 Vrms /<br>70 ~ 340 Vdc<br>0.5 V<br>100 W ~<br>20<br>0, 1, 2, 5<br>1 ~ 5 units (Use de<br>2 / 4 units (Use de<br>RS-232C, LA                                                                                                    | neous value of AC or DC.<br>0 ~ 60 Aac / 0 ~ 30 Adc<br>0.5 A<br>antaneous value of AC or DC.<br>100 ~ 480 Vrms /<br>140 ~ 680 V<br>1.0 V<br>- 10 kW<br>W<br>- 10 kW<br>W<br>- 10 sec<br>dedicated cable)<br>dedicated cable)<br>dedicated cable)<br>M(Ethernet),                                                                                                    |  |
| Current Limit Voltage limit Power limit Soft -start Parallel Connectio Master/Slave External interface Communication                                                                   | Range<br>Resolution<br>Range<br>Resolution<br>Range<br>Resolution<br>Range<br>On<br>Single Phase<br>2 Wire<br>Single Phase<br>3 Wire<br>3 Phase                                                    | Limit value is for instantar<br>0 ~ 120 Aac / 0 ~ 60 Adc<br>1.0 A<br>Alarm / Output OFF is for insta<br>50 ~ 240 Vrms /<br>70 ~ 340 Vdc<br>0.5 V<br>100 W ~<br>20<br>0, 1, 2, 5<br>1 ~ 5 units (Use de<br>3 units (Use de<br>RS-232C, LA<br>USB1.1 C                                                                                                    | heous value of AC or DC.<br>0 ~ 60 Aac / 0 ~ 30 Adc<br>0.5 A<br>antaneous value of AC or DC.<br>100 ~ 480 Vrms /<br>140 ~ 680 V<br>1.0 V<br>10 kW<br>W<br>, 10 sec<br>dedicated cable)<br>dedicated cable)<br>dedicated cable)<br>compliant                                                                                                    |  |
| Current Limit Voltage limit Power limit Soft -start Parallel Connectio Master/Slave External interface Communication Interface                                                         | Range<br>Resolution<br>Range<br>Resolution<br>Range<br>Resolution<br>Range<br>On<br>Single Phase<br>2 Wire<br>Single Phase<br>3 Wire<br>3 Phase<br>Standard<br>Option                              | Limit value is for instantar<br>0 ~ 120 Aac / 0 ~ 60 Adc<br>1.0 A<br>Alarm / Output OFF is for insta<br>50 ~ 240 Vrms /<br>70 ~ 340 Vdc<br>0.5 V<br>100 W ~<br>20<br>0, 1, 2, 5<br>1 ~ 5 units (Use of<br>2 / 4 units (Use of<br>3 units (Use of<br>RS-232C, LA<br>USB1.1 C<br>GP-IB (A                                                                                                    | heous value of AC or DC.<br>0 ~ 60 Aac / 0 ~ 30 Adc<br>0.5 A<br>antaneous value of AC or DC.<br>100 ~ 480 Vrms /<br>140 ~ 680 V<br>1.0 V<br>- 10 kW<br>W<br>a, 10 sec<br>dedicated cable)<br>dedicated cable)<br>dedicated cable)<br>M(Ethernet),<br>compliant<br>X-OP04)                                                                                                    |  |
| Current Limit Voltage limit Power limit Soft -start Parallel Connectio Master/Slave External interface Communication Interface                                                         | Range<br>Resolution<br>Range<br>Resolution<br>Range<br>Resolution<br>Range<br>On<br>Single Phase<br>2 Wire<br>Single Phase<br>3 Wire<br>3 Phase<br>Standard<br>Option<br>DI                        | Limit value is for instantar<br>0 ~ 120 Aac / 0 ~ 60 Adc<br>1.0 A<br>Alarm / Output OFF is for insta<br>50 ~ 240 Vrms /<br>70 ~ 340 Vdc<br>0.5 V<br>100 W ~<br>20<br>0, 1, 2, 5<br>1 ~ 5 units (Use of<br>2 / 4 units (Use of<br>3 units (Use of<br>RS-232C, LA<br>USB1.1 C<br>GP-IB (A<br>Photocou                                                                                                    | heous value of AC or DC.<br>0 ~ 60 Aac / 0 ~ 30 Adc<br>0.5 A<br>antaneous value of AC or DC.<br>100 ~ 480 Vrms /<br>140 ~ 680 V<br>1.0 V<br>- 10 kW<br>W<br>dedicated cable)<br>dedicated cable)<br>dedicated cable)<br>dedicated cable)<br>dedicated cable)<br>dedicated cable)<br>dedicated cable)<br>dedicated cable)<br>dedicated cable)<br>dedicated cable)                                                                                                    |  |
| Current Limit  Voltage limit  Power limit Soft -start Parallel Connection Master/Slave  External interface Communication Interface External Control                                    | Range<br>Resolution<br>Range<br>Resolution<br>Range<br>Resolution<br>Range<br>ON<br>Single Phase<br>2 Wire<br>Single Phase<br>3 Wire<br>3 Phase<br>Standard<br>Option<br>DI<br>DO                  | Limit value is for instantar<br>0 ~ 120 Aac / 0 ~ 60 Adc<br>1.0 A<br>Alarm / Output OFF is for insta<br>50 ~ 240 Vrms /<br>70 ~ 340 Vdc<br>0.5 V<br>100 W ~<br>20<br>0, 1, 2, 5<br>1 ~ 5 units (Use de<br>2 / 4 units (Use de<br>RS-232C, LA<br>USB1.1 C<br>GP-IB (A<br>Photocou                                                                                                    | heous value of AC or DC.<br>0 ~ 60 Aac / 0 ~ 30 Adc<br>0.5 A<br>antaneous value of AC or DC.<br>100 ~ 480 Vrms /<br>140 ~ 680 V<br>1.0 V<br>- 10 kW<br>W<br>- 10 kW<br>W<br>- 10 sec<br>dedicated cable)<br>dedicated cable)<br>dedicated cable)<br>- 10 kW<br>M<br>- 10 sec<br>- 10 kW<br>- 10 sec<br>- 10 sec<br>- |  |
| Current Limit  Voltage limit  Power limit Soft -start Parallel Connection Master/Slave  External interface Communication Interface External Control                                    | Range<br>Resolution<br>Range<br>Resolution<br>Range<br>Resolution<br>Range<br>On<br>Single Phase<br>2 Wire<br>Single Phase<br>3 Wire<br>3 Phase<br>Standard<br>Option<br>DI<br>DO<br>AI            | Limit value is for instantar<br>0 ~ 120 Aac / 0 ~ 60 Adc<br>1.0 A<br>Alarm / Output OFF is for insta<br>50 ~ 240 Vrms /<br>70 ~ 340 Vdc<br>0.5 V<br>100 W ~<br>20<br>0, 1, 2, 5<br>1 ~ 5 units (Use de<br>2 / 4 units (Use de<br>RS-232C, LA<br>USB1.1 C<br>GP-IB (A<br>Photocou<br>Photocoupler Ope<br>0 ~ 10 V (CC / CF                                                                                                    | heous value of AC or DC.<br>0 ~ 60 Aac / 0 ~ 30 Adc<br>0.5 A<br>antaneous value of AC or DC.<br>100 ~ 480 Vrms /<br>140 ~ 680 V<br>1.0 V<br>10 kW<br>W<br>5, 10 sec<br>dedicated cable)<br>dedicated cable)<br>dedicated cable)<br>dedicated cable)<br>finite cable (Compliant Compliant Com                                                                                                    |  |
| Current Limit Current Limit Voltage limit Power limit Soft -start Parallel Connection Master/Slave External interface Communication Interface External Control                         | Range<br>Resolution<br>Range<br>Resolution<br>Range<br>Resolution<br>Range<br>On<br>Single Phase<br>2 Wire<br>Single Phase<br>3 Wire<br>3 Phase<br>Standard<br>Option<br>DI<br>DO<br>AI            | Limit value is for instantar<br>$0 \sim 120 \text{ Aac} / 0 \sim 60 \text{ Adc}$<br>1.0  A<br>Alarm / Output OFF is for insta<br>$50 \sim 240 \text{ Vrms} /$<br>$70 \sim 340 \text{ Vdc}$<br>0.5  V<br>$100 \text{ W} \sim$<br>20<br>0, 1, 2, 5<br>$1 \sim 5 \text{ units}$ (Use $d$<br>2 / 4  units (Use $d3  units$ (Use $dRS-232C, LAUSB1.1 CGP-IB (APhotocoupler Ope0 \sim 10 \text{ V} (CC / CF0 \sim 10 \text{ V} / C$                                                                                         | heous value of AC or DC.<br>$0 \sim 60 \text{ Aac} / 0 \sim 30 \text{ Adc}$<br>0.5  A<br>antaneous value of AC or DC.<br>$100 \sim 480 \text{ Vrms} /$<br>$140 \sim 680 \text{ V}$<br>1.0  V<br>1.0  V<br>1.0  W<br>W<br>0, 10 sec<br>dedicated cable)<br>dedicated cable)<br>10  Acc<br>10  Acc<br>10  K<br>10  Collector Output<br>10  Collector Output<br>10  Collector Output<br>10  Collector Output<br>10  Collector Output                                                                                                    |  |
| Current Limit Current Limit Voltage limit Power limit Soft -start Parallel Connectio Master/Slave External interface Communication Interface External Control Monitor output           | Range<br>Resolution<br>Range<br>Resolution<br>Range<br>Resolution<br>Range<br>On<br>Single Phase<br>2 Wire<br>Single Phase<br>3 Wire<br>3 Phase<br>Standard<br>Option<br>DI<br>DO<br>AI<br>Voltage | Limit value is for instantar<br>0 ~ 120 Aac / 0 ~ 60 Adc<br>1.0 A<br>Alarm / Output OFF is for insta<br>50 ~ 240 Vrms /<br>70 ~ 340 Vdc<br>0.5 V<br>100 W ~<br>20<br>0, 1, 2, 5<br>1 ~ 5 units (Use de<br>2 / 4 units (Use de<br>RS-232C, LA<br>USB1.1 C<br>GP-IB (A<br>Photocoupler Ope<br>0 ~ 10 V (CC / CF<br>0 ~ 10 V / 0<br>BNC / 50 $\Omega$ / Insulated C                                                                                                    | heous value of AC or DC.<br>0 ~ 60 Aac / 0 ~ 30 Adc<br>0.5 A<br>antaneous value of AC or DC.<br>100 ~ 480 Vrms /<br>140 ~ 680 V<br>1.0 V<br>- 10 kW<br>W<br>, 10 sec<br>dedicated cable)<br>dedicated cable)<br>dedicated cable)<br>dedicated cable)<br>M(Ethernet),<br>Compliant<br>X-OP04)<br>pler Input<br>n Collector Output<br>0 ~ 1000 V,<br>putput (Option AX-OP03)                                                                                                    |  |
| Current Limit Current Limit Voltage limit Power limit Soft -start Parallel Connectio Master/Slave External interface Communication Interface External Control Monitor output (Option ) | Range<br>Resolution<br>Range<br>Resolution<br>Range<br>Resolution<br>Range<br>On<br>Single Phase<br>2 Wire<br>Single Phase<br>3 Wire<br>3 Phase<br>Standard<br>Option<br>DI<br>DO<br>AI<br>Voltage | Limit value is for instantar<br>$0 \sim 120 \text{ Aac} / 0 \sim 60 \text{ Adc}$<br>1.0  A<br>Alarm / Output OFF is for insta<br>$50 \sim 240 \text{ Vrms} /$<br>$70 \sim 340 \text{ Vdc}$<br>0.5  V<br>$100 \text{ W} \sim$<br>20<br>0, 1, 2, 5<br>$1 \sim 5 \text{ units} (\text{Use of})$<br>2 / 4  units (Use of)<br>3  units (Use of)<br>8  S-232 C,  LA<br>USB1.1 C<br>GP-IB (A<br>Photocoupler Ope<br>$0 \sim 10 \text{ V} / \text{C}$<br>$0 \sim 10 \text{ V} / \text{C}$<br>$0 \sim 10 \text{ V} / \text{C}$ | heous value of AC or DC.<br>$0 \sim 60 \text{ Aac} / 0 \sim 30 \text{ Adc}$<br>0.5  A<br>antaneous value of AC or DC.<br>$100 \sim 480 \text{ Vrms} /$<br>$140 \sim 680 \text{ V}$<br>1.0  V<br>2 10  kW<br>W<br>3, 10  sec<br>dedicated cable)<br>dedicated cable)<br>dedicated cable)<br>3  Add Cable<br>3  Add Cable<br>3  Add                                                                                                    |  |

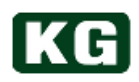

| General Specification                       |                                               |                                                                                                    |  |  |
|---------------------------------------------|-----------------------------------------------|----------------------------------------------------------------------------------------------------|--|--|
| Guaranteed Performance Voltage Range        |                                               | 202 V±20 V, 50 / 60 Hz                                                                                |  |  |
| Guaranteed Perform                          | nance Current Range                           | 0 Arms ~ 60 Arms                                                                                      |  |  |
| Guaranteed Performance Measurement<br>Range |                                               | 0 W ~ 10000 W / 0 W ~ 12000 W                                                                         |  |  |
| Withstand                                   | ing voltage                                   | Between input and FG, between input and load terminal AC 1500 V 1 minute                              |  |  |
| Insulation resistance                       |                                               | Between input and FG, between input and load terminal DC 500 V 30 M $\Omega$ or more                  |  |  |
|                                             | Operate ambiention<br>Range                   | Grid side input: 202 V±20 V, 50 / 60 Hz<br>Load side: 0 Arms ~ 60 Arms, 0 W ~ 10000 W / 0 W ~ 12000 W |  |  |
|                                             | Time Drift                                    | Full scale setting<br>Within 0.5% (1000 hours)                                                        |  |  |
|                                             | Long time with full<br>load                   | 0 ~ 40° C ambient                                                                                     |  |  |
|                                             | Power supply voltage variation                | Full scale setting<br>Within 0.3%, 202±20 V                                                           |  |  |
|                                             | Grid side inrush<br>current                   | less than 20 A                                                                                        |  |  |
|                                             | Load side inrush<br>current                   | less than 5 A<br>(Load side relay On Exclude filter inrush current)                                   |  |  |
|                                             | Load stable<br>operation limit<br>condition   | Output impedance of DUT should be less than 100 $\Omega$ .                                            |  |  |
|                                             | Immediate<br>frequency change<br>at Load-side | Track within 5 cycles (Stop at over current)                                                          |  |  |
| Environment                                 | Load ON/OFF<br>action under<br>operation      | ON/OFF by relay                                                                                       |  |  |
|                                             | Residual voltage                              | - (Nothing due to no plug form)                                                                       |  |  |
|                                             | Protective ground terminal                    | Only for grid-side input block (Grounding is class C)                                                 |  |  |
|                                             | Stand-by Power<br>Consumption                 | less than 200 VA (Stand-by condition)                                                                 |  |  |
|                                             | Operating<br>Temperature                      | 0° C ~ 40° C                                                                                          |  |  |
|                                             | Operating Humidity                            | 20 ~ 85 % RH (without condensation and corrosive gas)                                                 |  |  |
|                                             | Storage                                       | 0° C ~ 50° C                                                                                          |  |  |
|                                             | Storage Humidity                              | $20 \sim 85 \%$ RH (without condensation and corrosive gas)                                           |  |  |
|                                             | Installation                                  |                                                                                                    |  |  |
|                                             | environment                                   |                                                                                                    |  |  |
|                                             | Altitude                                      | 1000 m or less                                                                                        |  |  |
| Endermont -                                 | Cooling method                                | Forced air cooling                                                                                    |  |  |
| External o                                  | amensions<br>ight x depth)                    | W 450 × H 638 × D 700 (mm) (Excluding protrusions)                                                    |  |  |
| Weight                                      |                                               | 171 kg                                                                                                |  |  |

- (\*1) Measurement value is not guaranteed.
- (\*2) No sign for peak current. The measurement value is cleared to 0 with LOAD ON and peak value is kept afterwards then it will be renewed if peak value becomes higher.

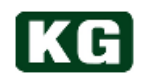

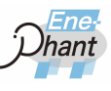

. . . . . . . . . . . . . . .

## **External dimensions NT-AA-10KE-L**

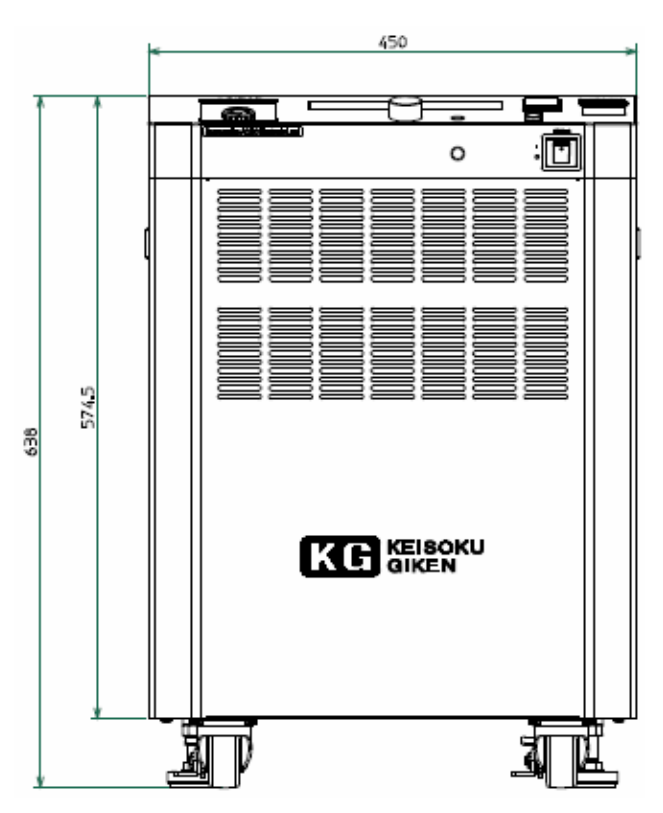

NT-AA-10KE-L External dimensions 1 Unit: mm

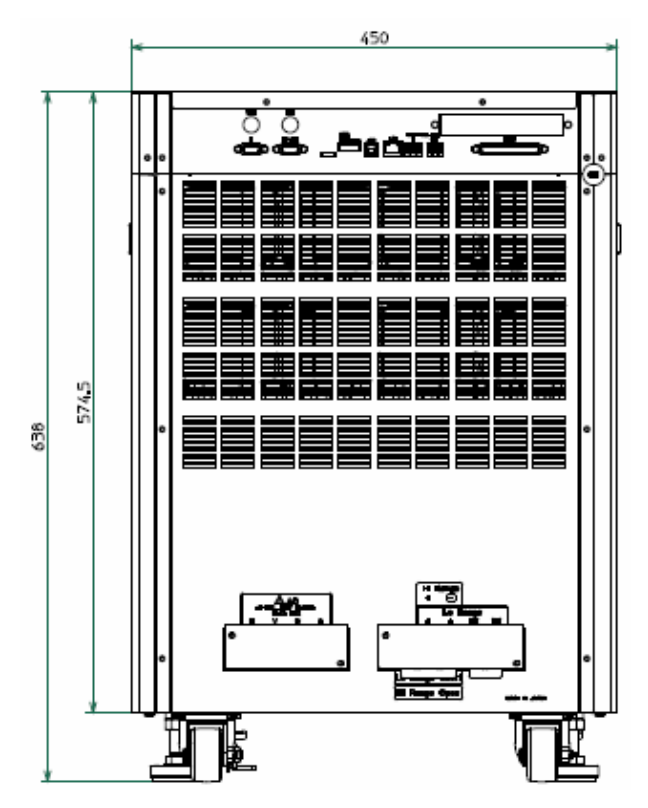

NT-AA-10KE-L External dimensions 2 Unit: mm

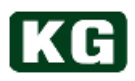

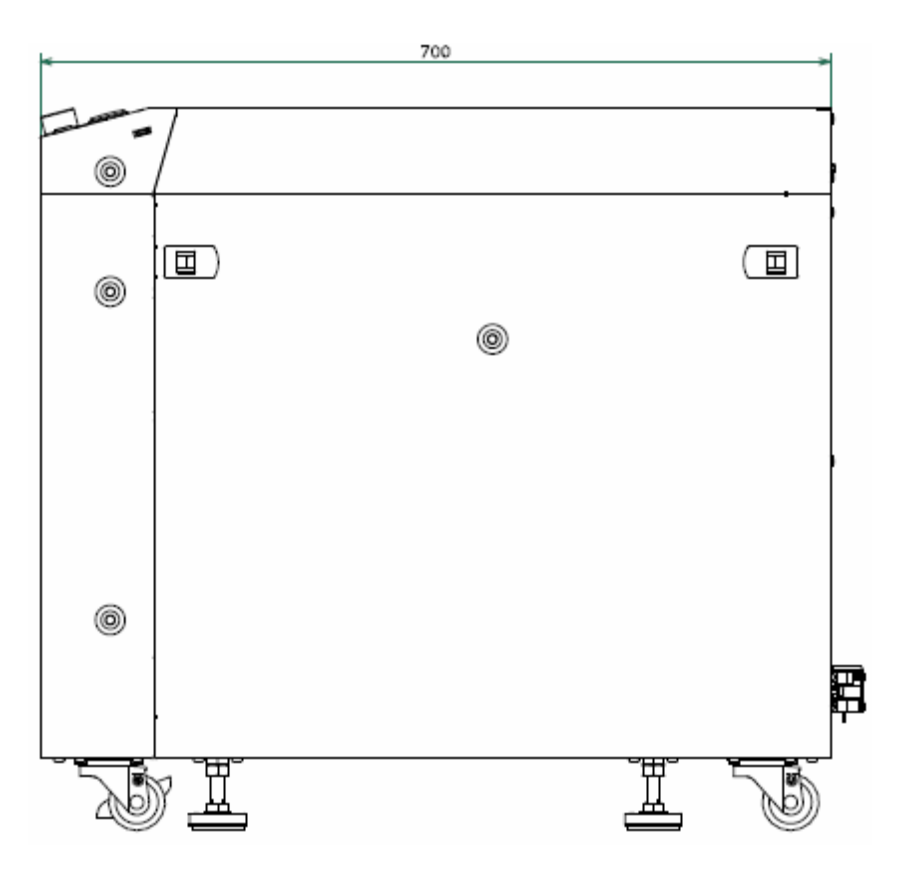

NT-AA-10KE-L External dimensions 3 Unit: mm

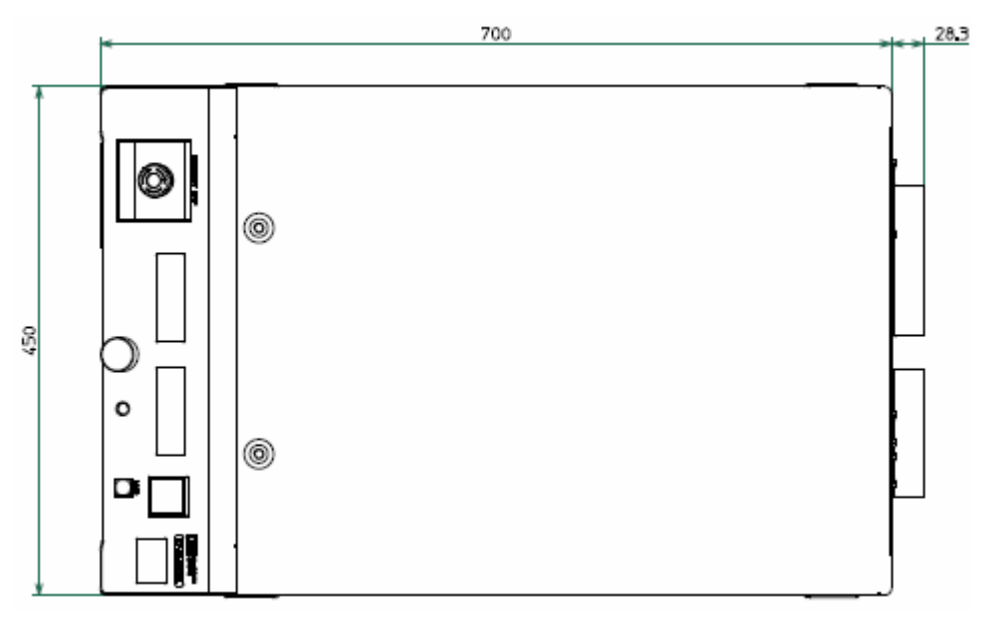

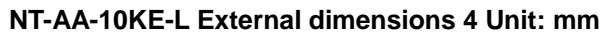

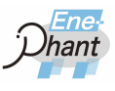

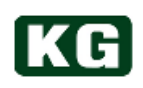

# Chapter 8. Options

## List of options

| Name      | Function                      | Description                                 |
|-----------|-------------------------------|---------------------------------------------|
| AX-OP01   | 1m cable option for           | 1m cable for parallel control connection    |
|           | Master-Slave connection       | between units with the same model.          |
| AX-OP02   | 3m cable option for           | 3m cable for parallel control connection    |
|           | Master-Slave connection       | between units with the same model.          |
|           | Voltage/Current Monitoring    | Option for output signal from BNC terminal  |
| AX-OP03   | option                        | on measurement value of current and         |
|           | · ·                           | voltage in this instrument.                 |
|           |                               | Interface board option to enable remote     |
| AX-OP04   | GP-IB interface option        | Control with GPIB from host PC etc.         |
|           |                               |                                             |
|           |                               | By specifying the option seamless loading   |
|           |                               | from 40-440 Hz is possible                  |
|           | Load side frequency 400 Hz    | This feature can be applied to the          |
| AX-OP05   | seamless option (40-440 Hz)   | evaluation and testing of industrial motor  |
|           |                               | inverters (smoothing inductance is required |
|           |                               | separately).                                |
|           | 2m AC apple antian            | It can be used for the connection between   |
| AX-0P07   | 3m AC cable option            | 3-phase 3-wire grid and the instrument.     |
|           |                               | The measurement option of effective         |
|           |                               | power, apparent power, and accumulated      |
|           |                               | effective power for grid side of the        |
|           |                               | instrument.                                 |
|           | Grid side power measurement   | The measurement results will be displayed   |
| /// 01 00 | option                        | to OLED in the front panel of the           |
|           |                               | instrument.                                 |
|           |                               | It is also possible to get those            |
|           |                               | measurement values by command               |
|           |                               | Operation.                                  |
|           | Adjuster motel ention         | instrument to the fleer by attaching the    |
| AX-OF09   | Aujuster metal option         | metal to adjuster                           |
|           |                               | The input voltage can be changed to Single  |
|           | Grid side single phase 3-wire | phase 3-wire connection (single phase       |
| AX-OP10   | 200 V                         | 2-wire possible) Also 3 phase 4-wire 220    |
|           | 200 1                         | V 230 V possible by order                   |
|           |                               | The option considering generator as DUT     |
|           |                               | for this instruments. Two additional modes  |
| AX-OP11   | Load Mode Option for          | of GCC(Generator-CC) and                    |
|           | Generator (GCC / GCR)         | GCR(Generator-CR) are added to CC and       |
|           |                               | CR mode respectively.                       |
|           | Frequency 400 Hz antion       | Standard frequency range is 40-70 Hz. By    |
| AX-OP15   | (for 40-70 Hz / 380-420 Hz)   | specifying option, AC 400 Hz (380-420 Hz)   |
|           |                               | is available for use of aviation or ships.  |

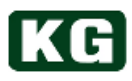

. . . . . . . . . . . . . . . .

......

## **Chapter 9. Maintenance and Calibration**

Periodical maintenance and calibration are strongly recommended for long time use.

## Cleaning

The cleaning for the instruments should be done timely by wiping lightly with soft or wet cloth.

| It may damage the equipment.                                                                                                    |
|----------------------------------------------------------------------------------------------------|
| <ul> <li>Turn off power switch and remove all cables including power supply<br/>line and load wiring before cleaning.</li> </ul>                                                  |
| Do not use organic solvent (benzene, acetone et.) which may cause<br>deterioration of plastic material and carefully avoid soaking of liquid like<br>solvent into the instrument. |
| Refer to <u>"(6) Cleaning of filter (p.12)</u> " for details of cleaning filter.                                                                                                  |

## Input power cord

Please check and confirm that there is no tear for coated wire and crack or loose fitting for plug.

| The risk of electric shock. |                                                                                                    |  |
|-----------------------------|----------------------------------------------------------------------------------------------------|--|
| •                           | The tear of coated wire may cause the risk of electric shock.<br>Stop the operation immediately in this case. |  |

Please contact representative or KG for purchase of attachment.

## Calibration

Please contact representative or KG for calibration of the instrument.

## Storage

Store the instruments in dry environment avoiding sunny and dust by covered by vinyl or packed in cardboard box. The storage temperature is  $0 \sim 50^{\circ}$  C.

#### Re-Generative AC/DC Electronic Load Ene-phant Series

#### NT-AA-10KE-L

#### **Operation Manual**

## M-2387-02 Rev. 2.5

KEISOKU GIKEN CO., LTD. 4-11-1, Minamikase, Saiwai-ku, Kawasaki-city, Kanagawa 212-0055 JAPAN URL <u>https://www.keisoku.co.jp/pw/</u>

#### Contact

Engineering dept. TEL: +81-44-223-7970 FAX: +81-44-223-7960

E-mail: <u>PW-support@hq.keisoku.co.jp</u>

Sales dept. TEL: +81-44-223-7950 FAX: +81-44-223-7960

E-mail: PWsales@hq.keisoku.co.jp

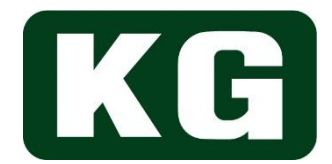

Re-Generative AC/DC Electronic Load Ene-phant Series NT-AA-10KE-L Operation Manual M-2387-02 Rev. 2.5

#### KEISOKU GIKEN Co., Ltd. 4-11-1, Minami-kase, Saiwai-ku, Kawasaki-city, Kanagawa 212-0055 JAPAN TEL: +81-44-223-7950 (Hiyoshi operation)

https://www.keisoku.co.jp/pw/